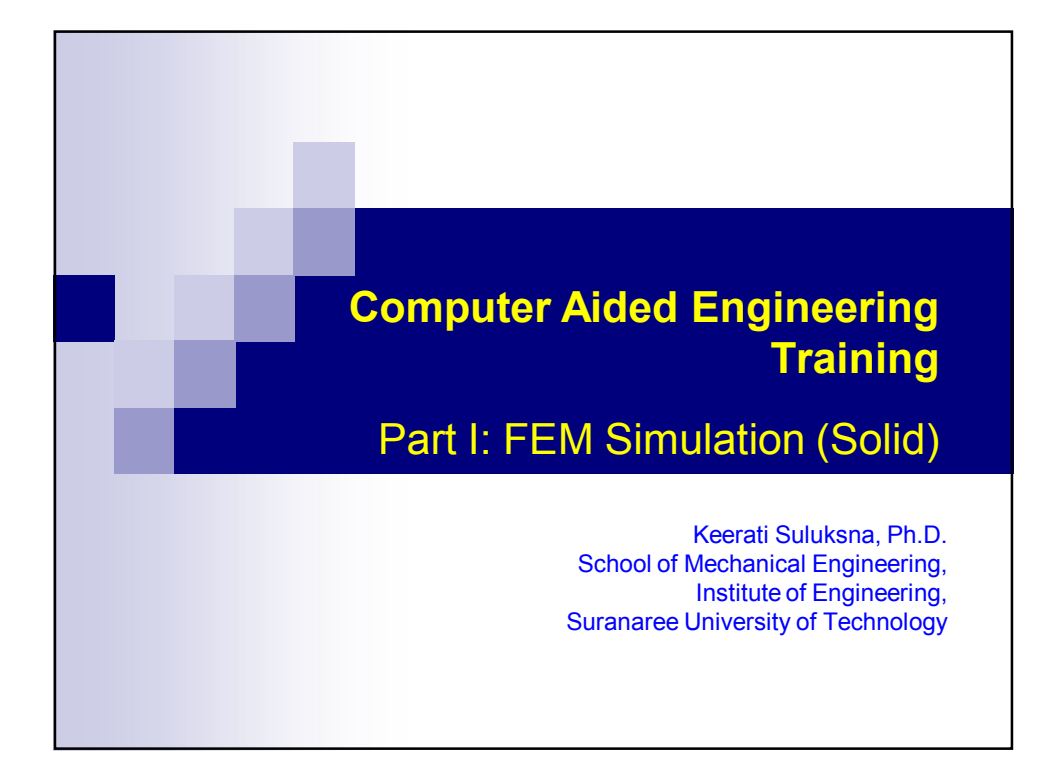

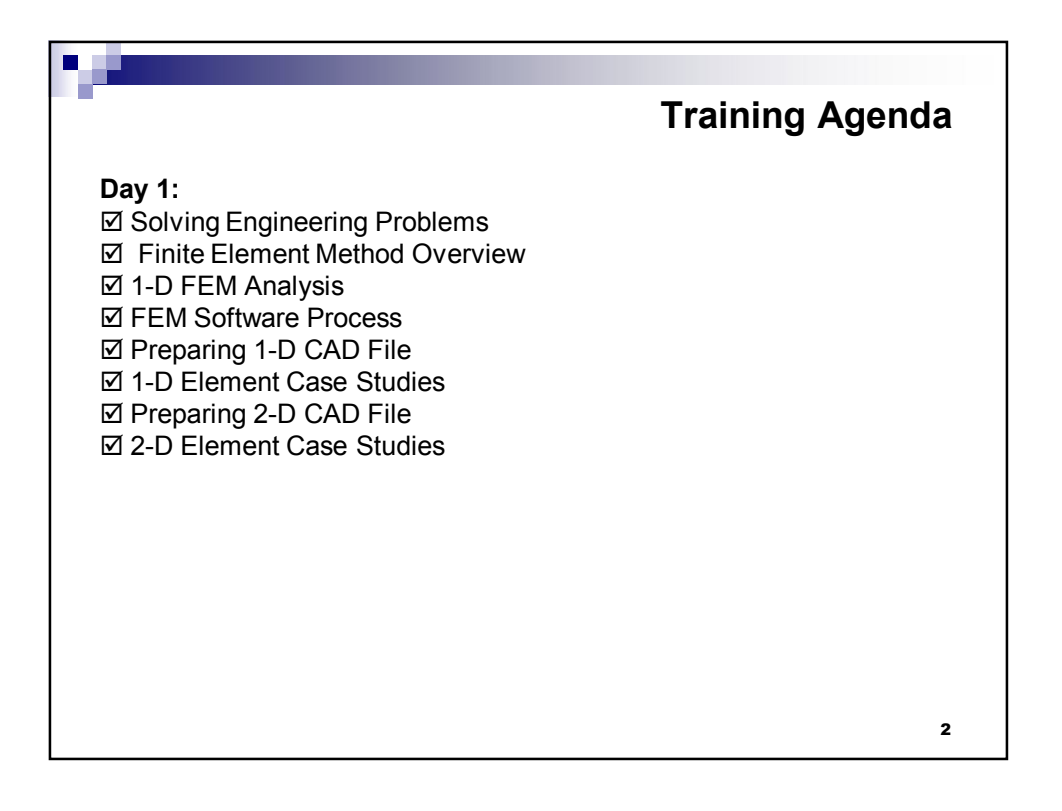

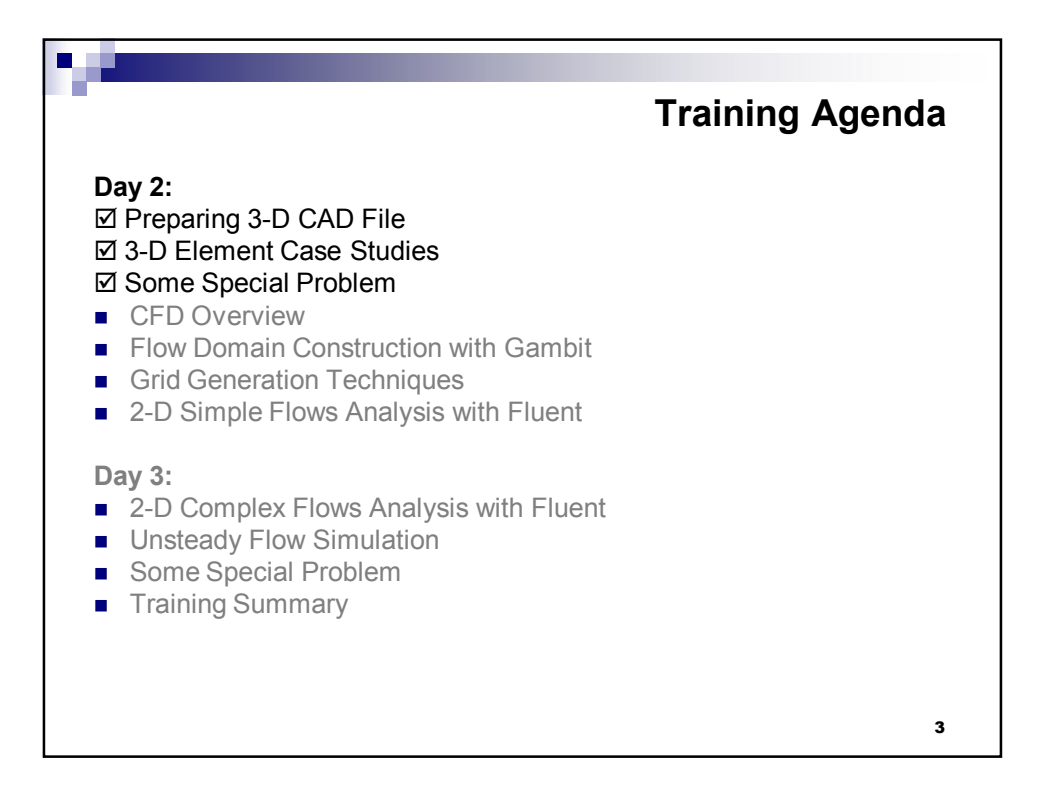

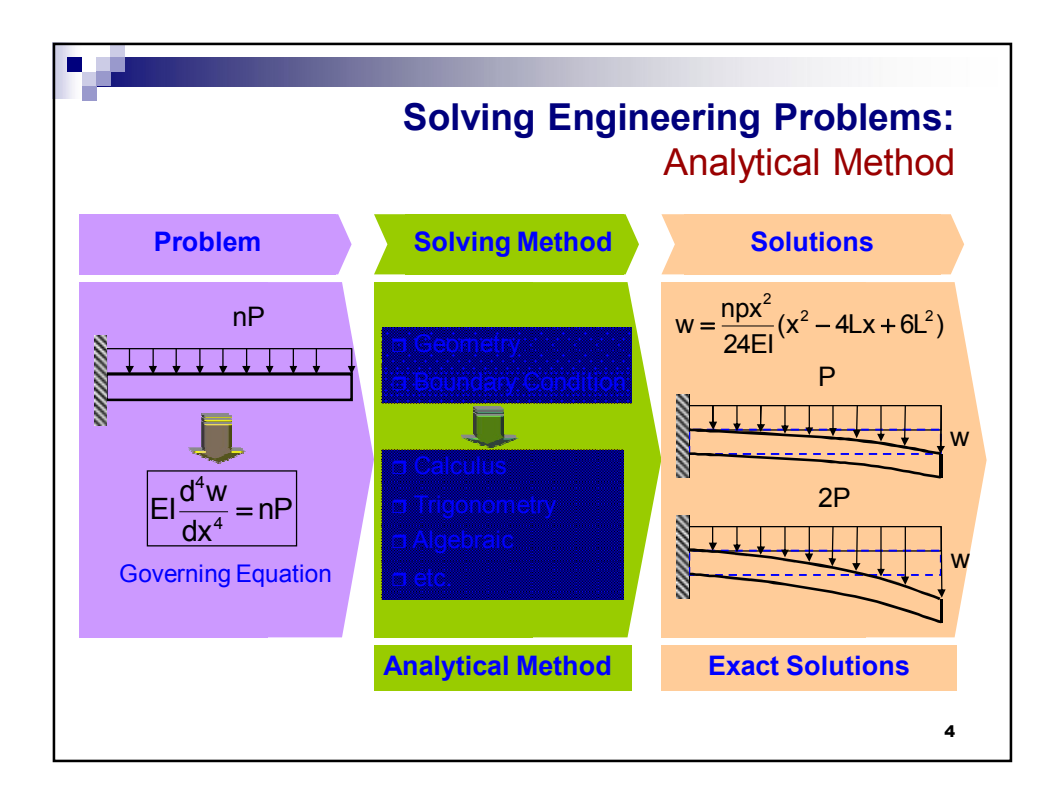

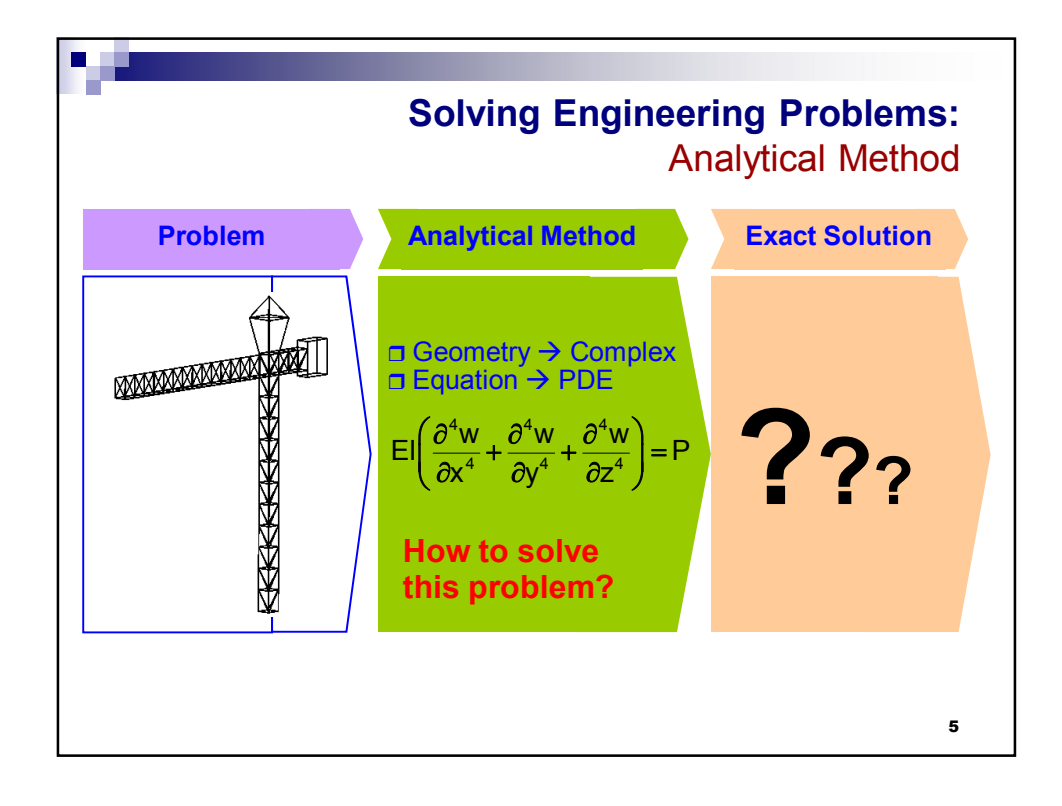

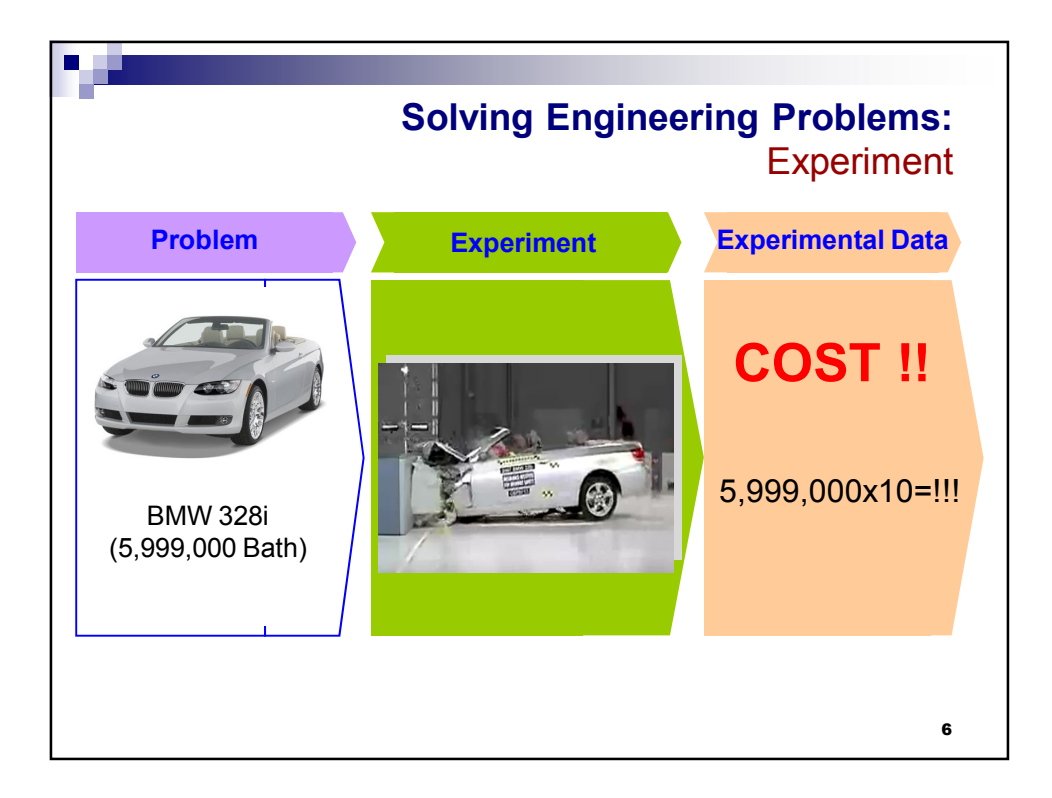

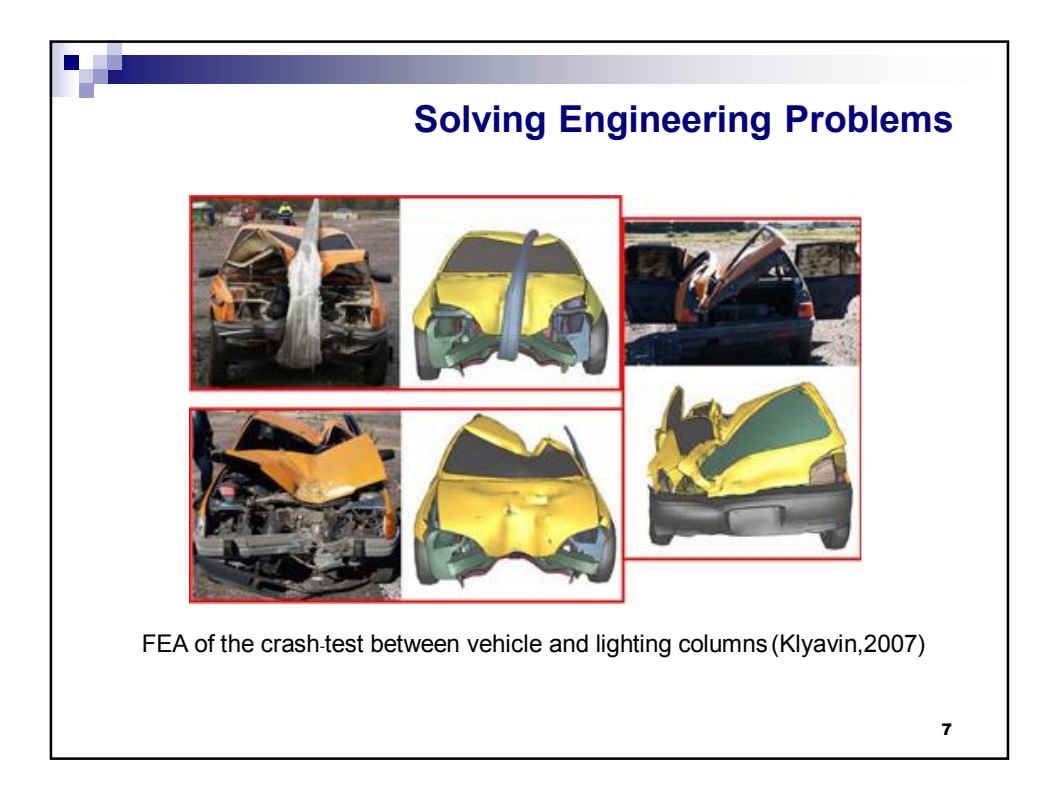

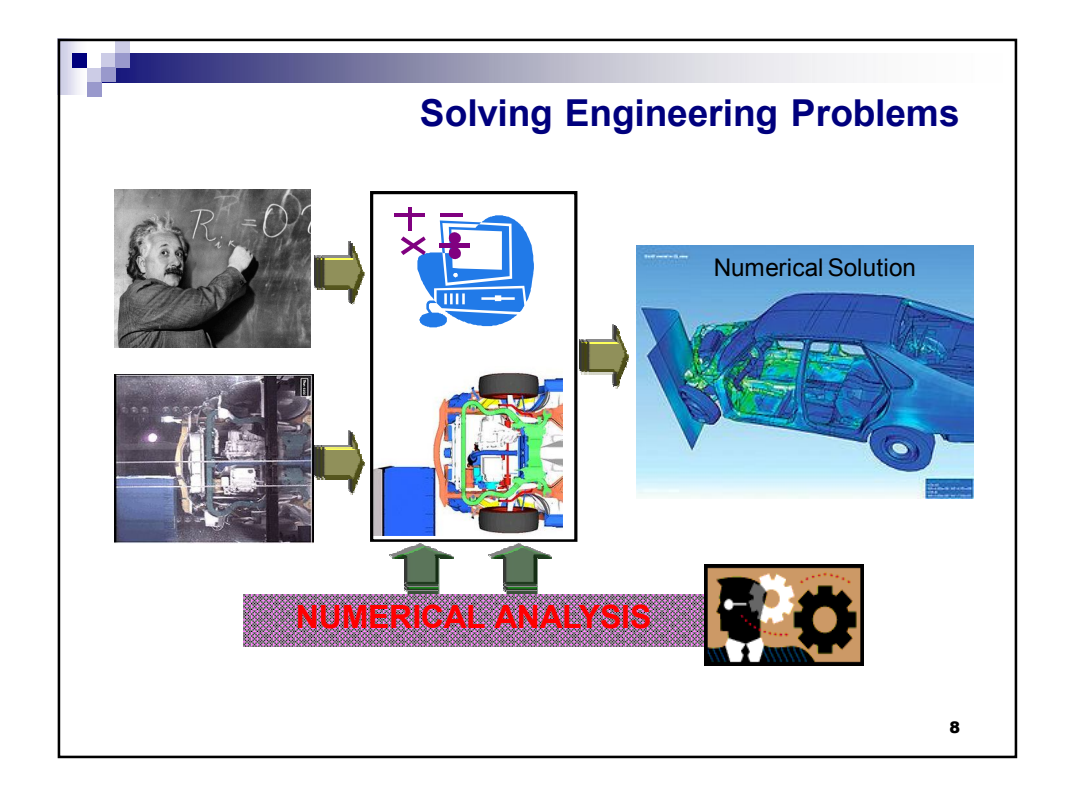

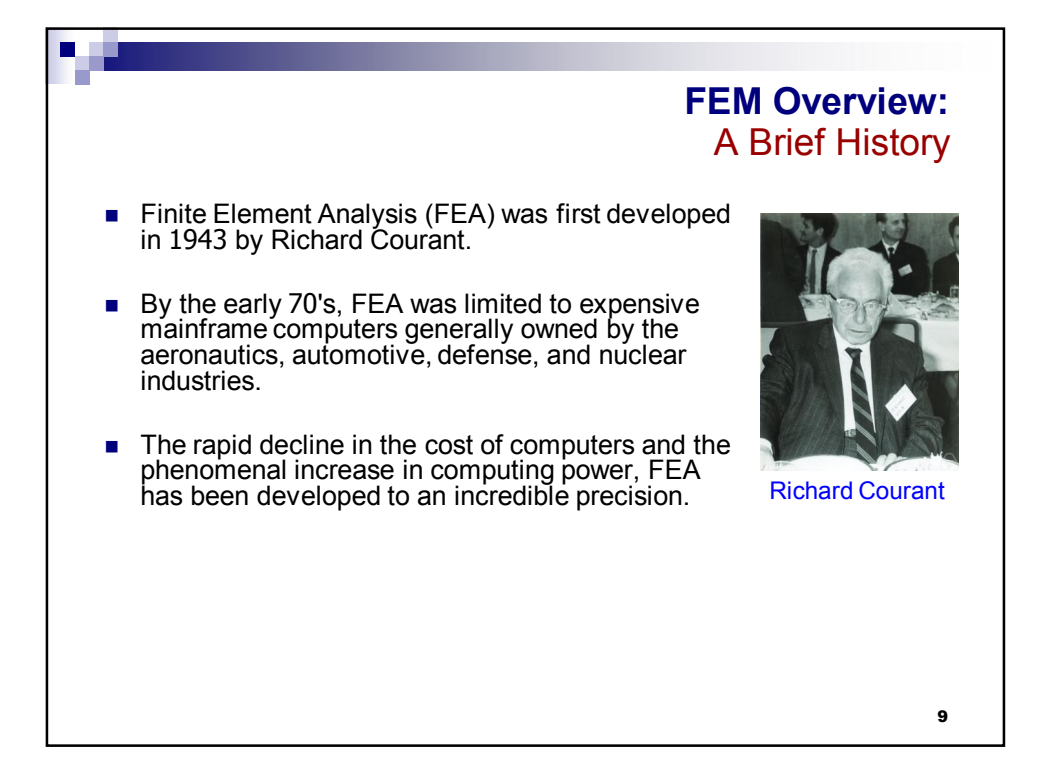

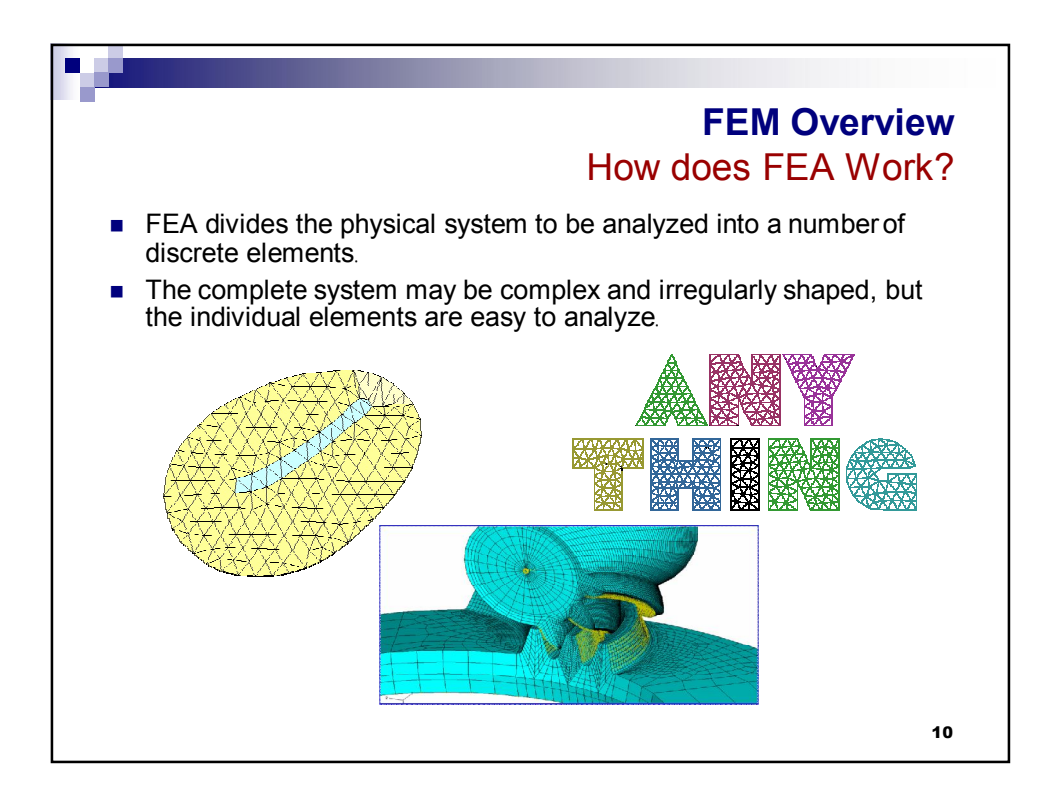

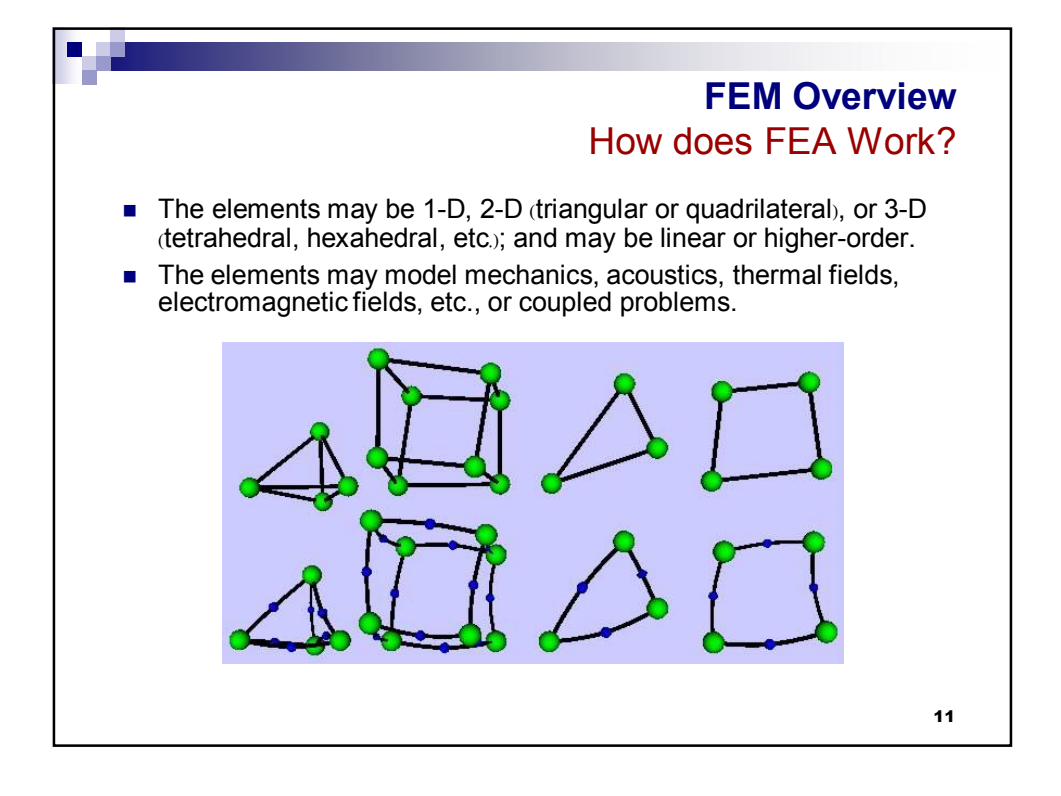

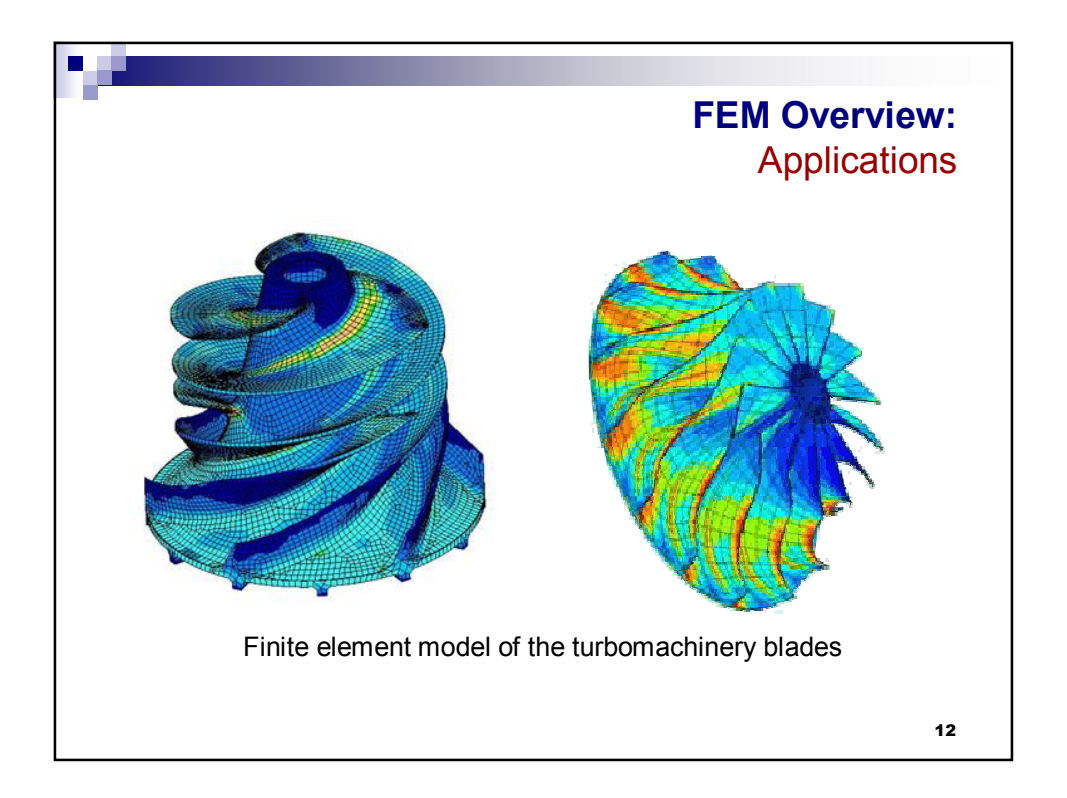

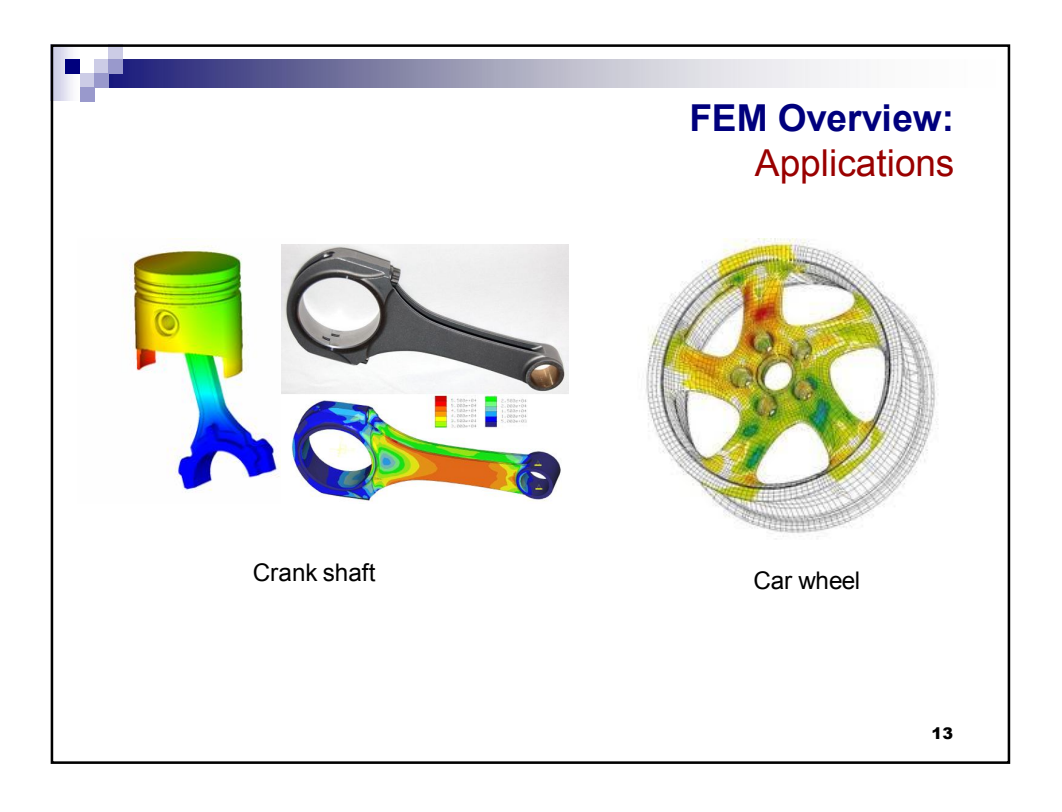

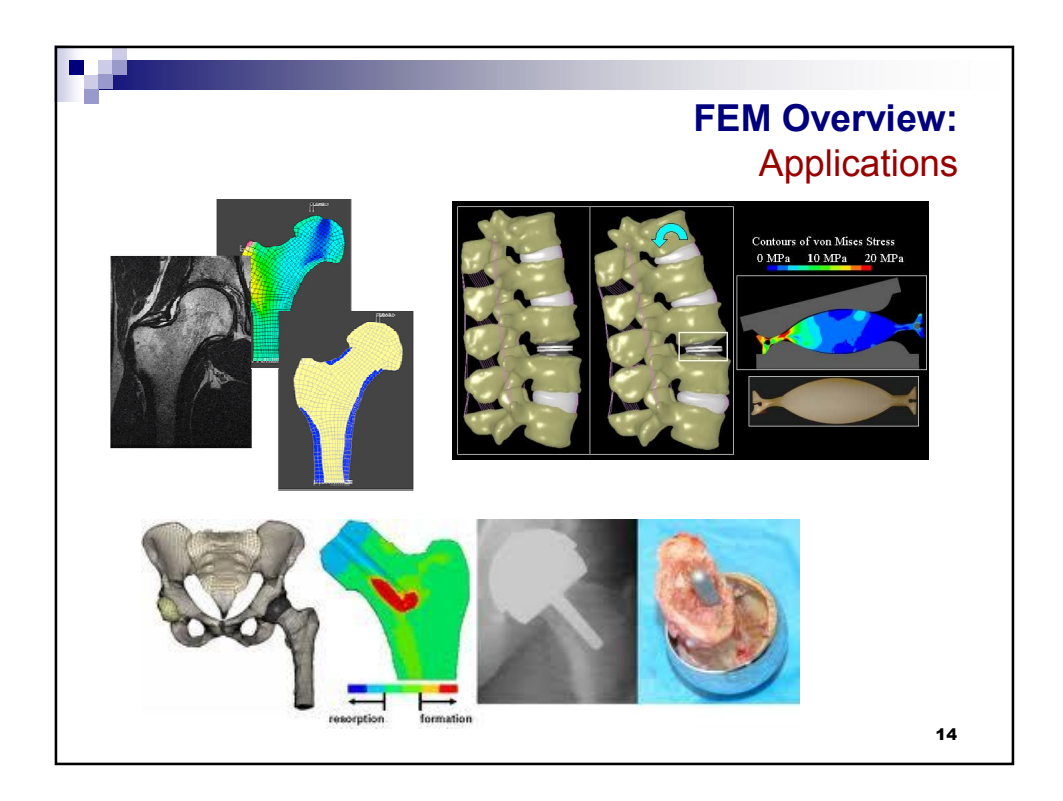

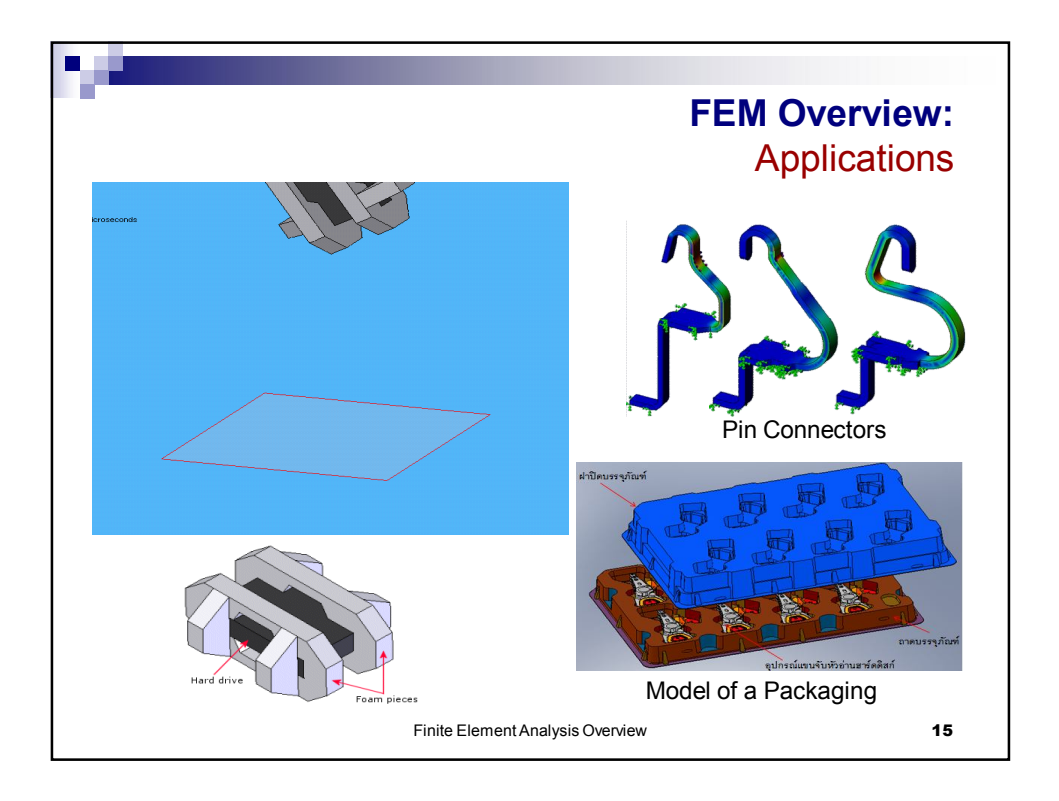

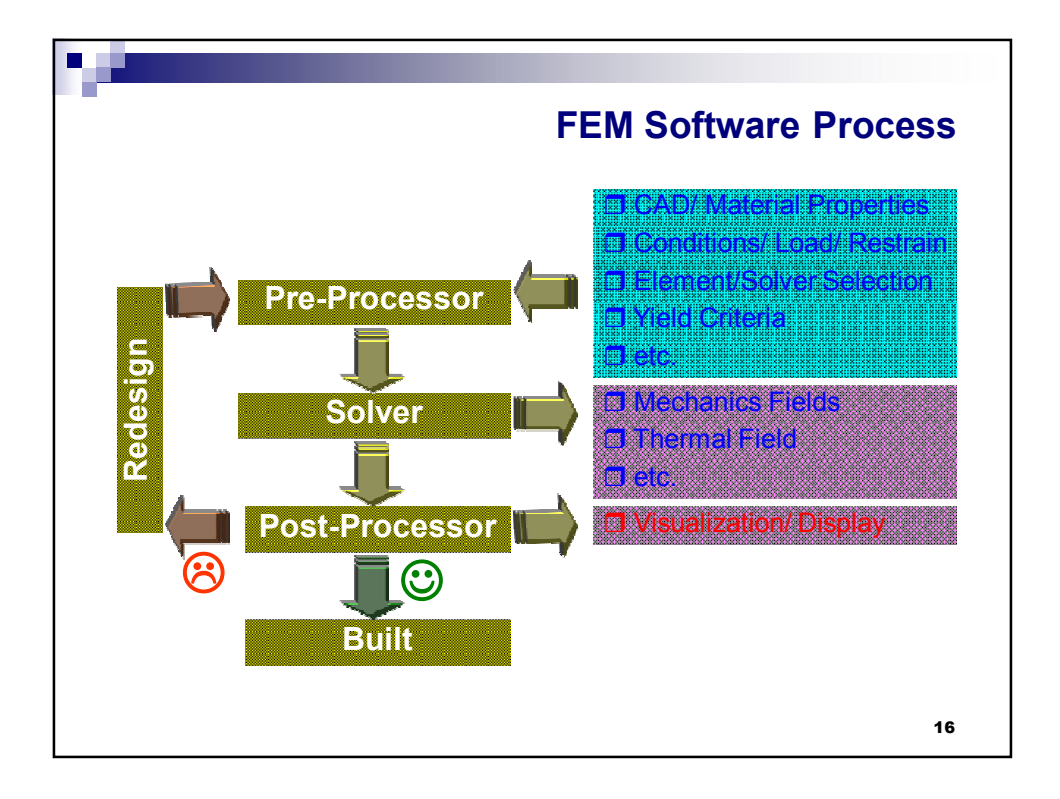

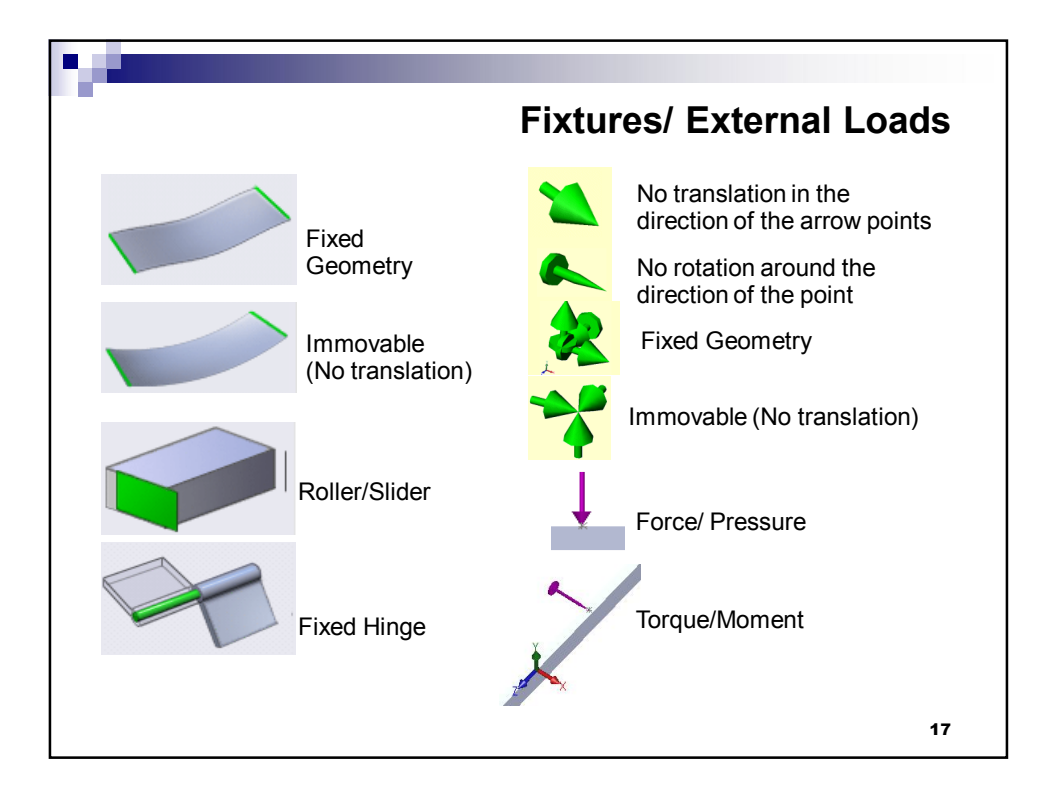

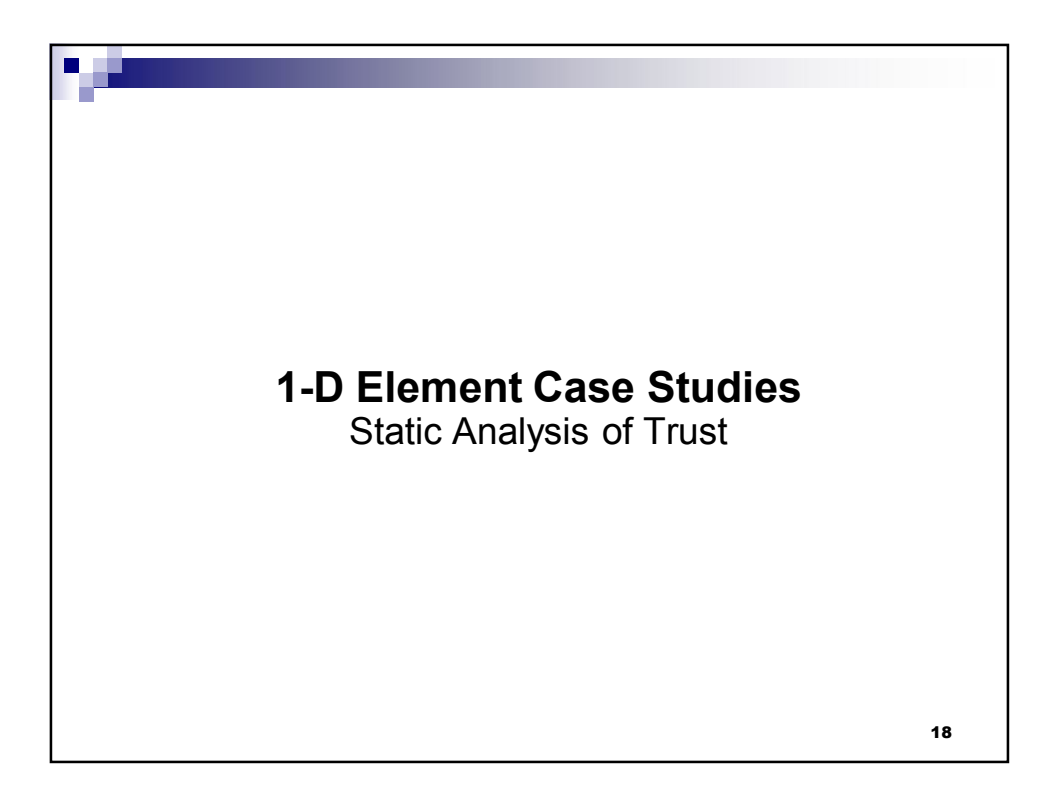

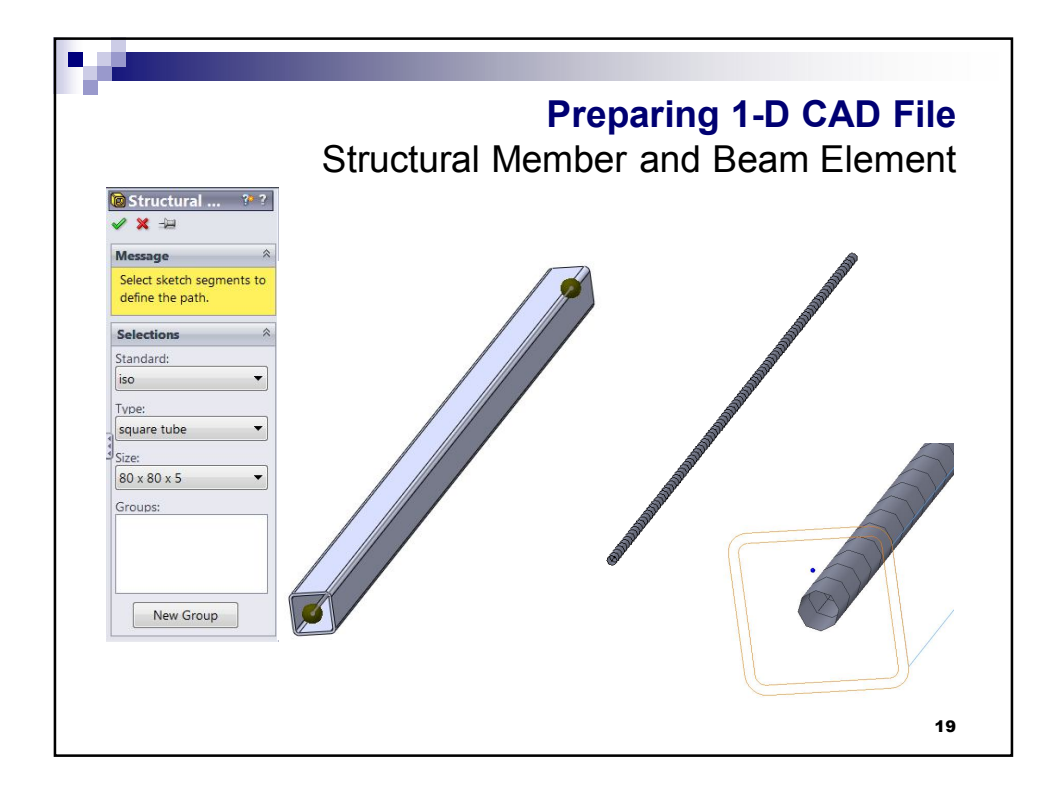

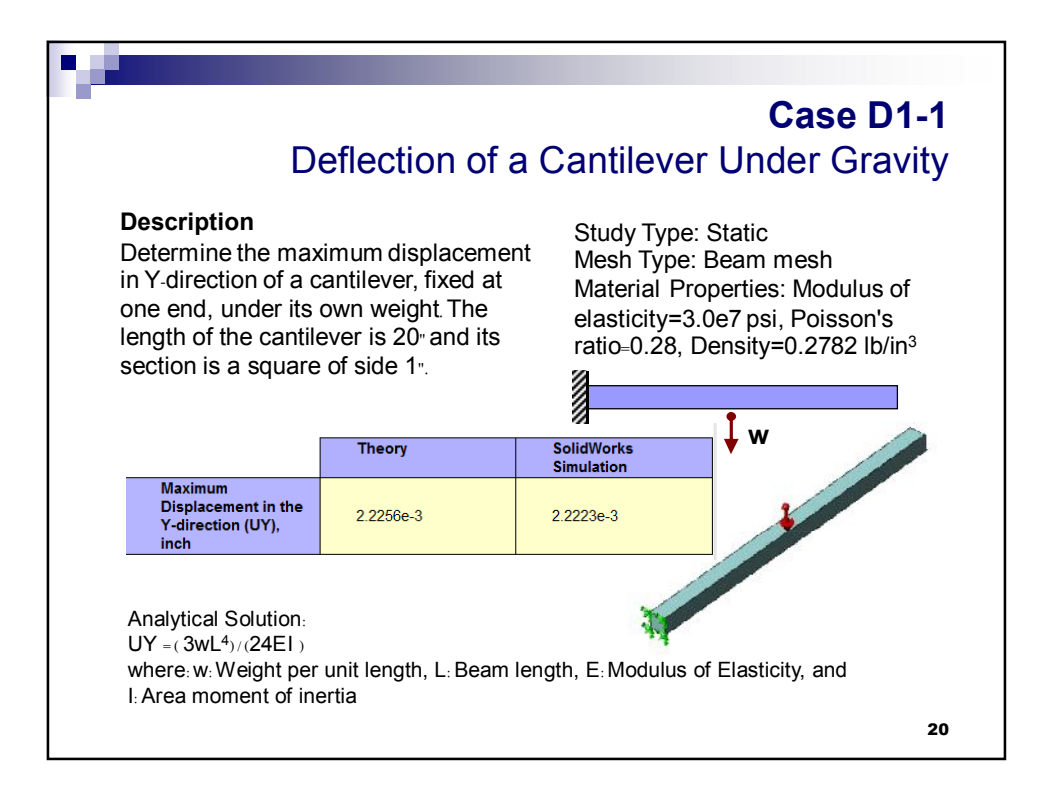

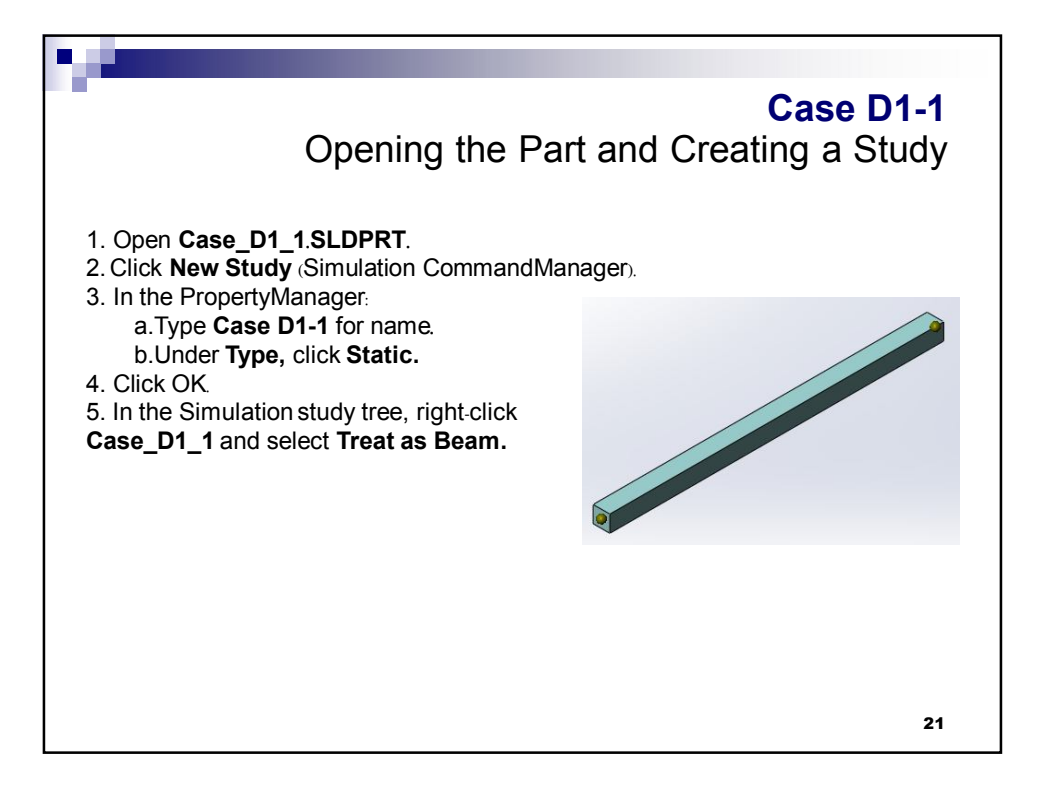

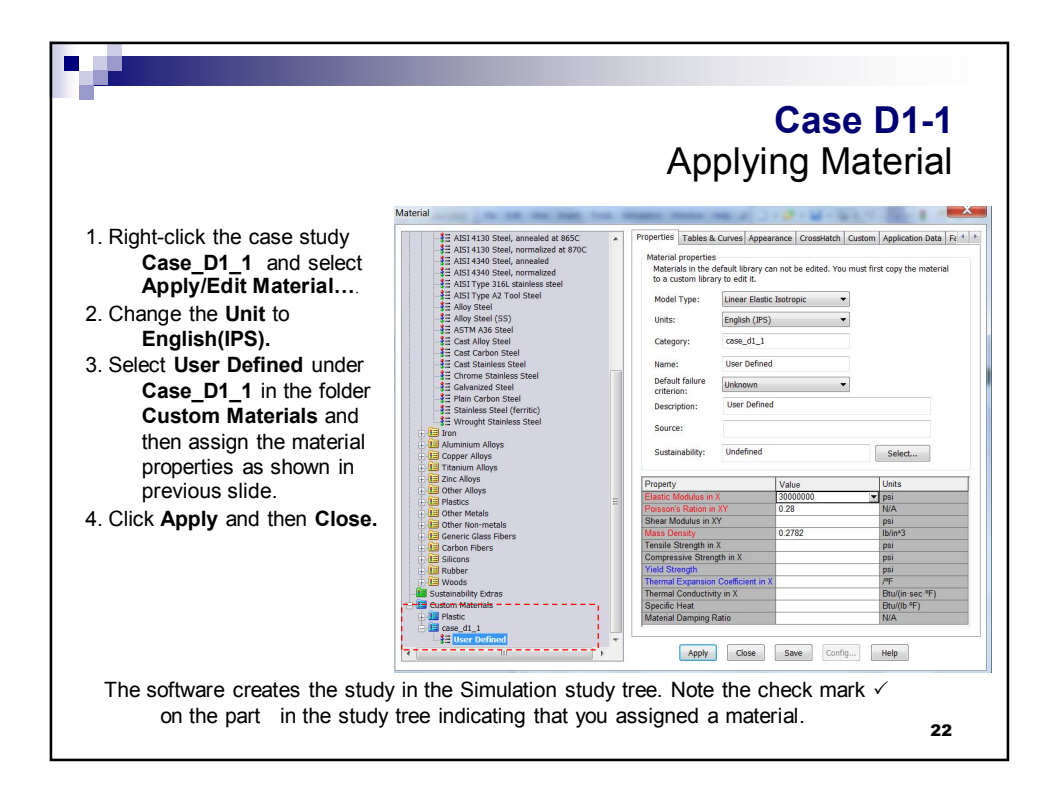

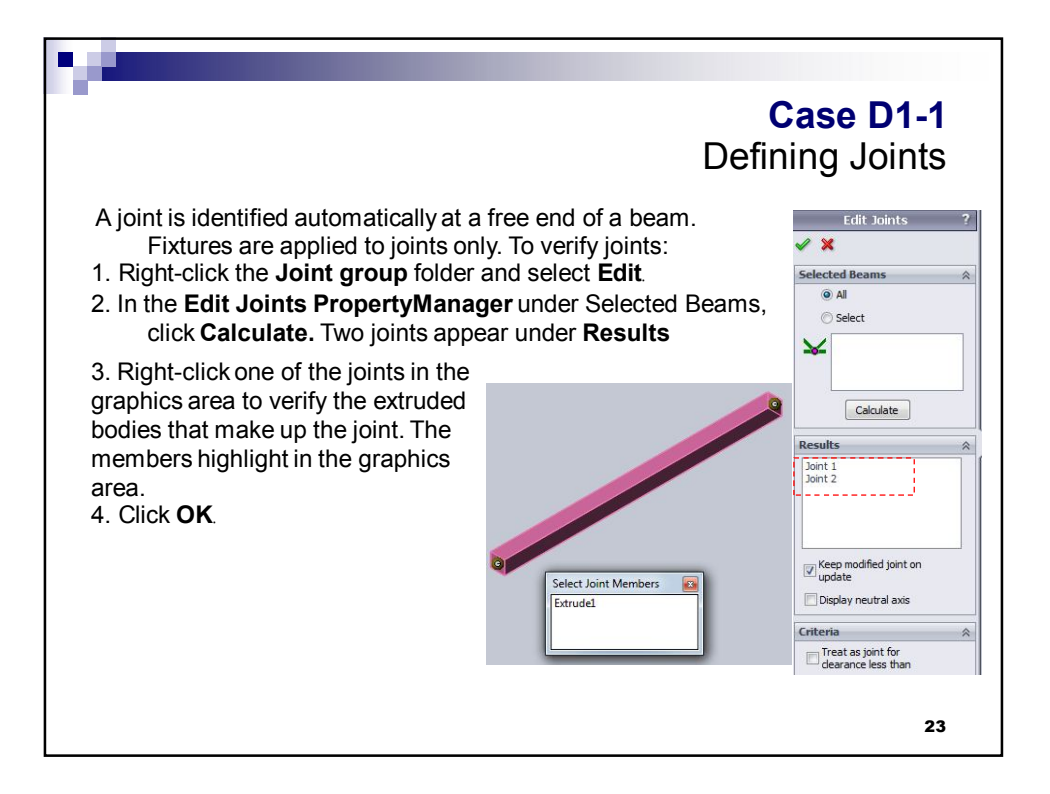

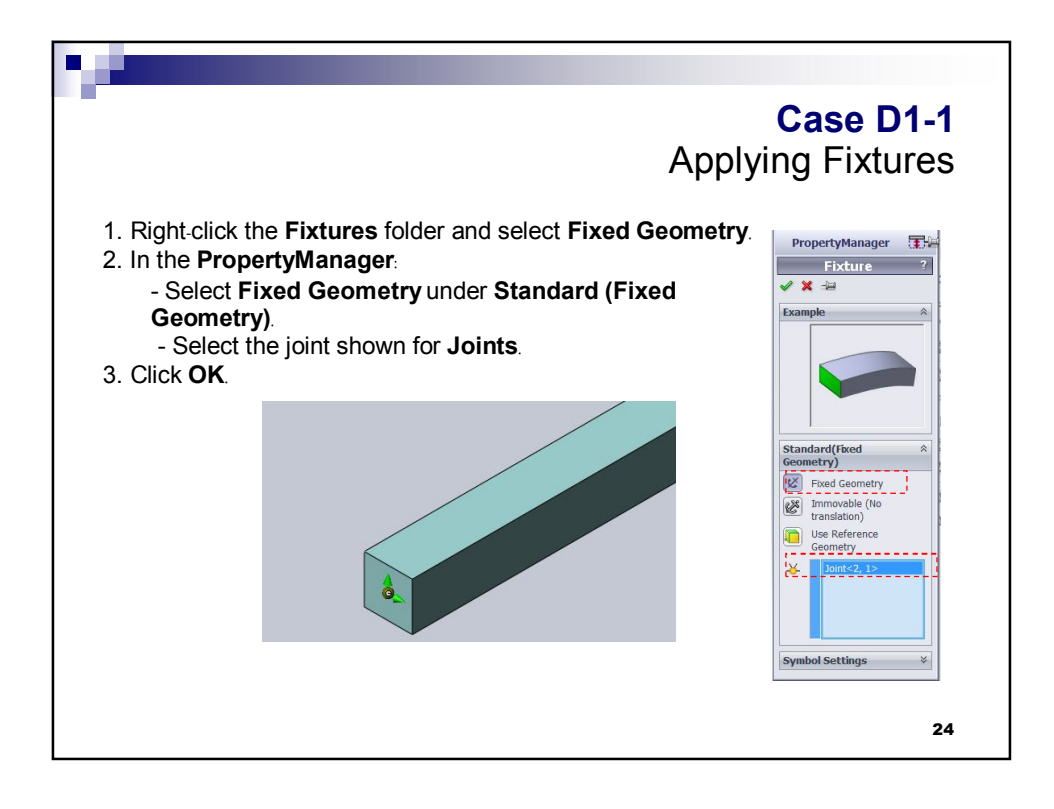

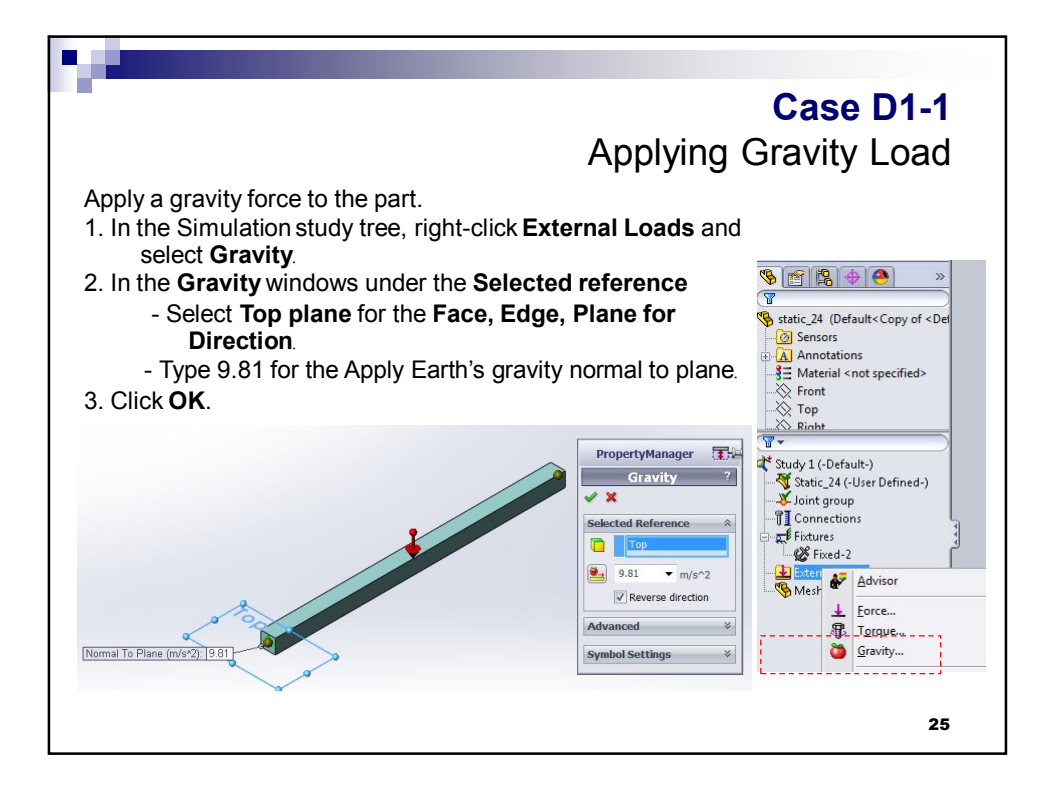

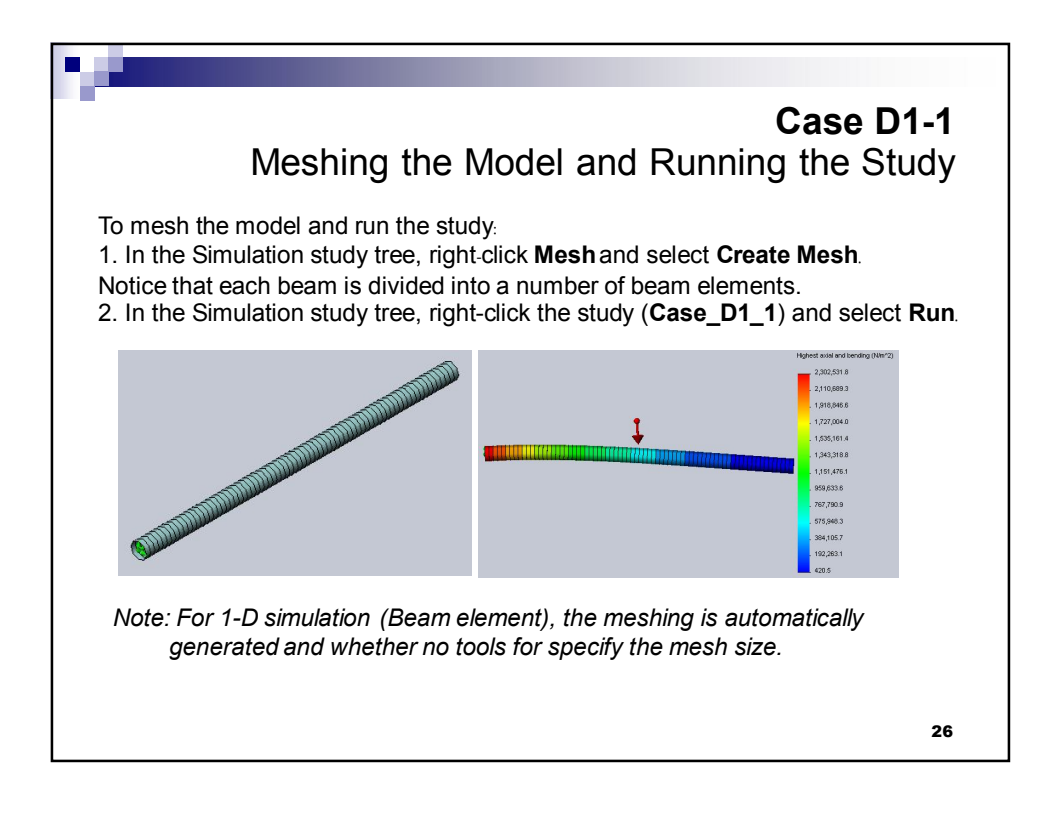

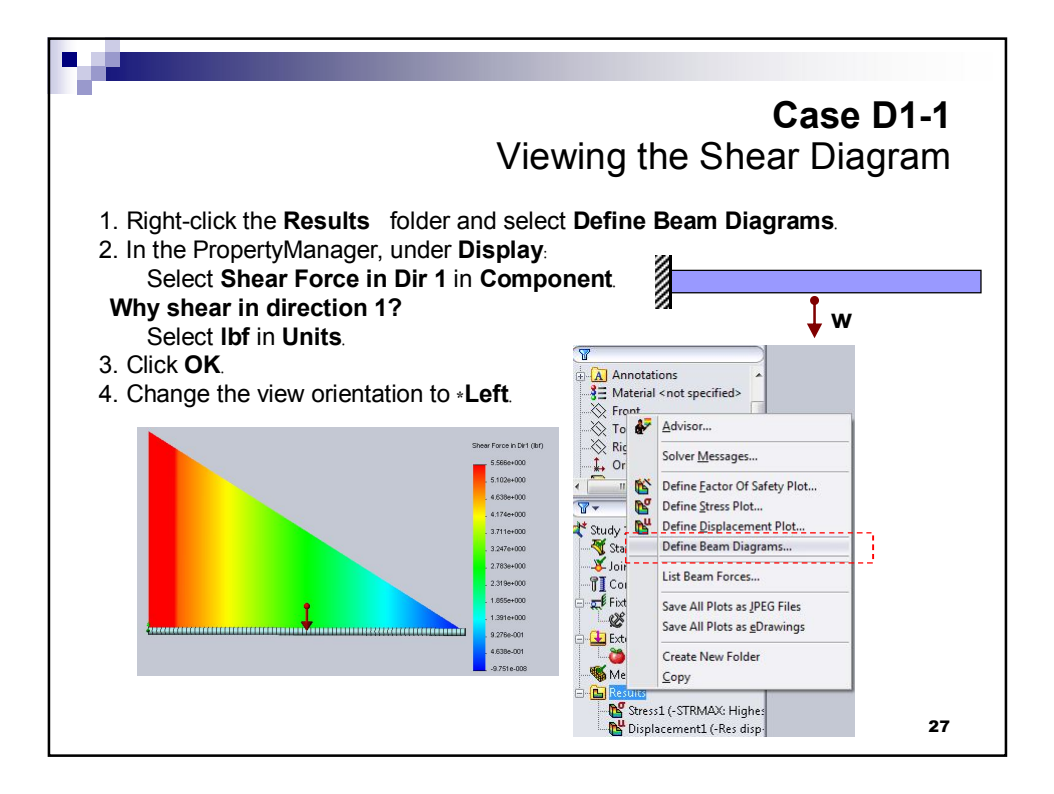

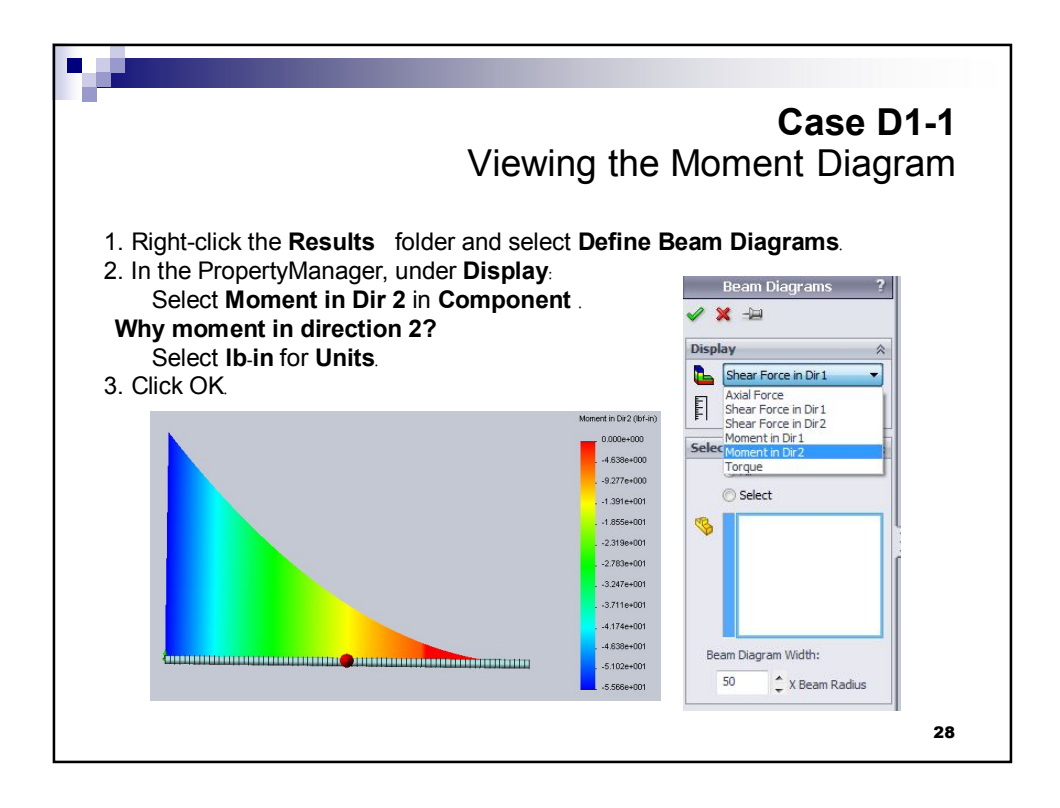

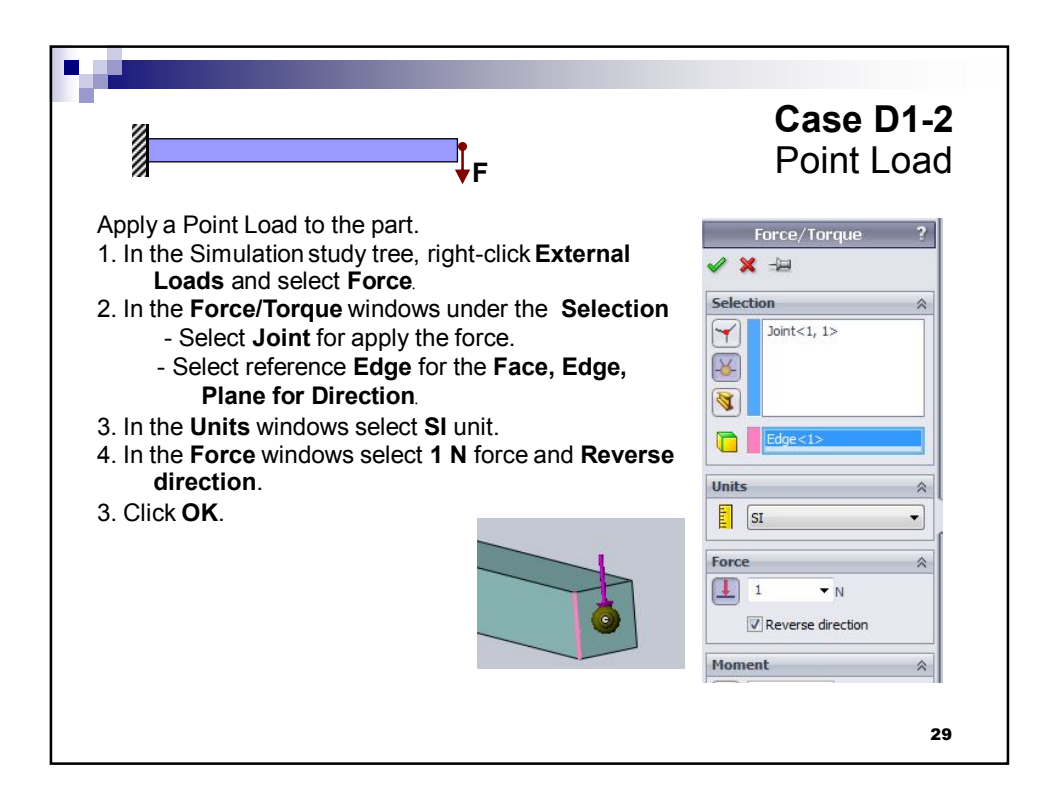

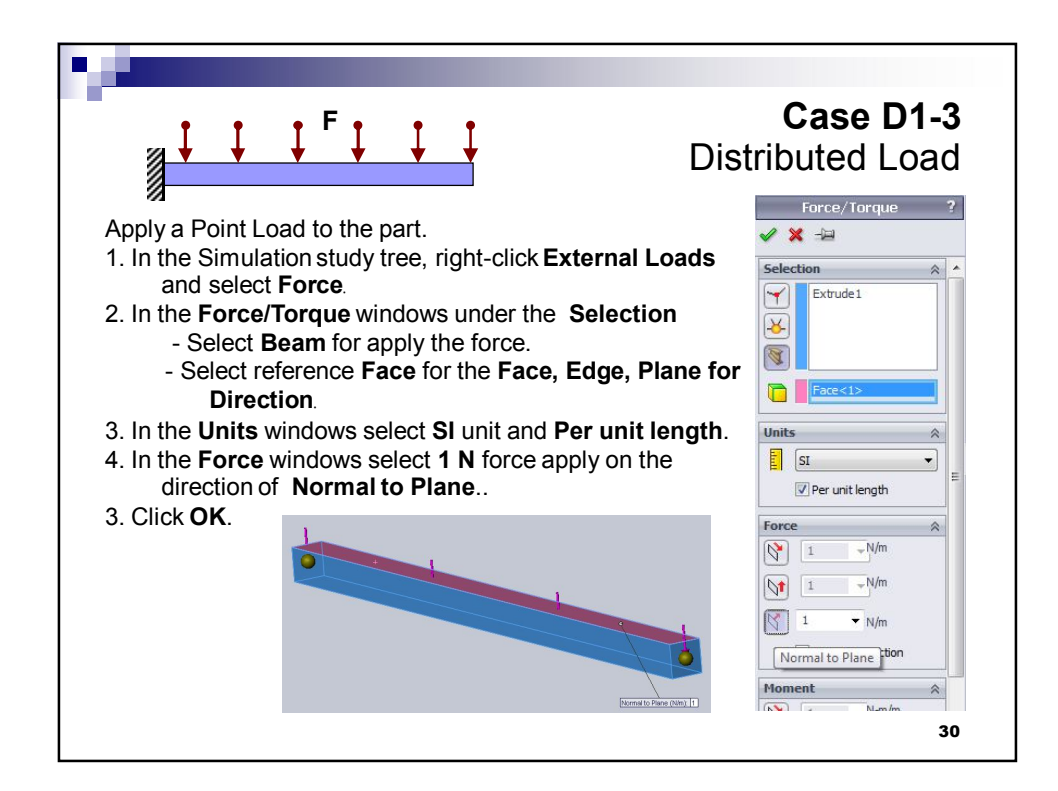

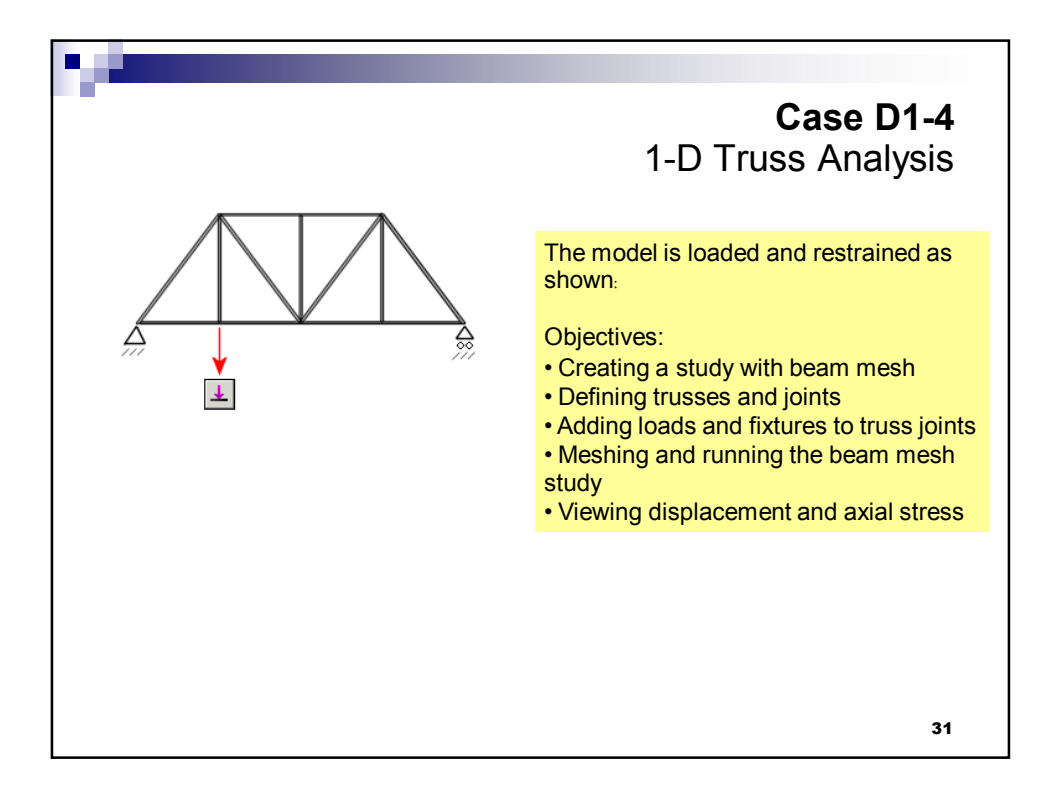

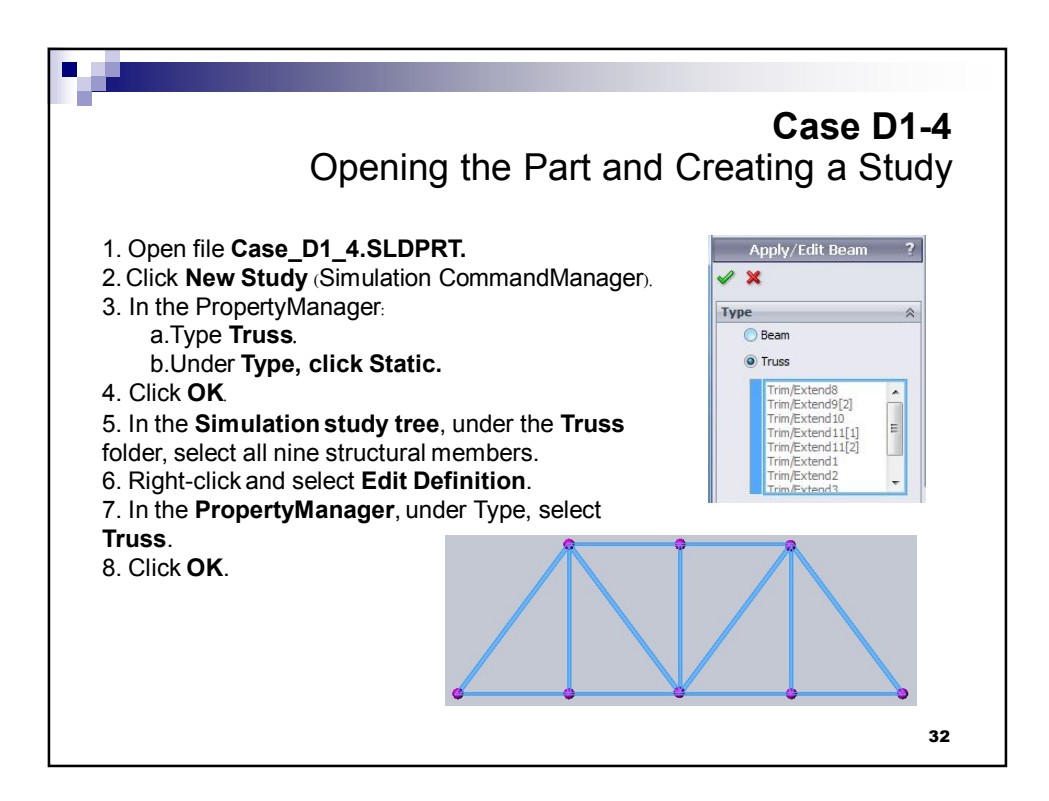

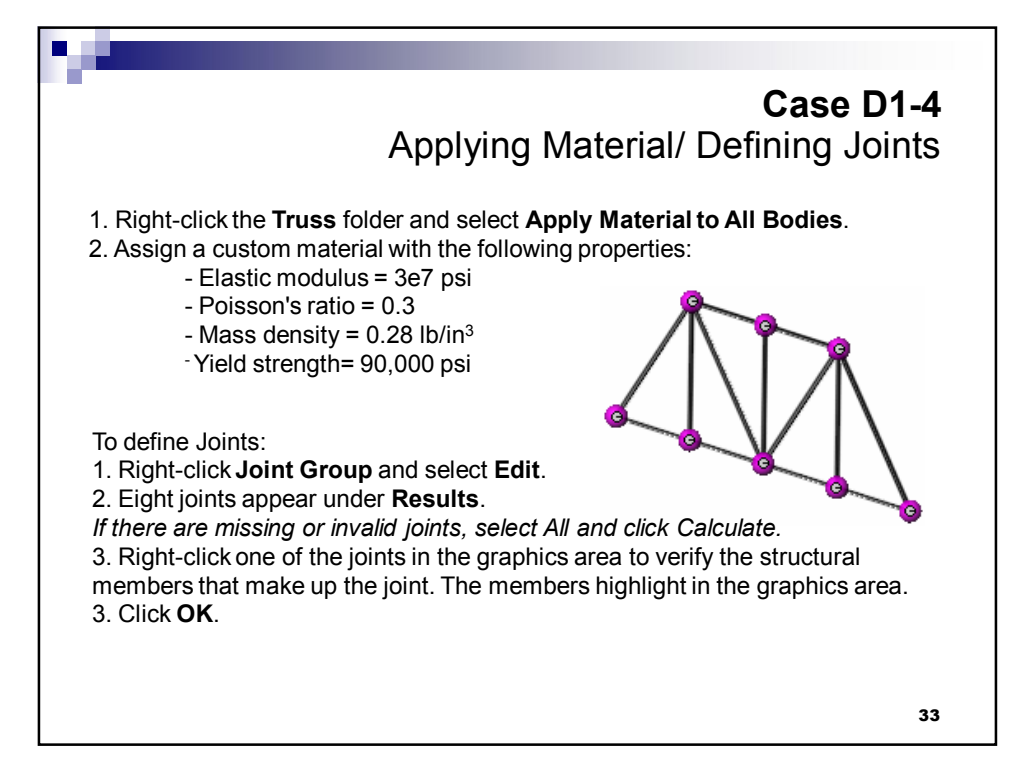

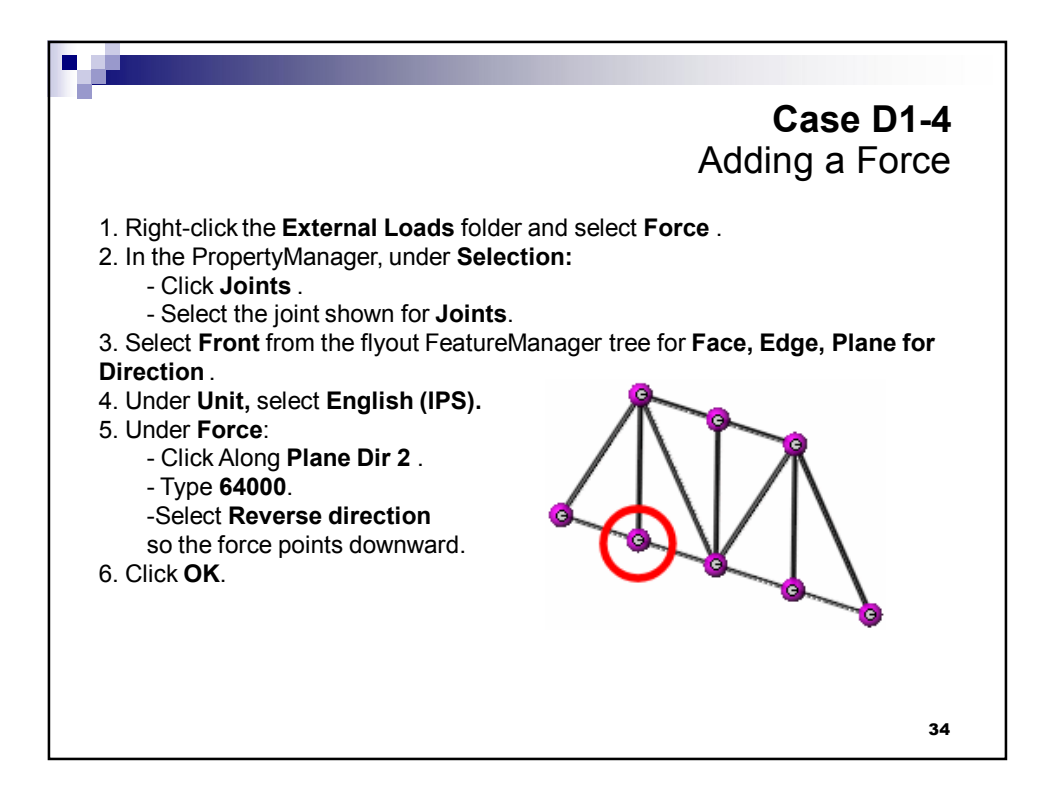

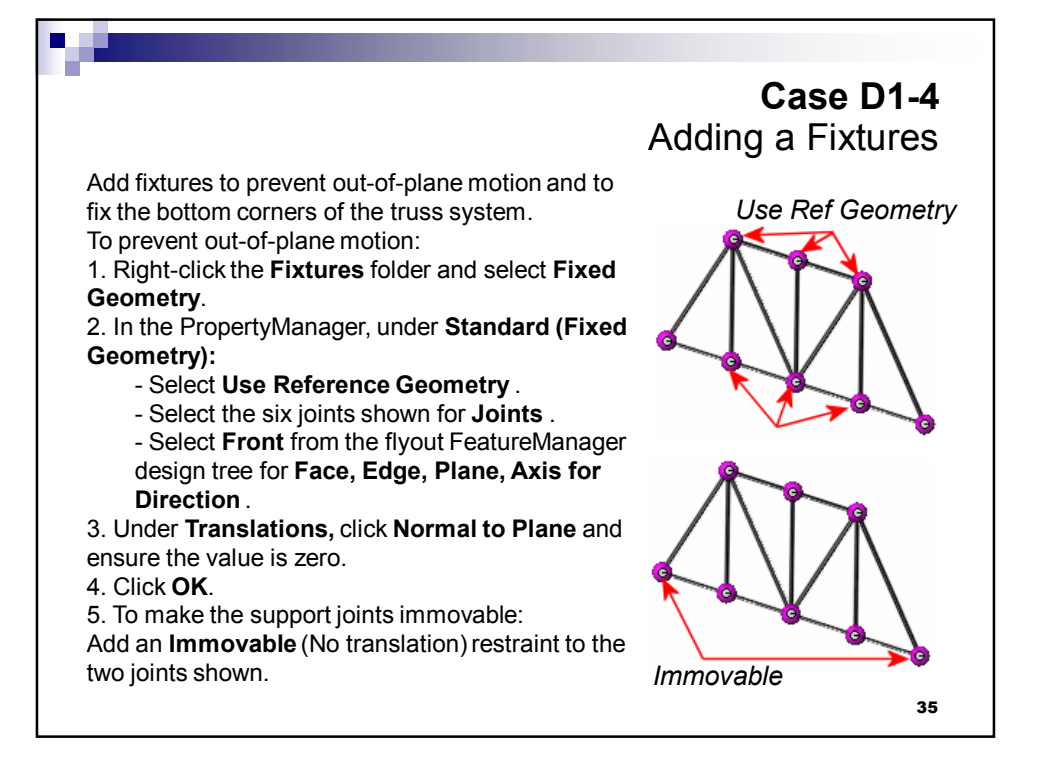

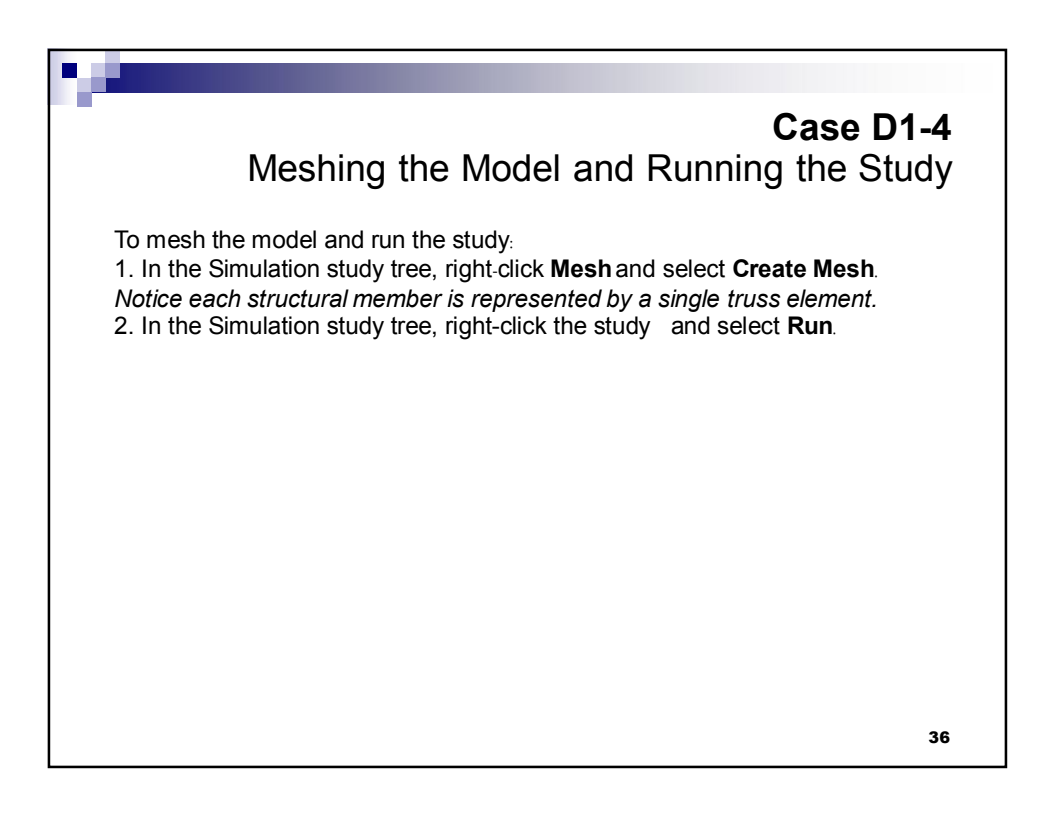

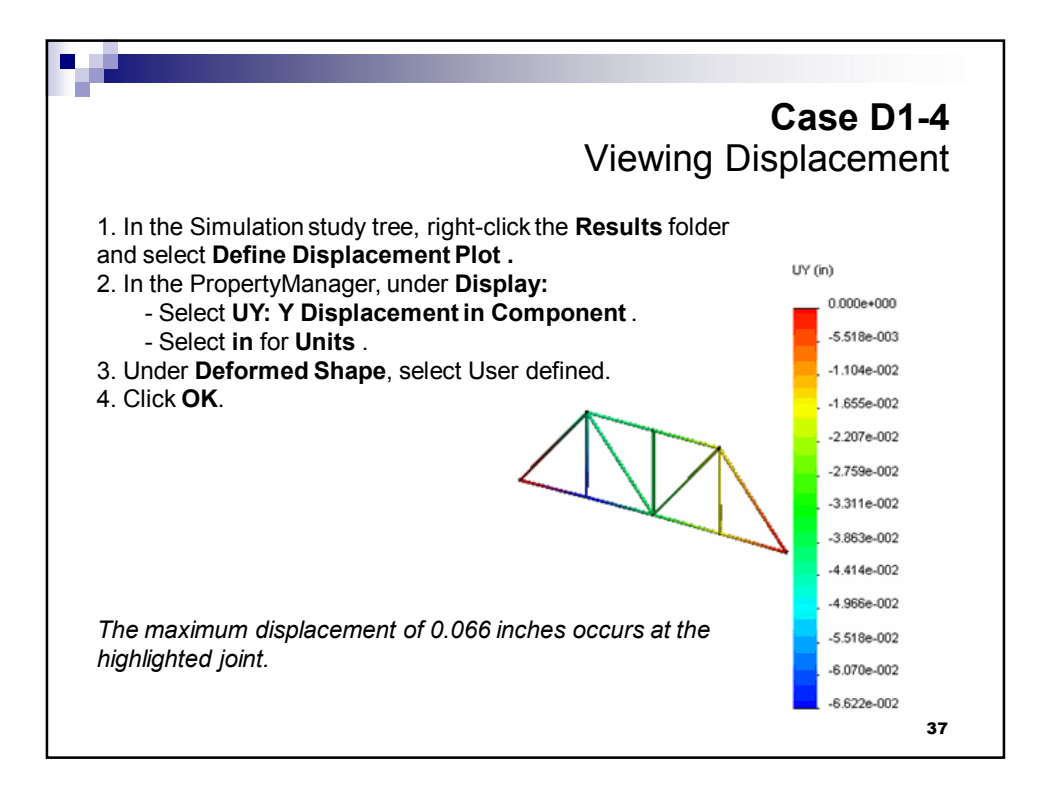

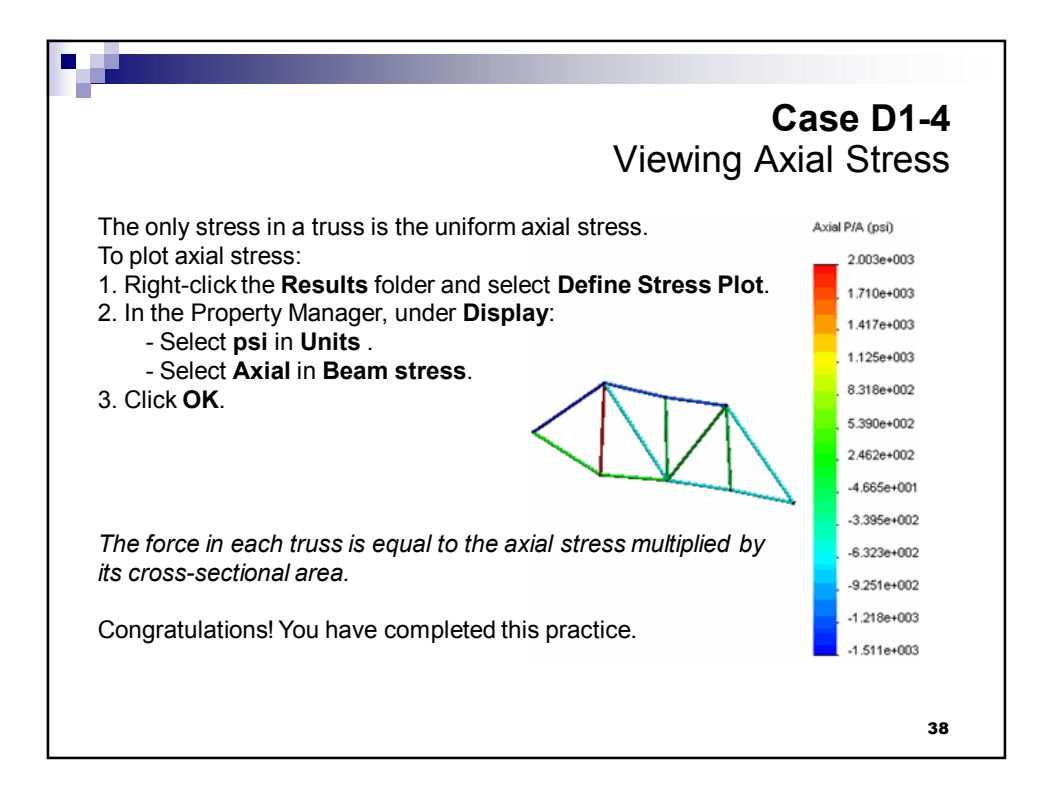

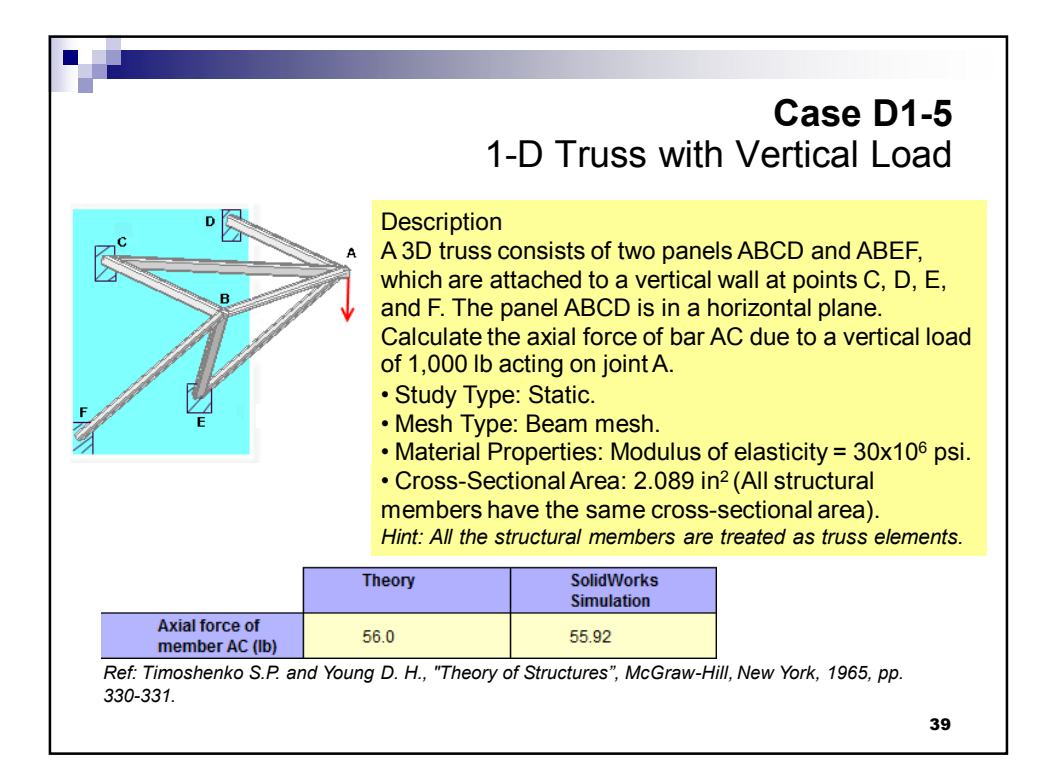

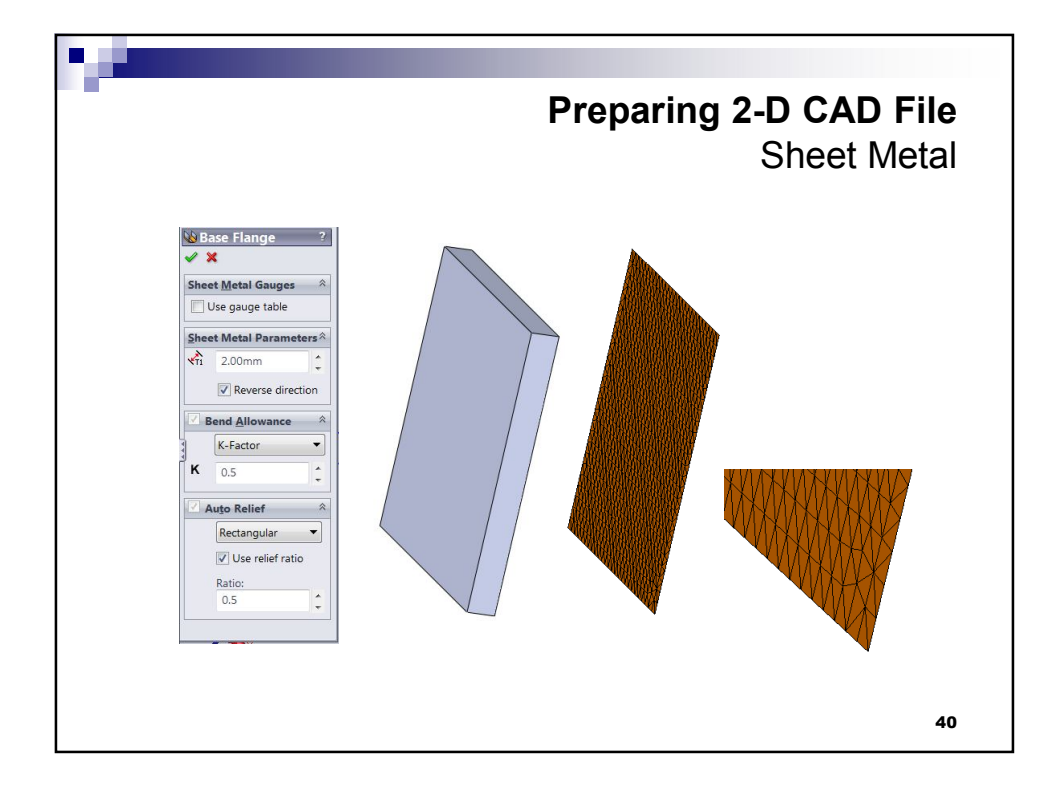

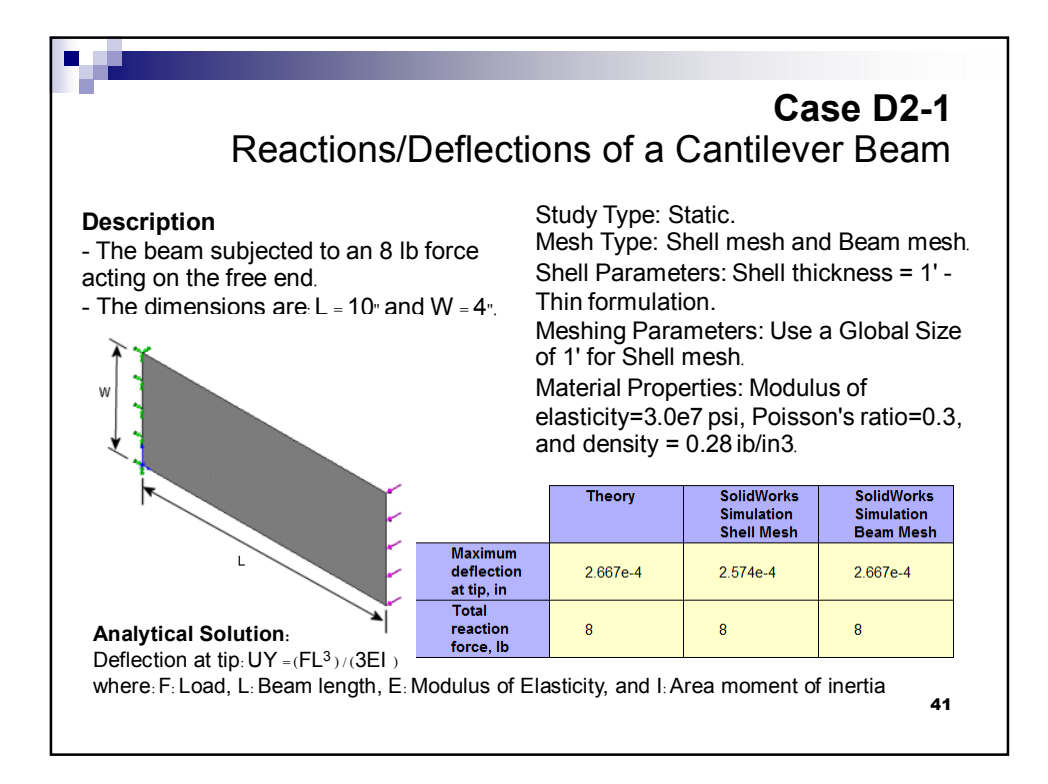

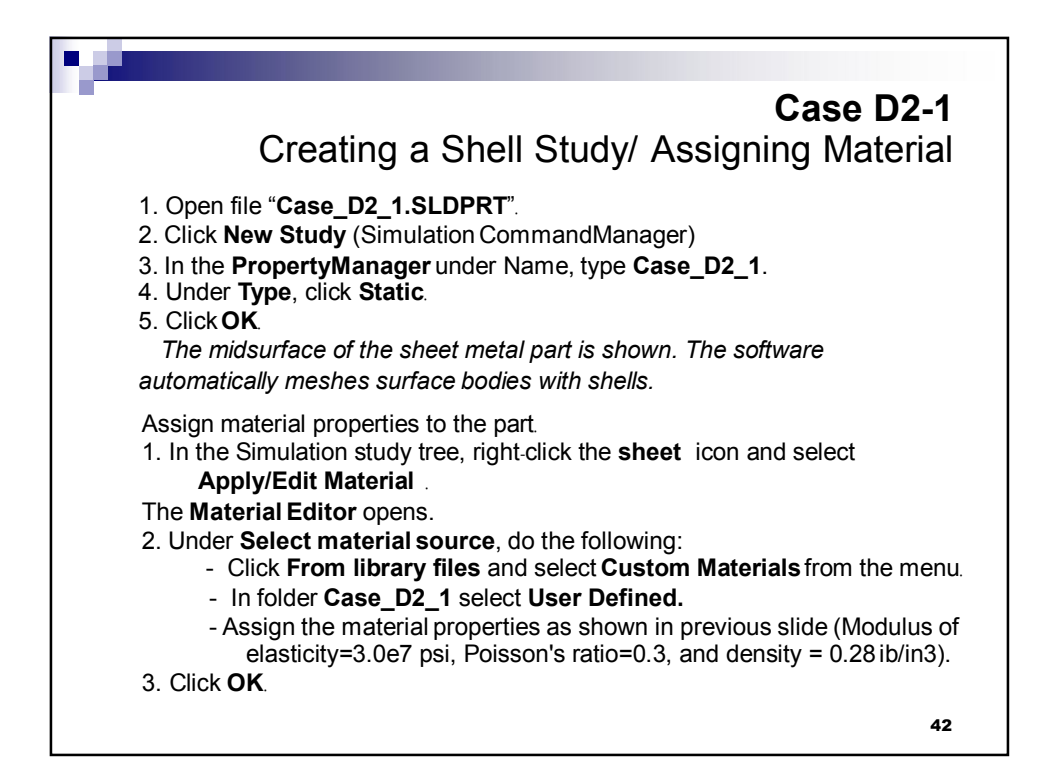

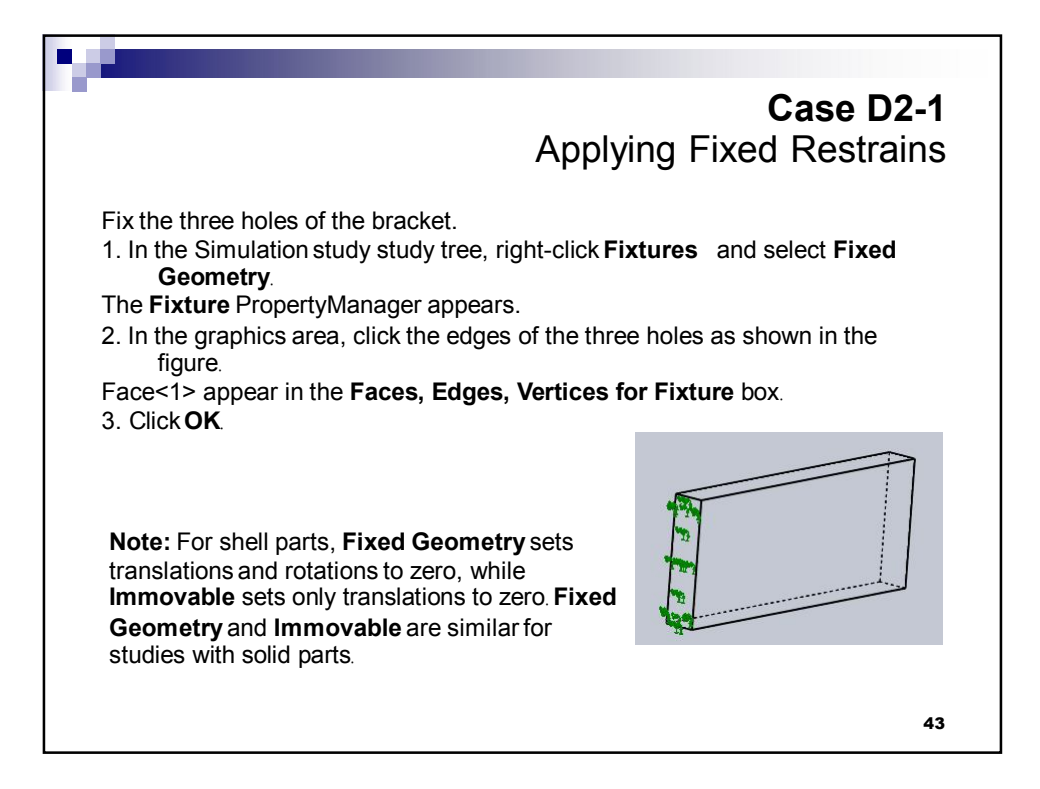

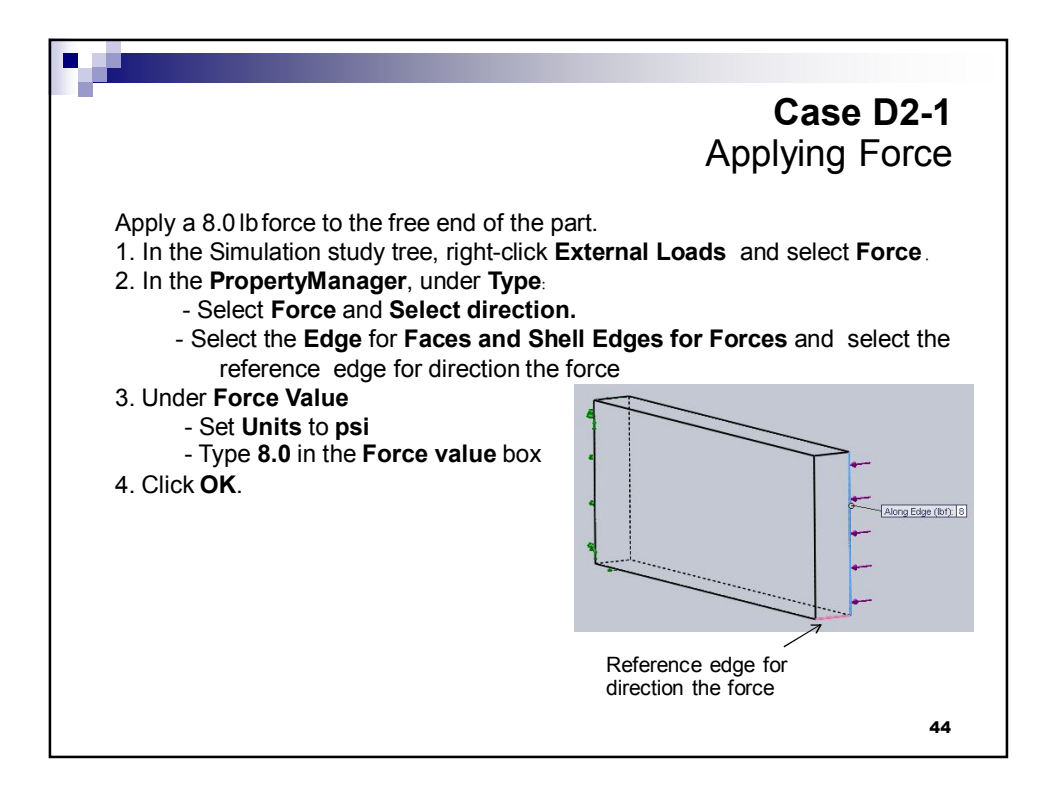

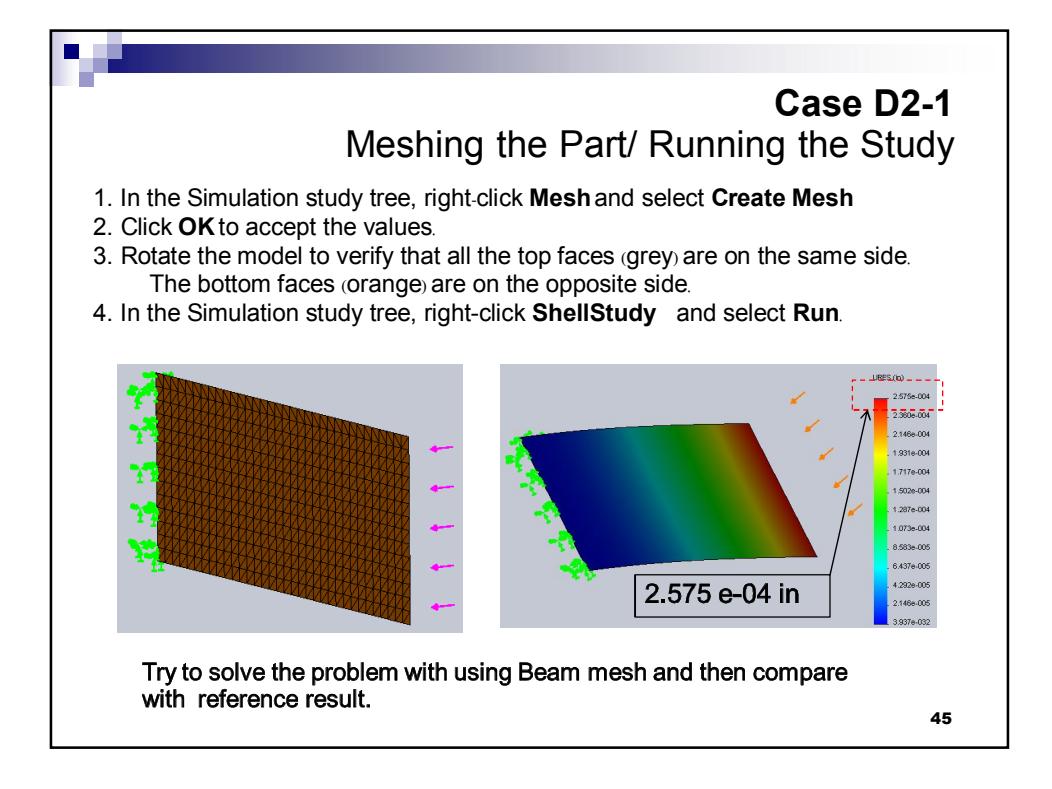

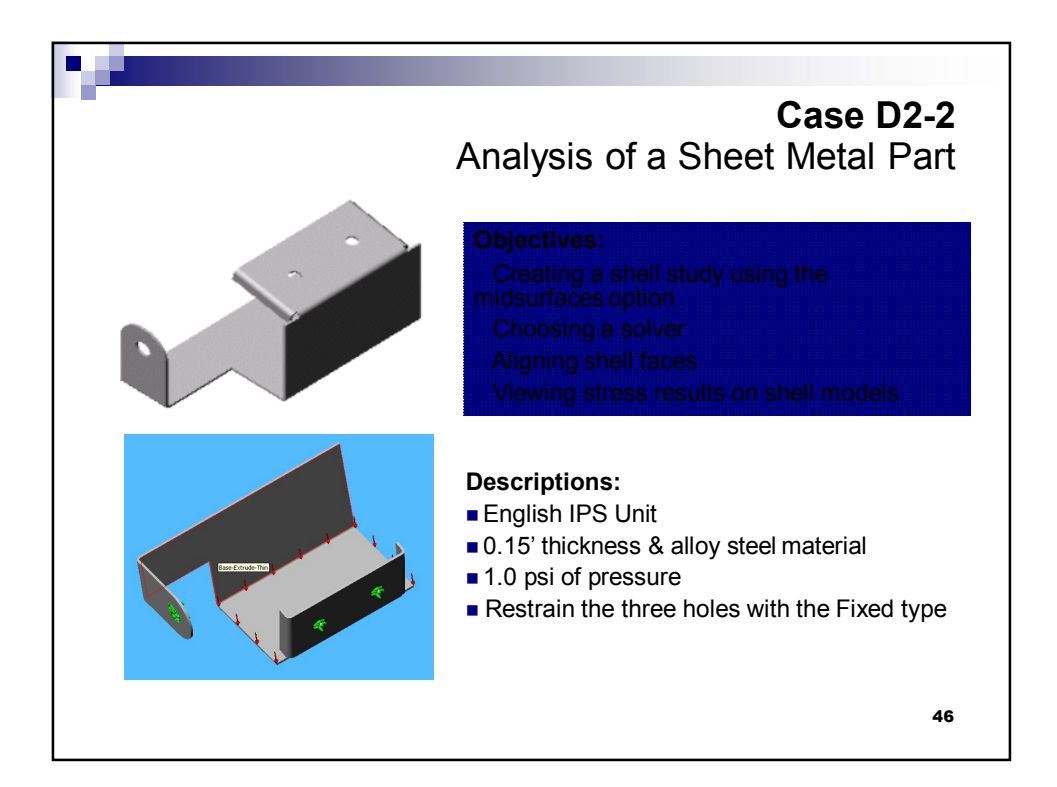

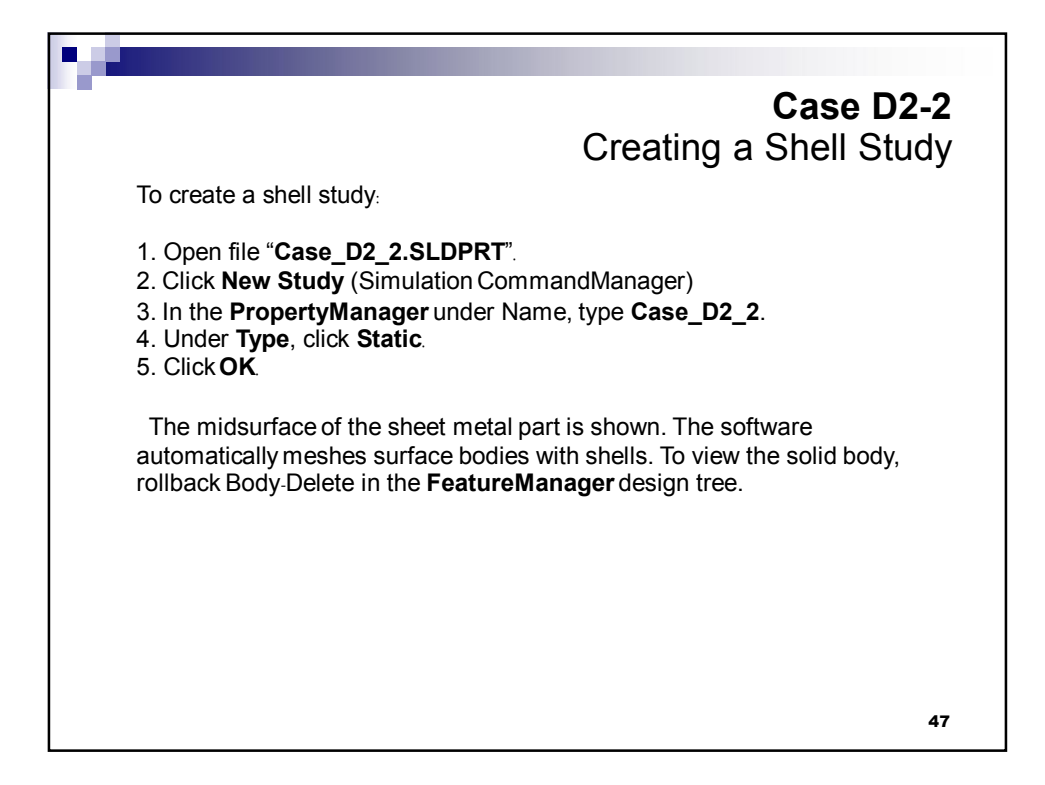

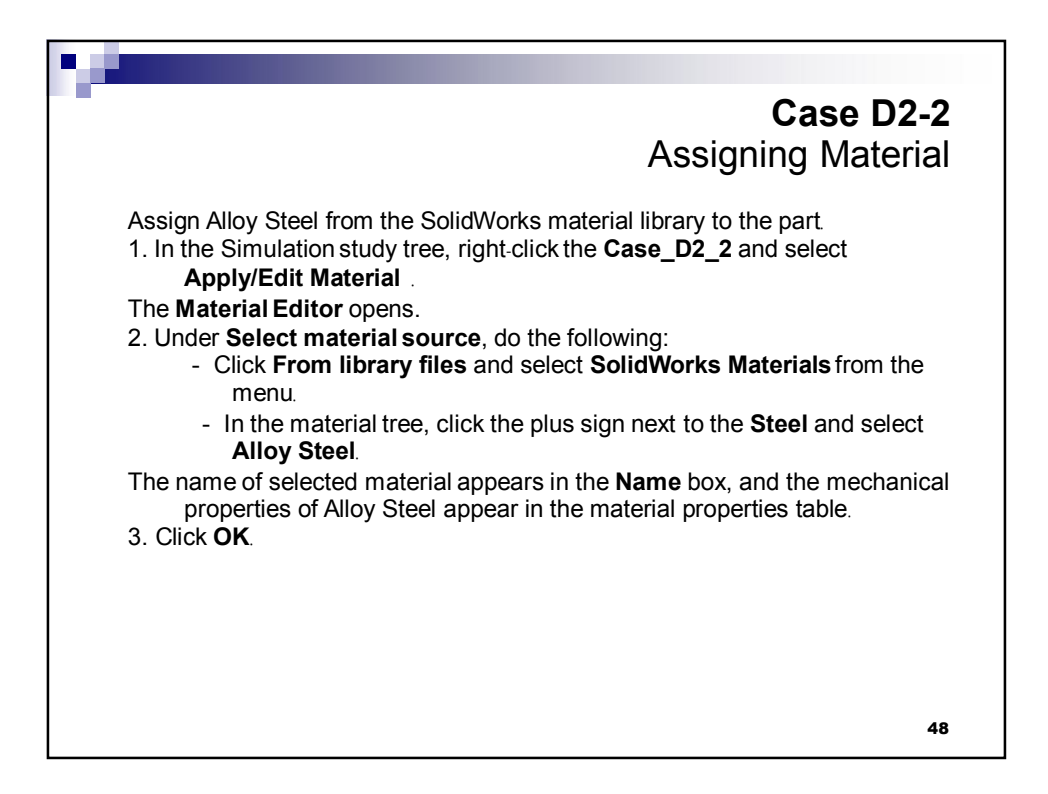

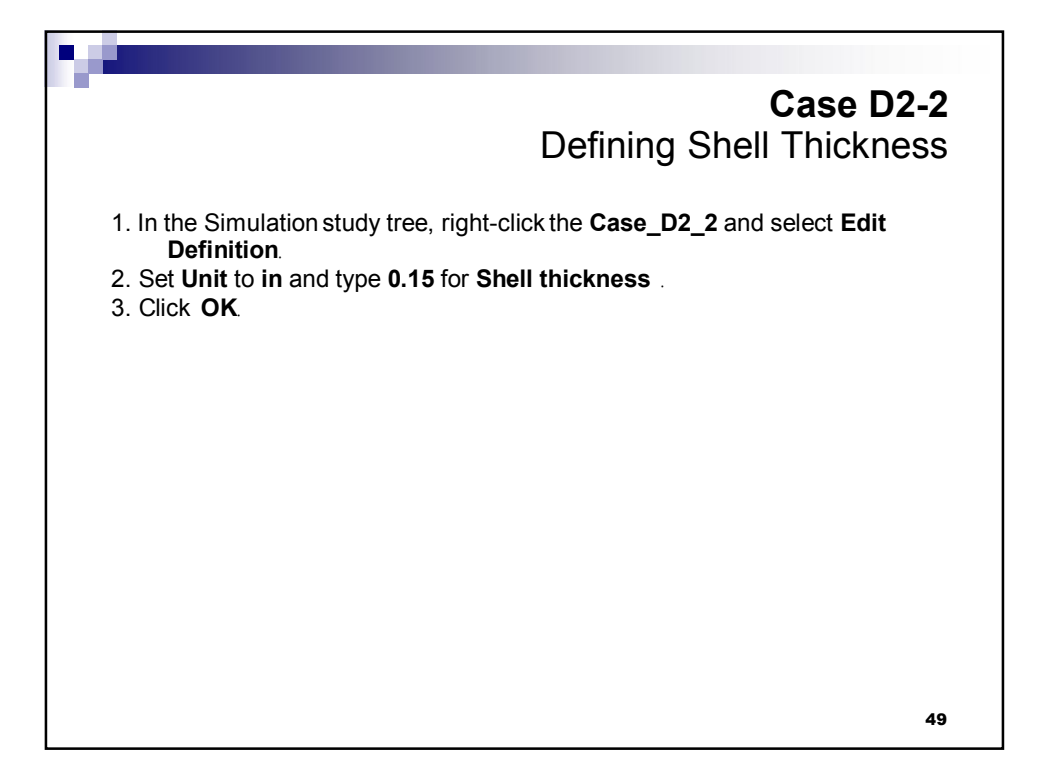

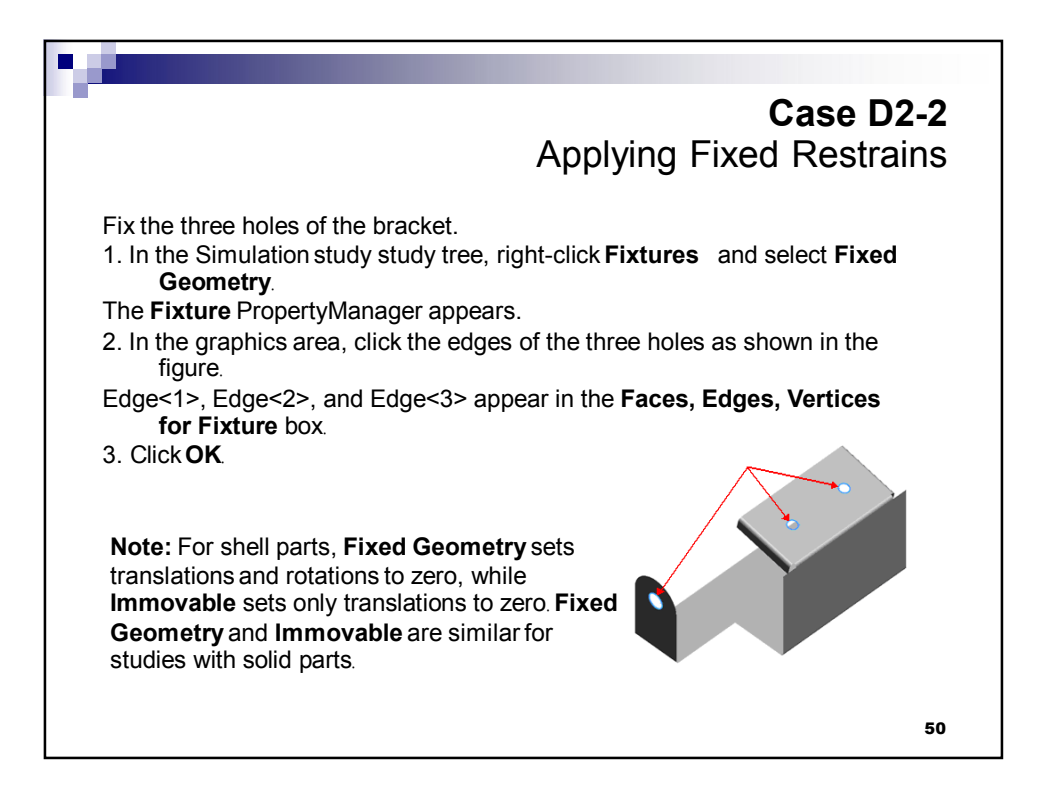

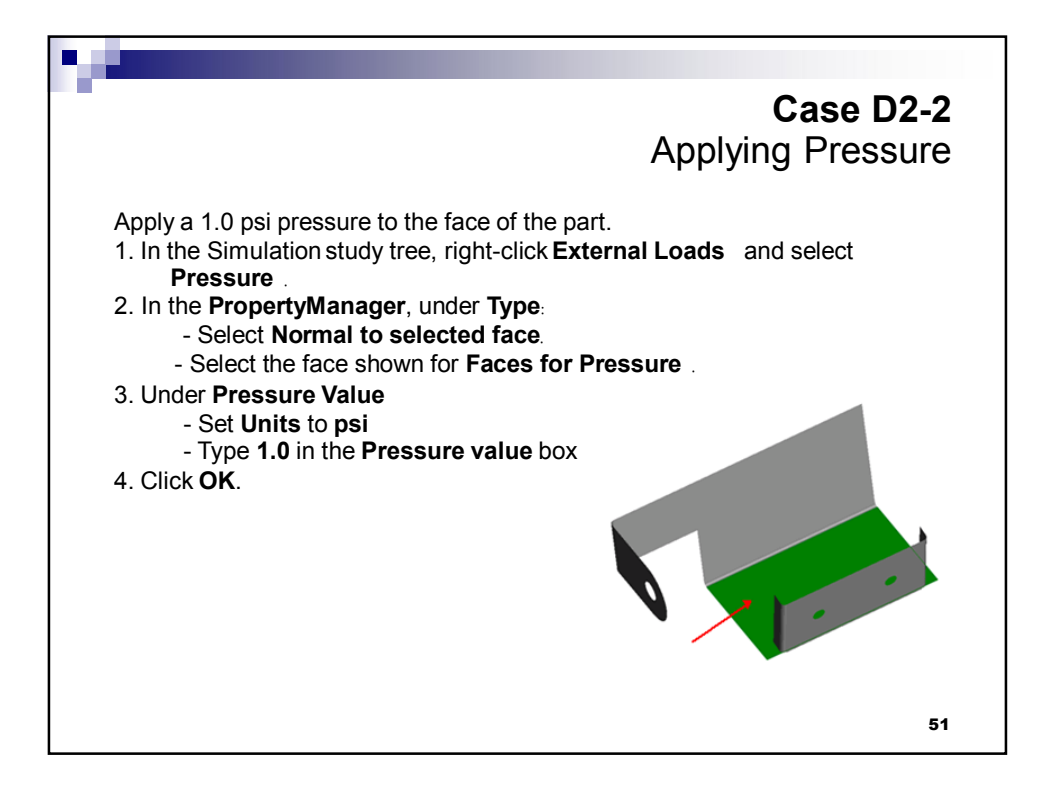

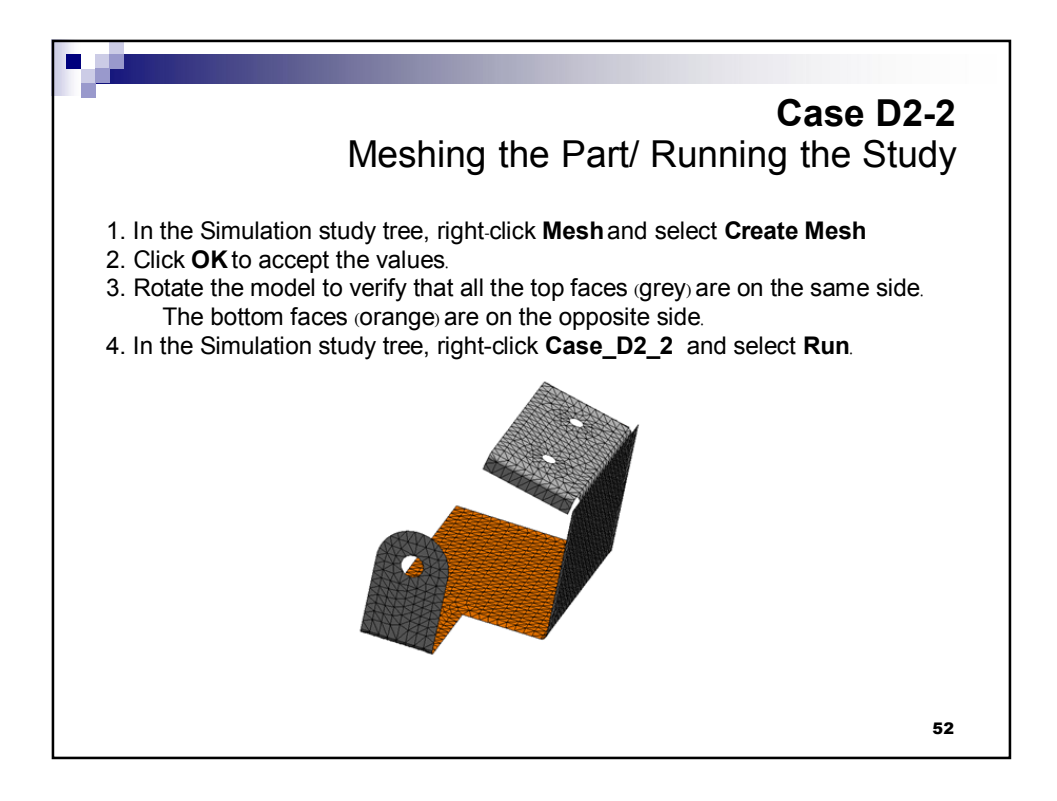

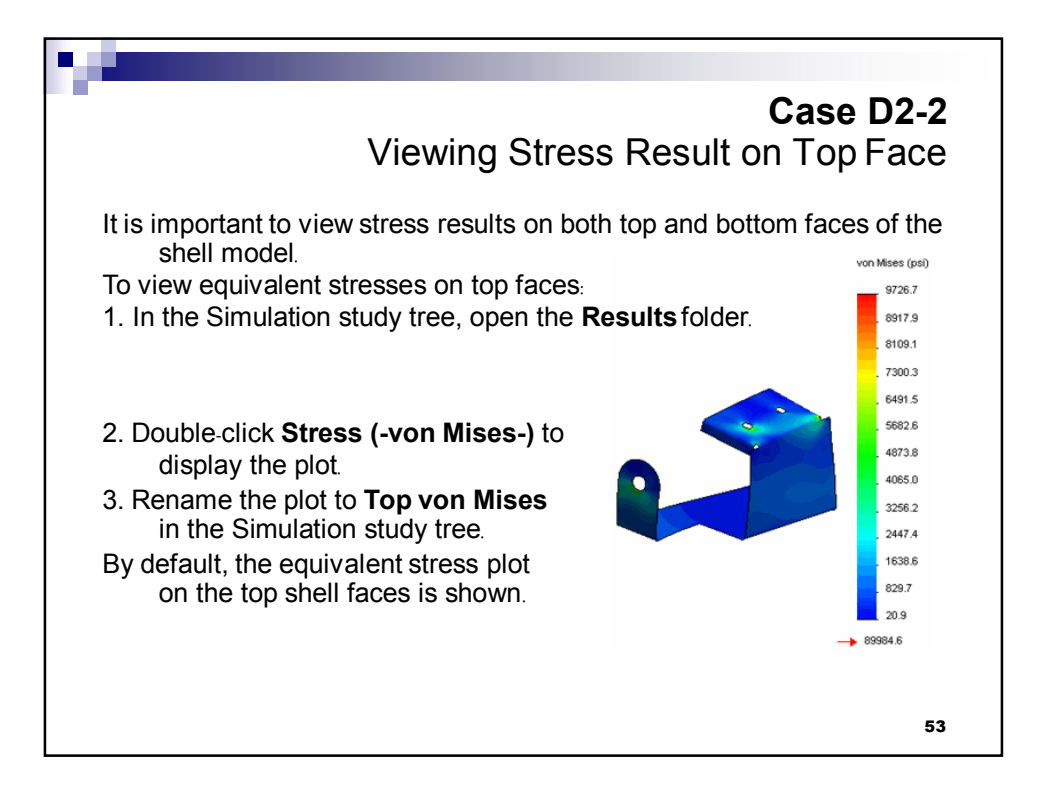

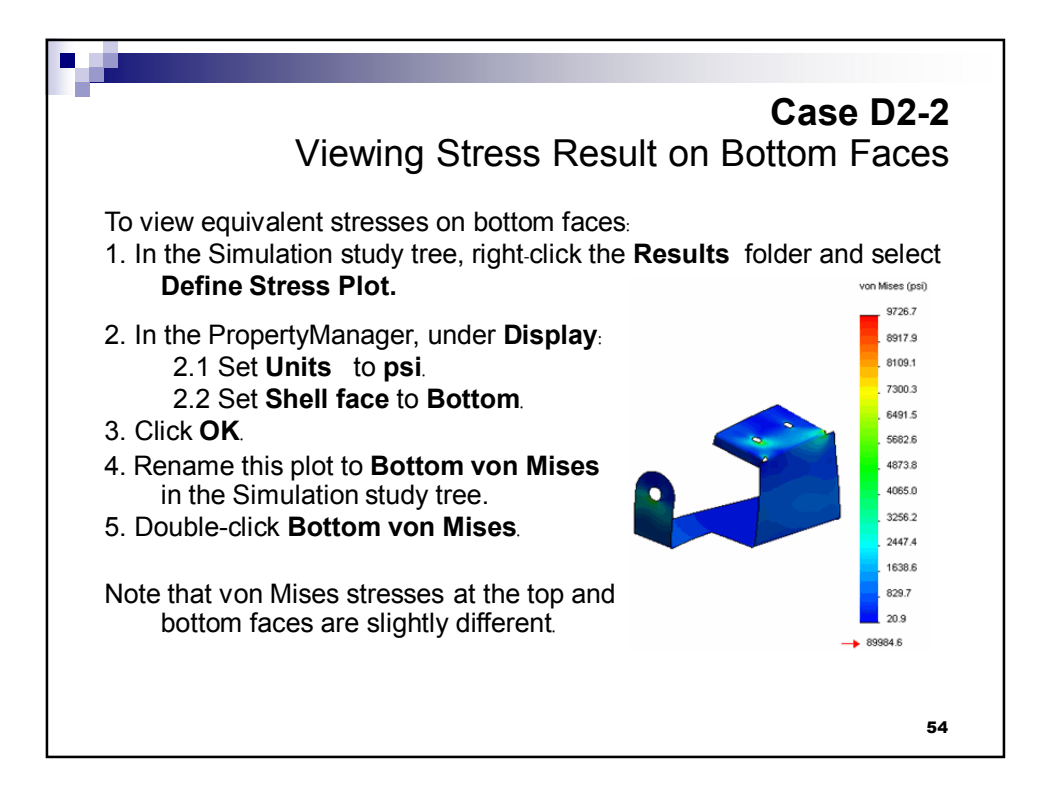

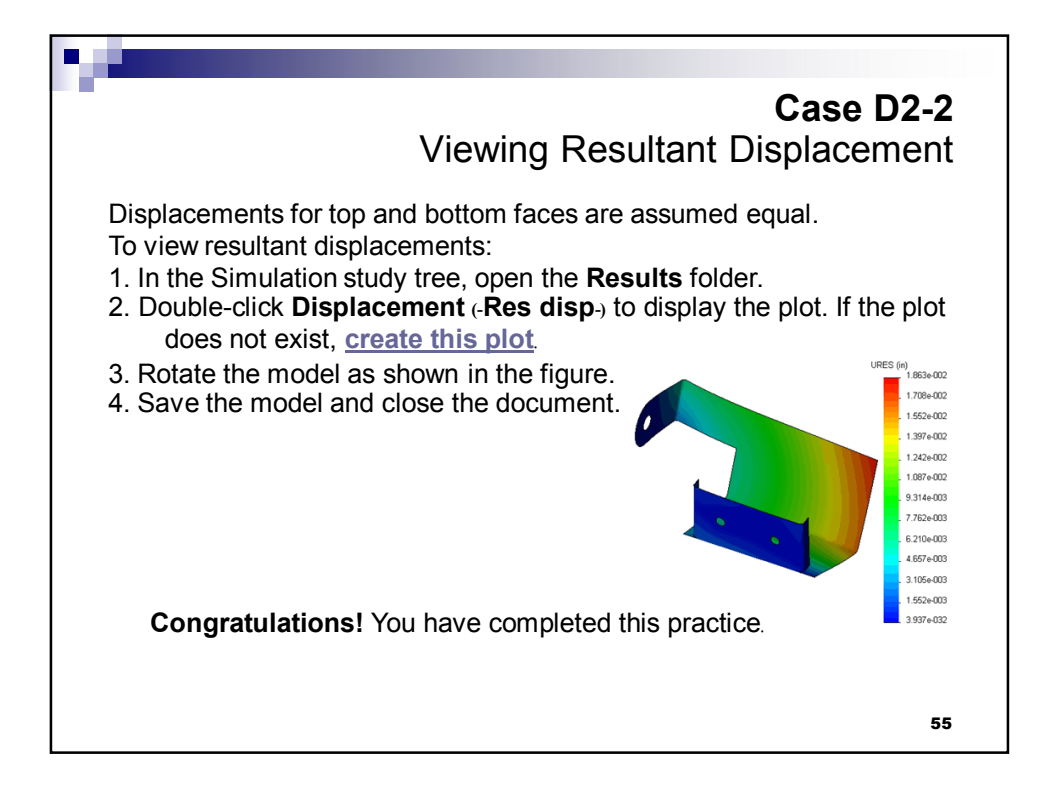

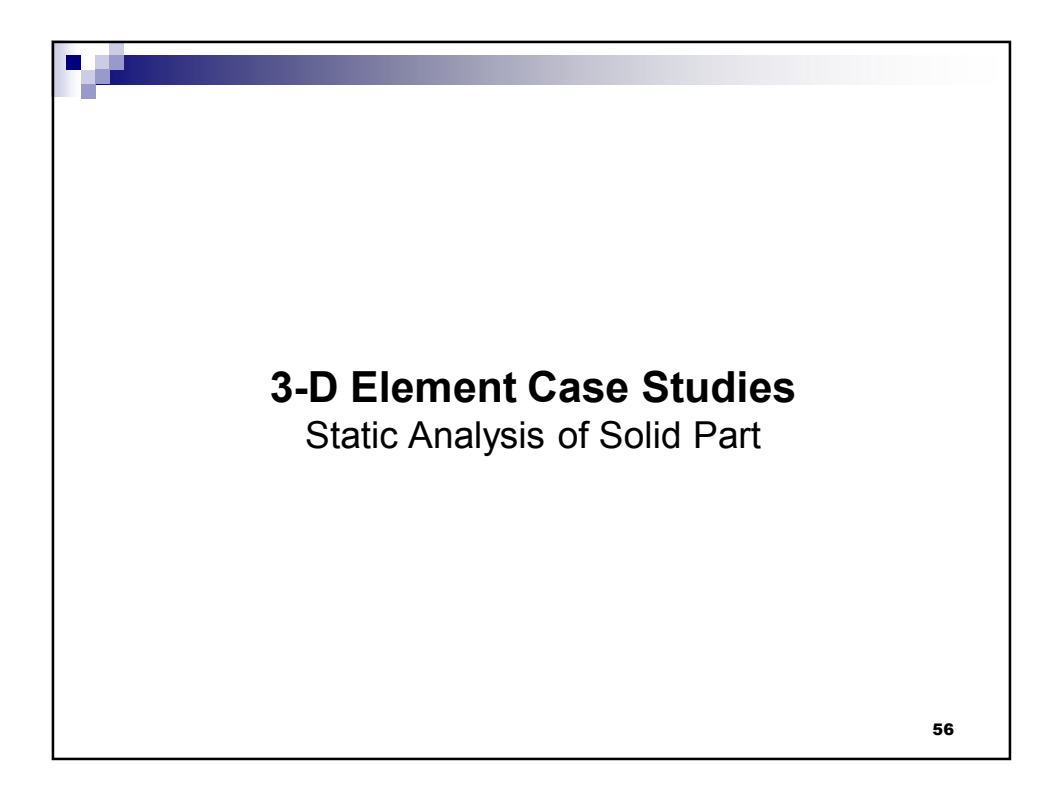

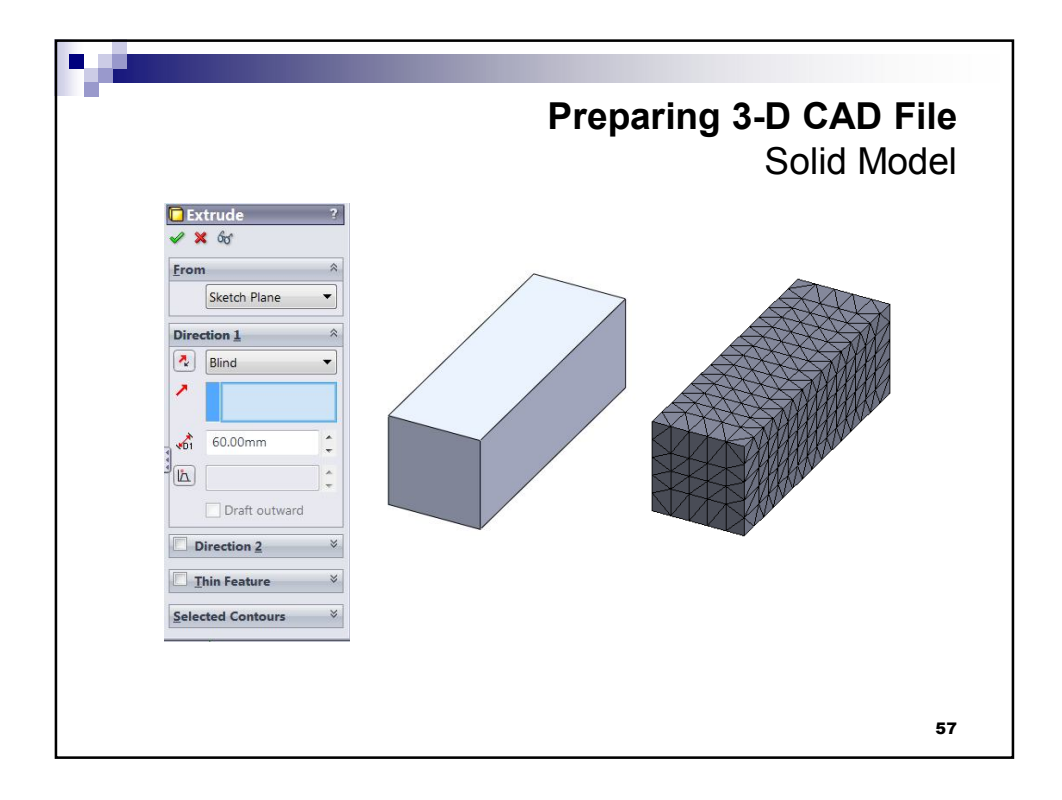

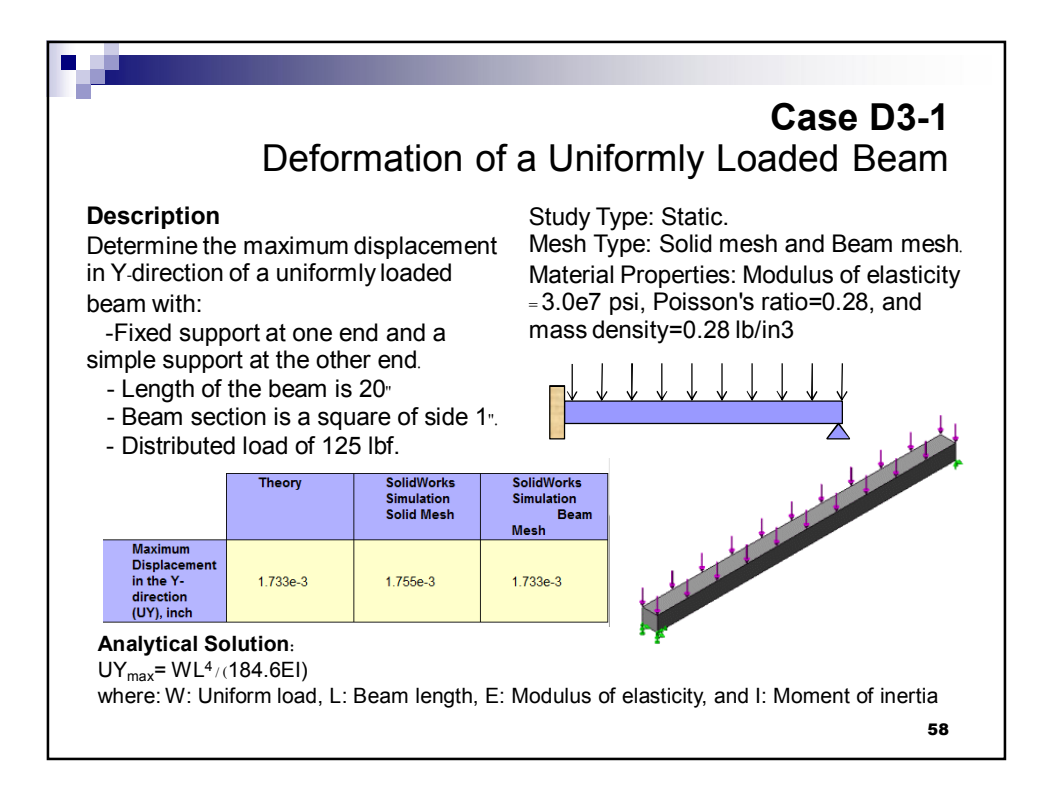

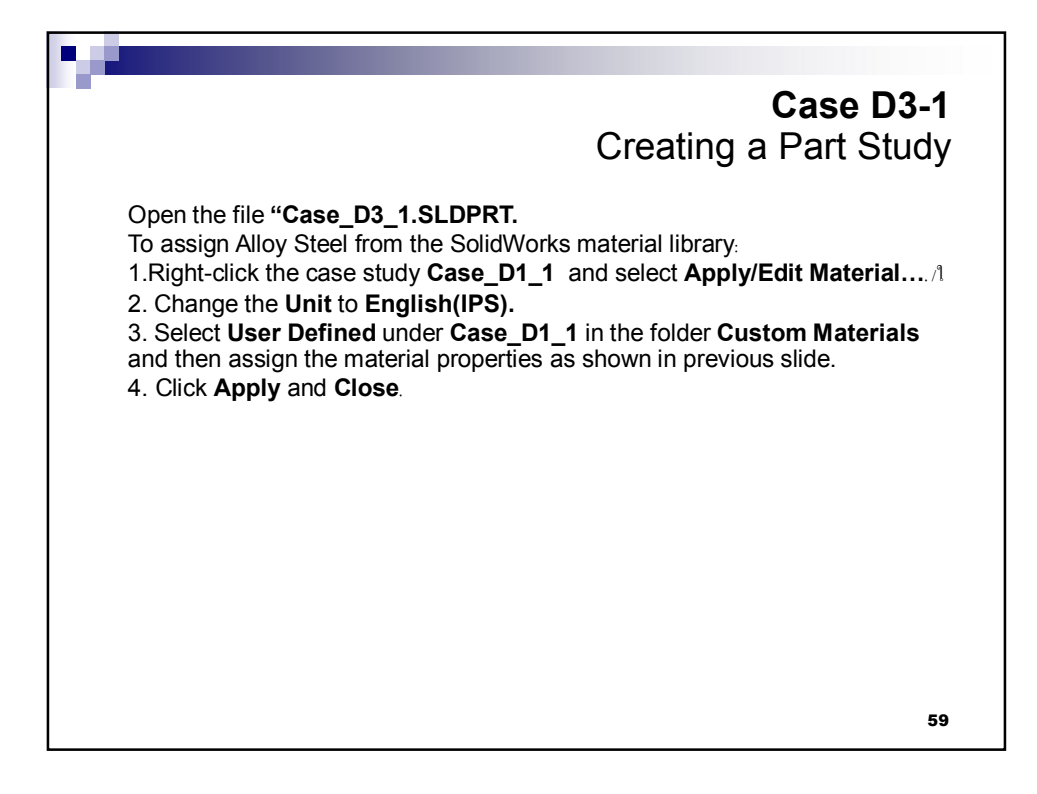

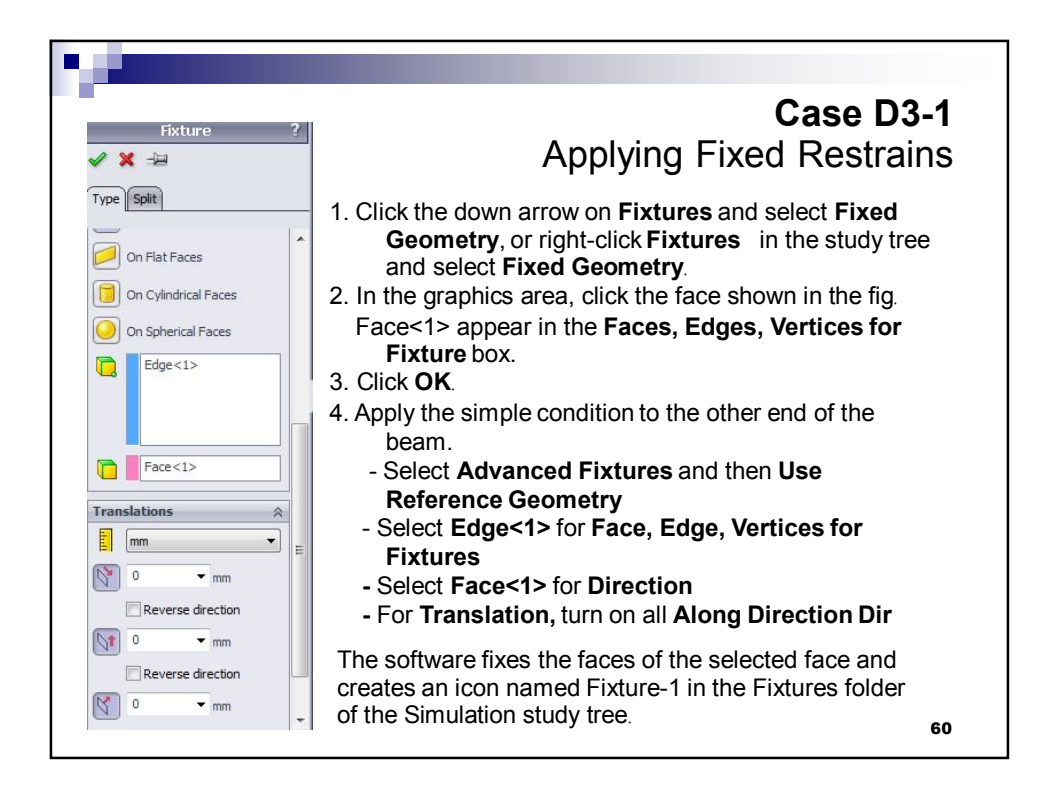

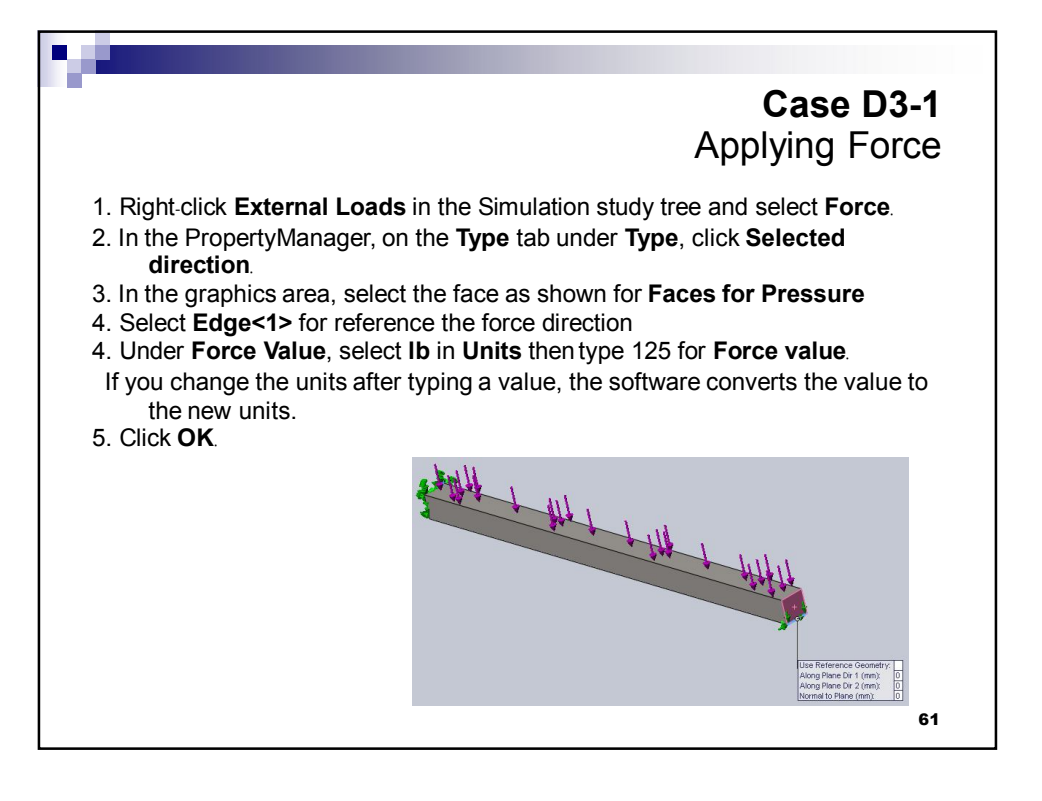

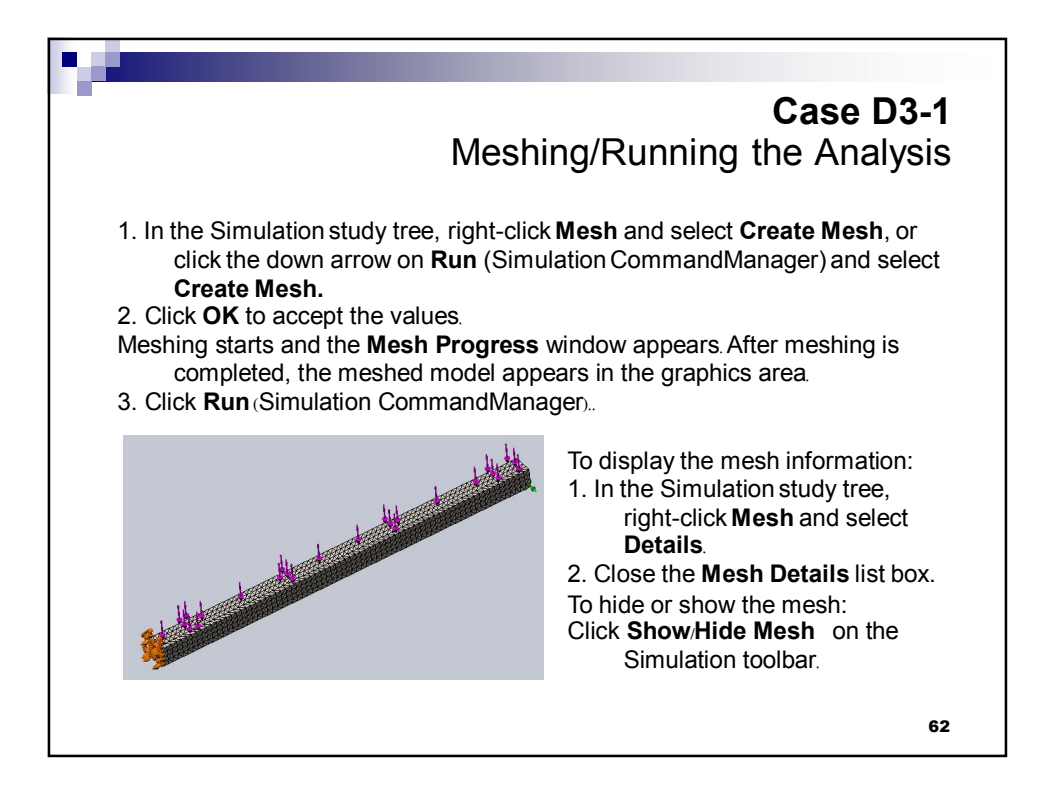

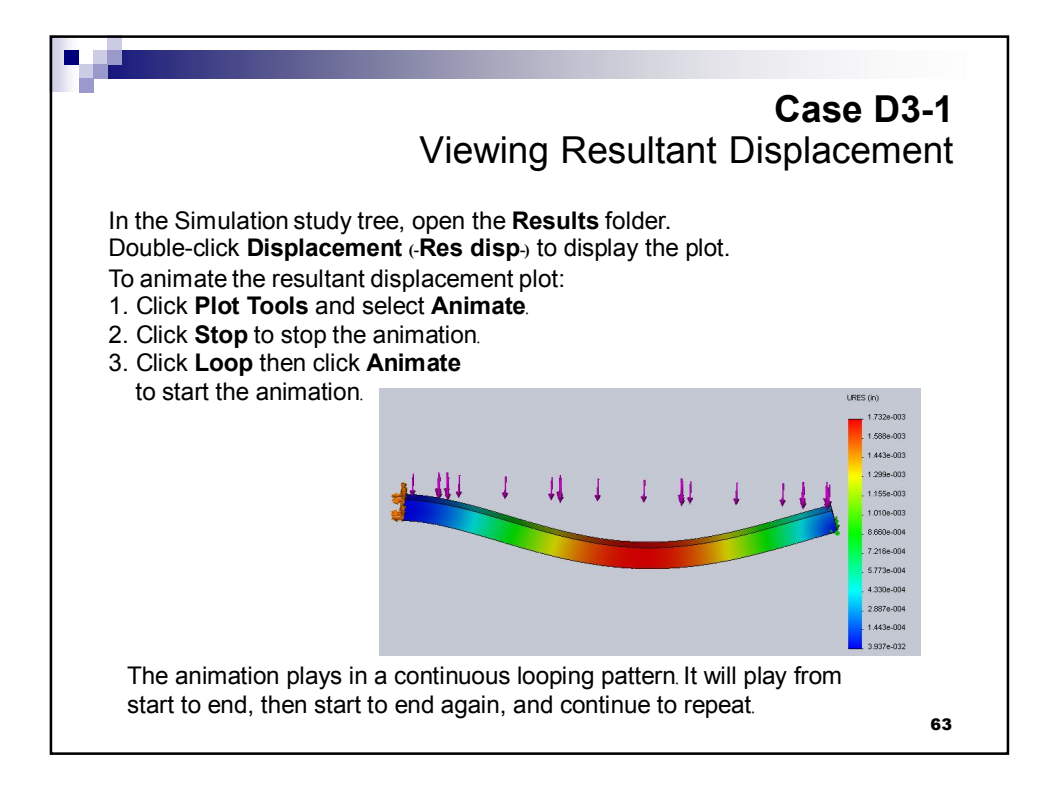

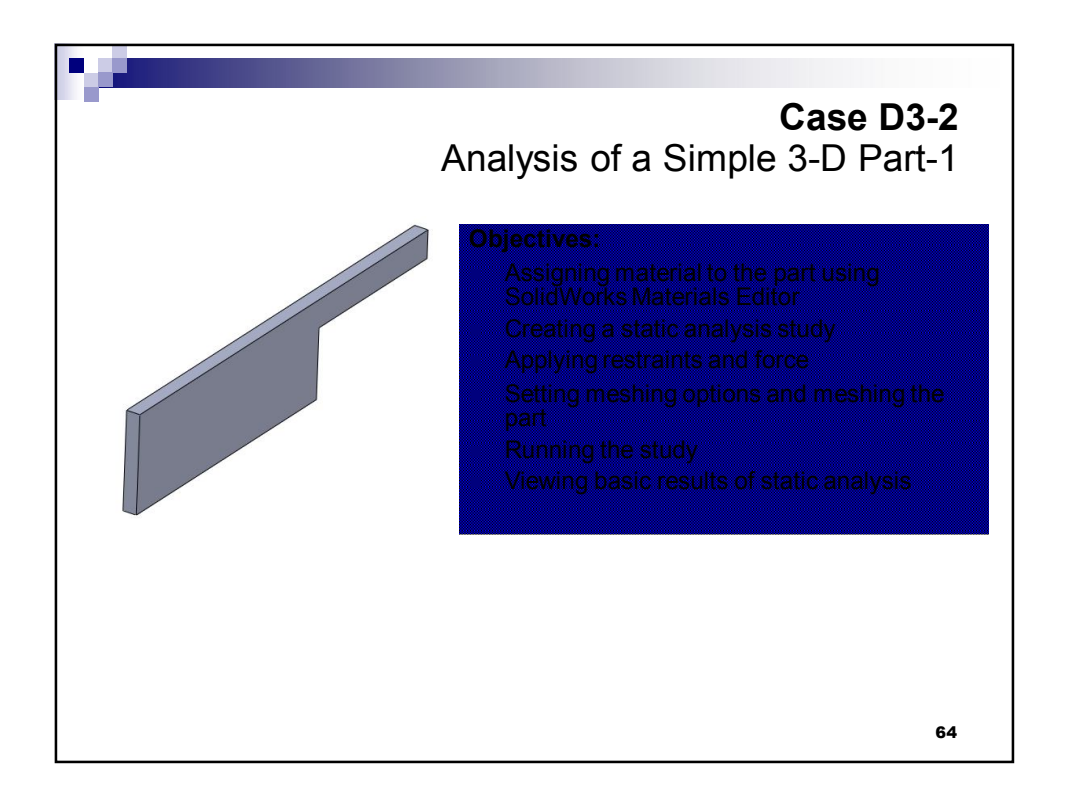

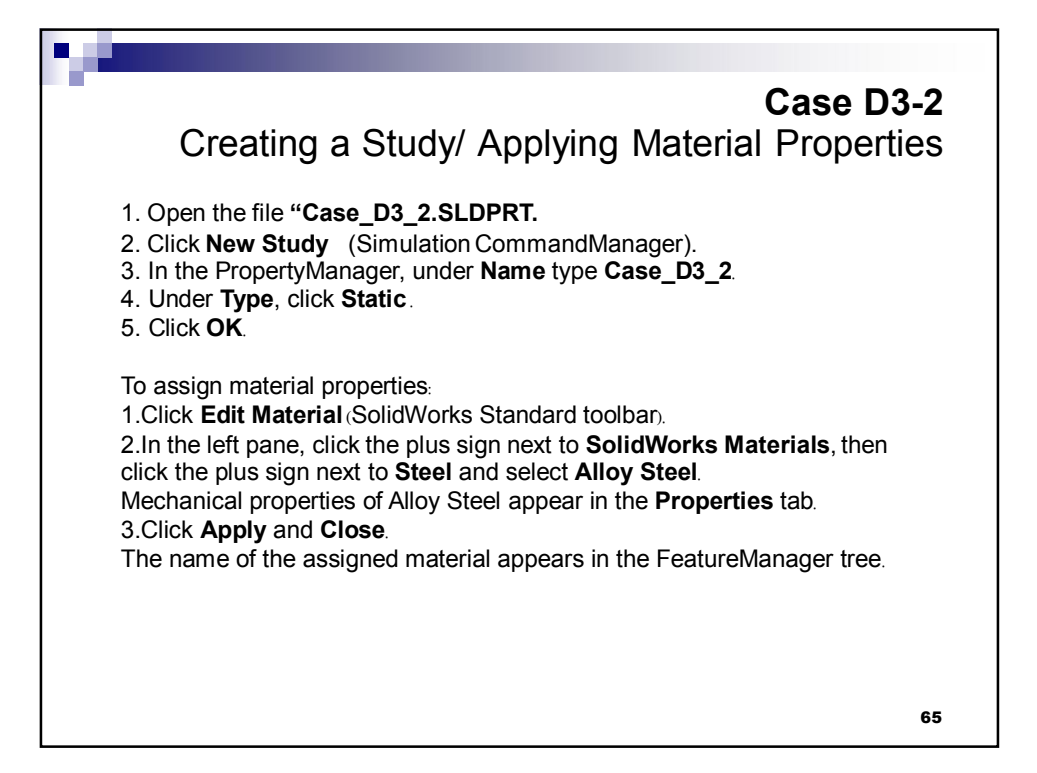

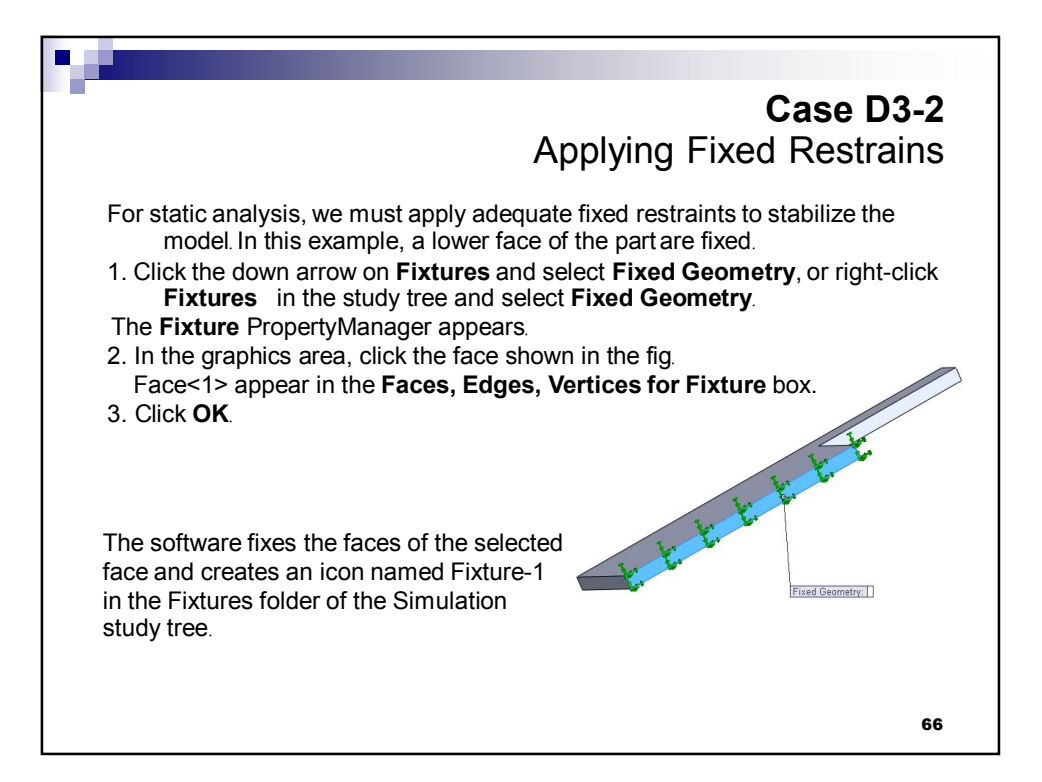

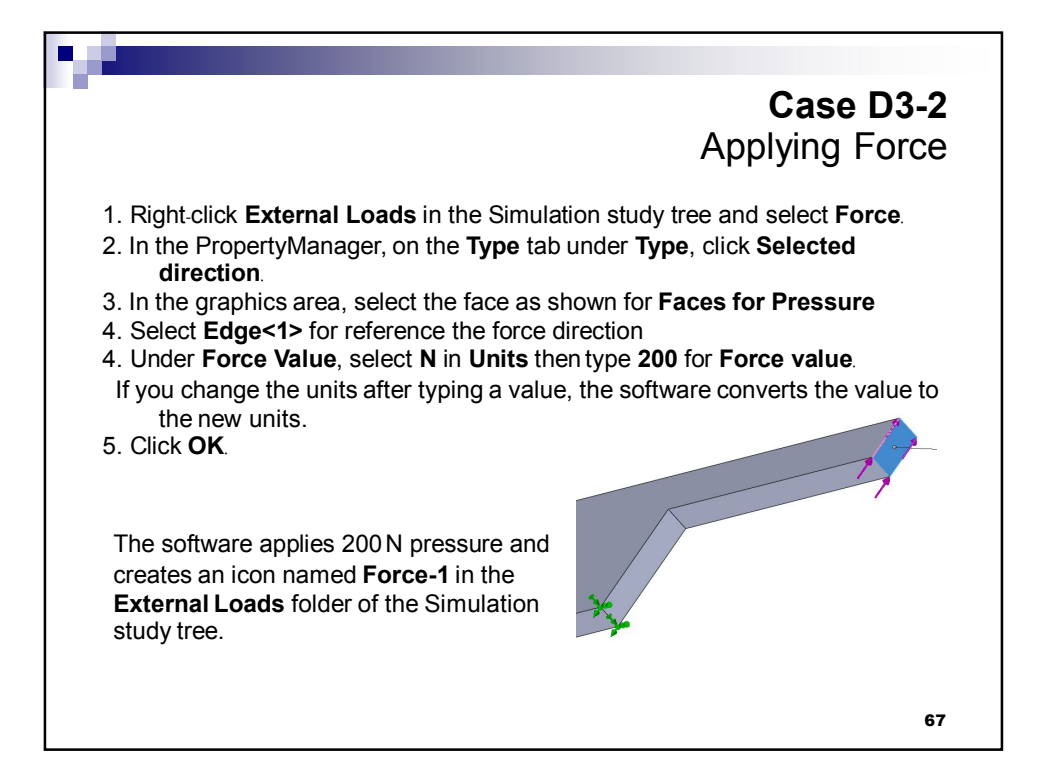

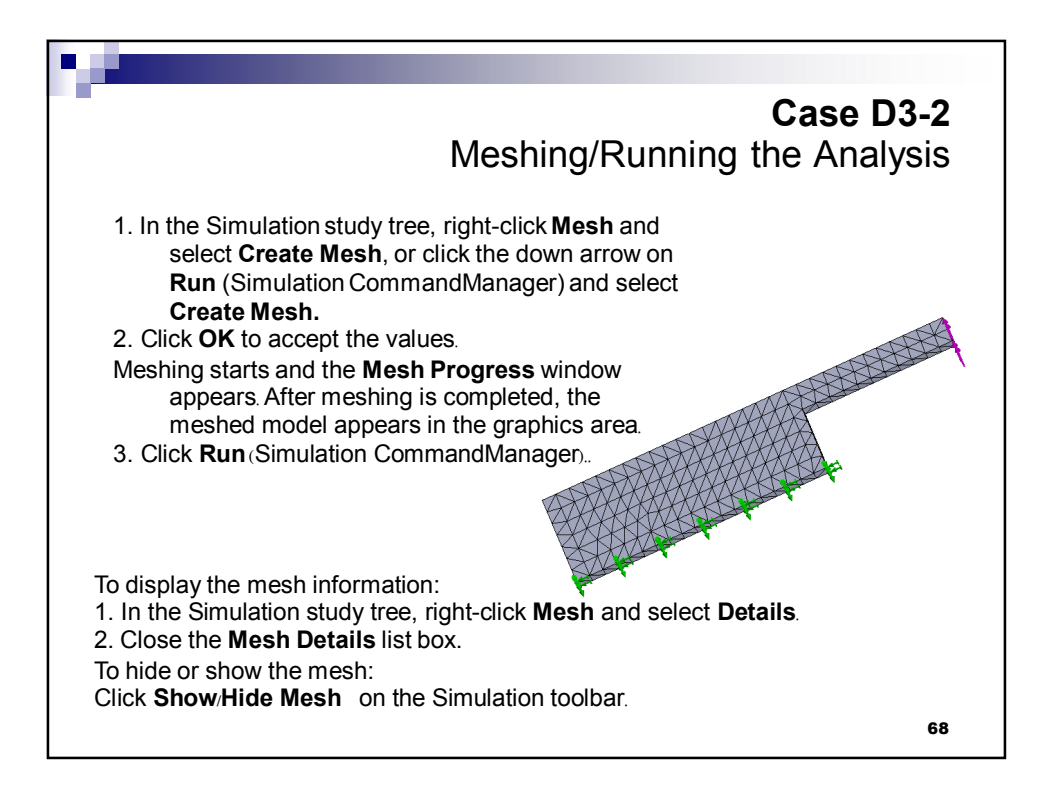

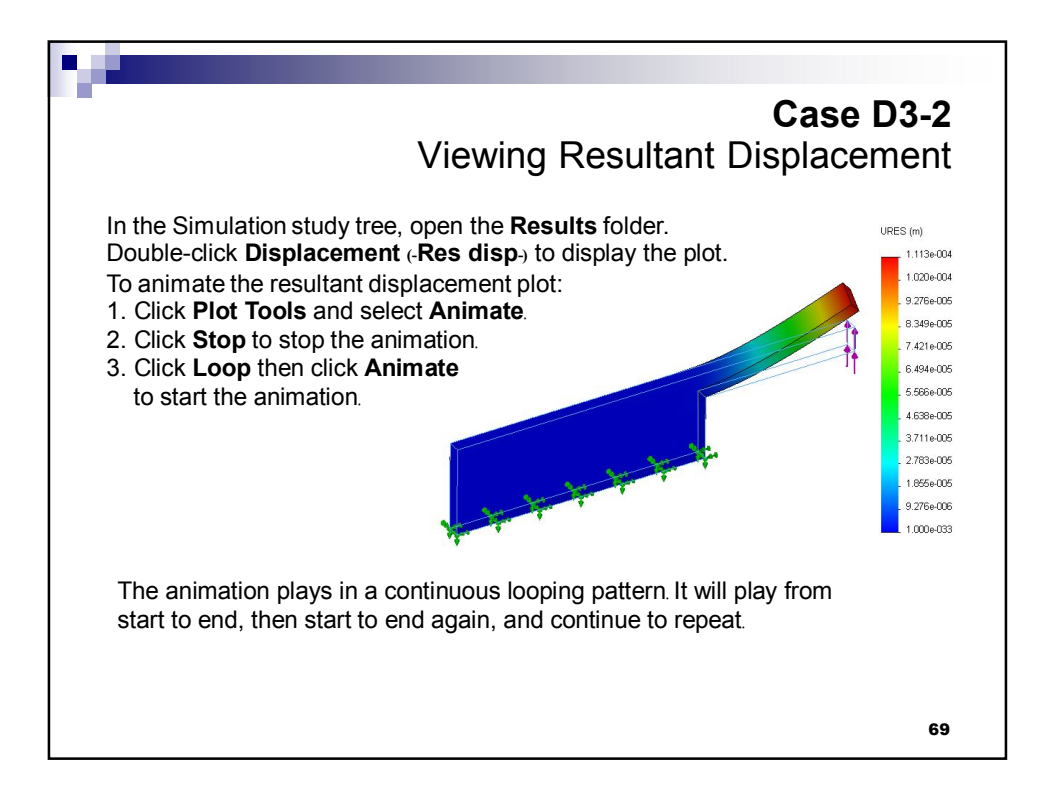

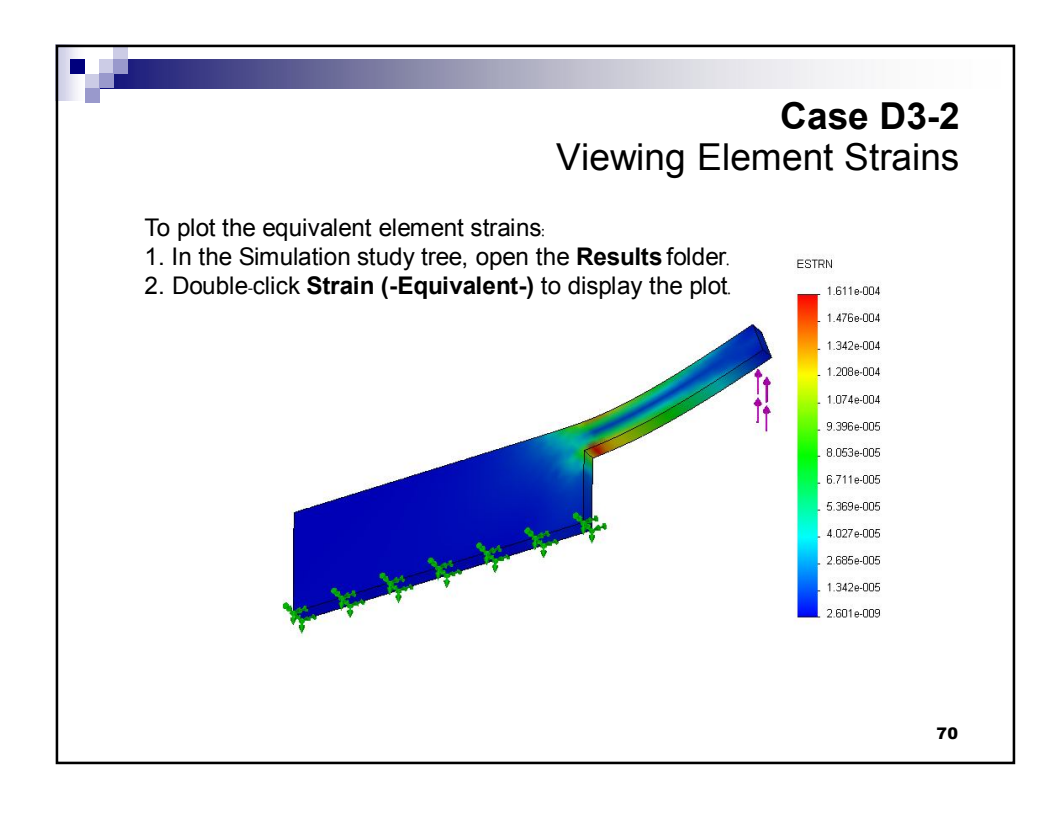

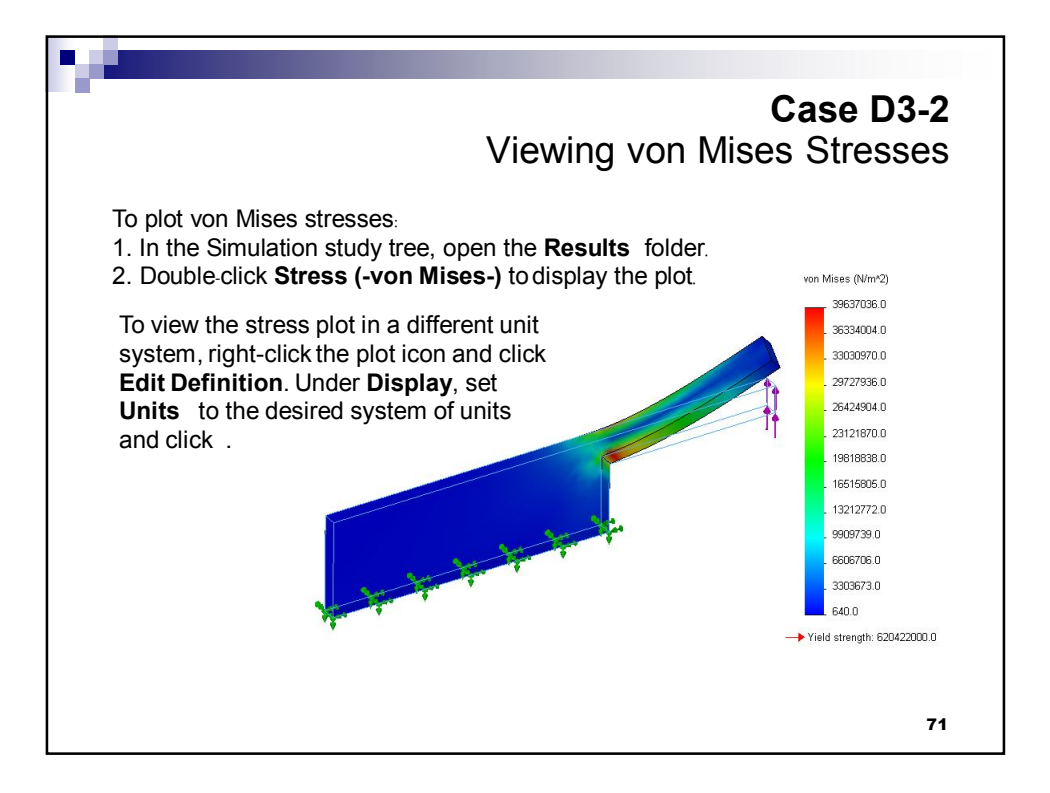

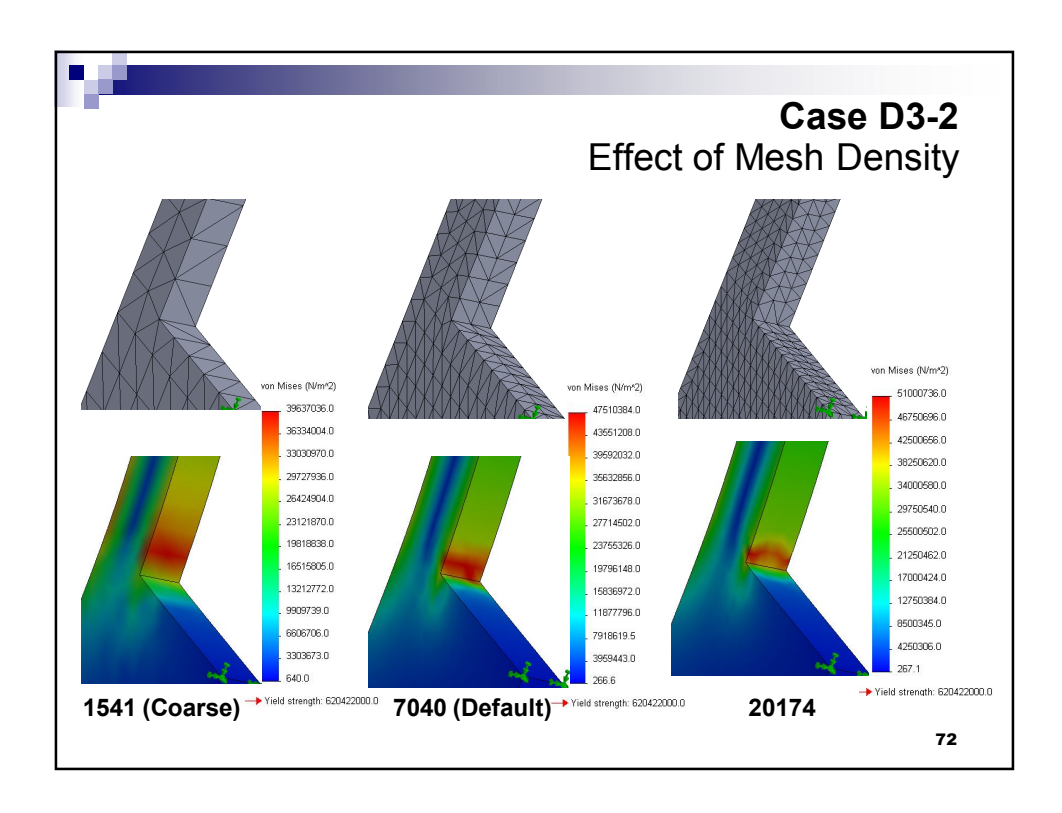

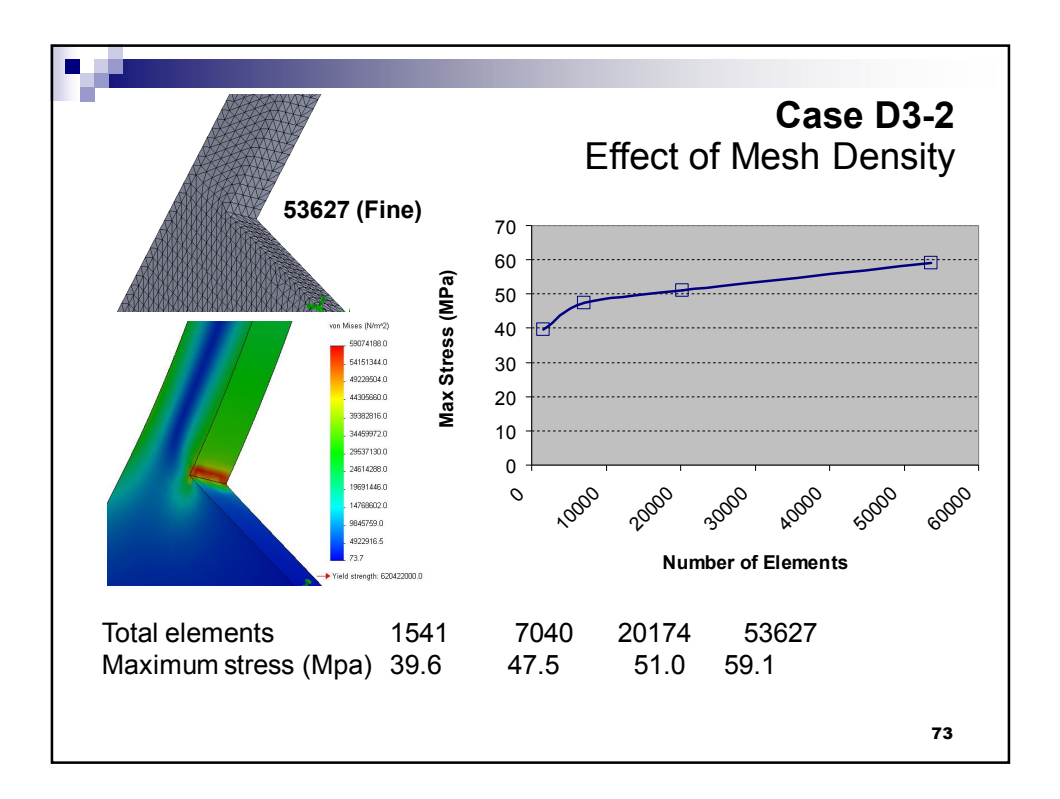

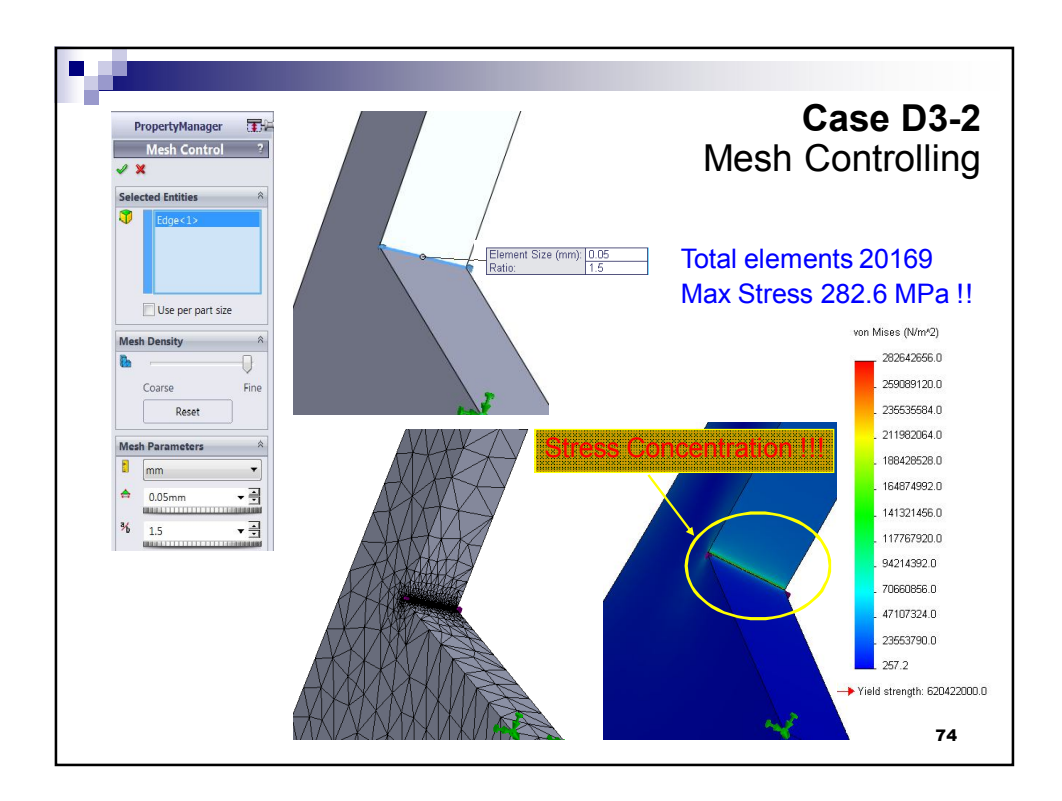

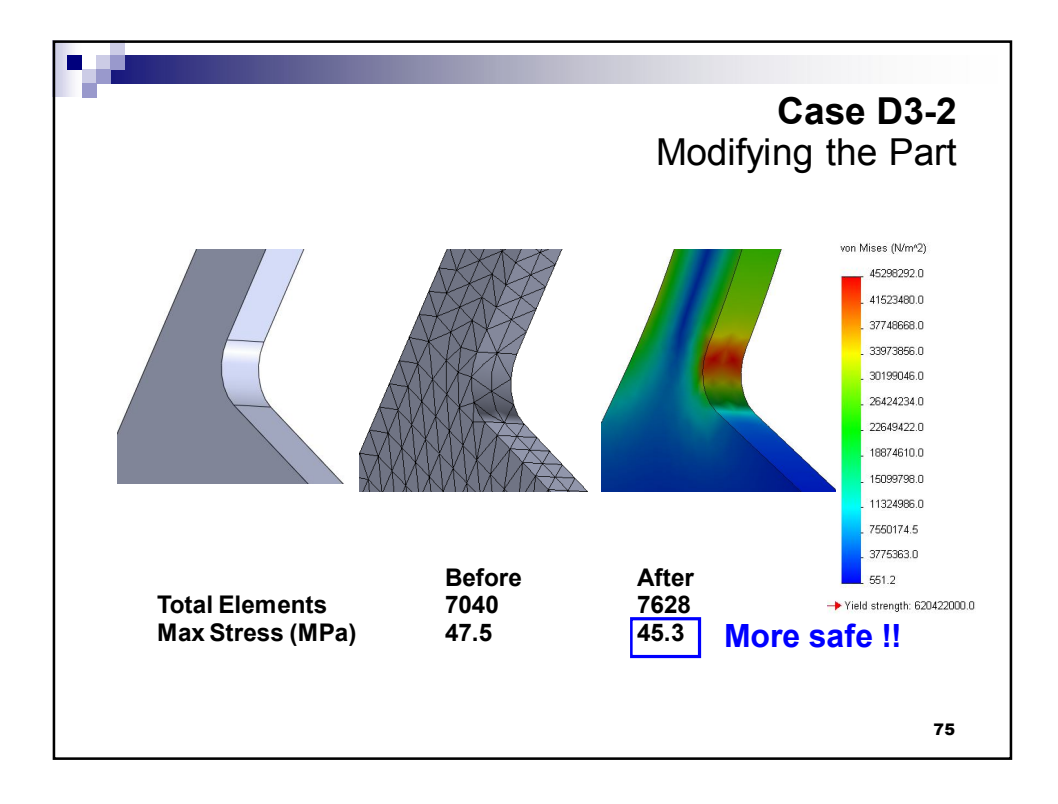

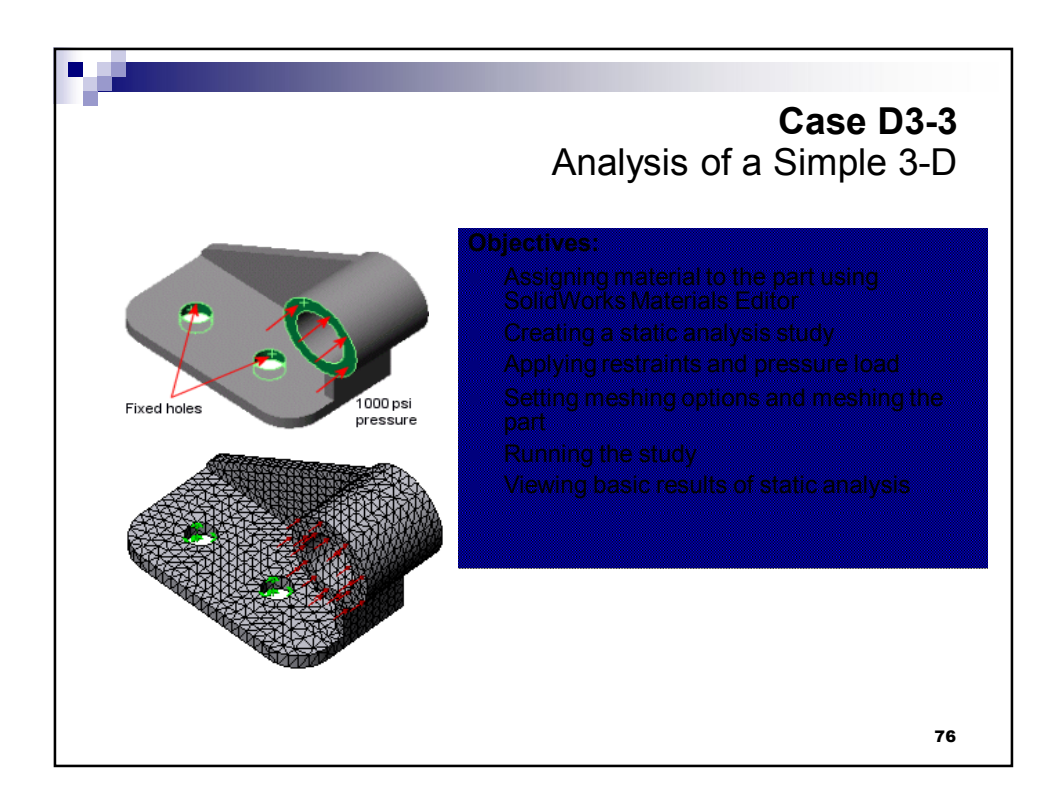

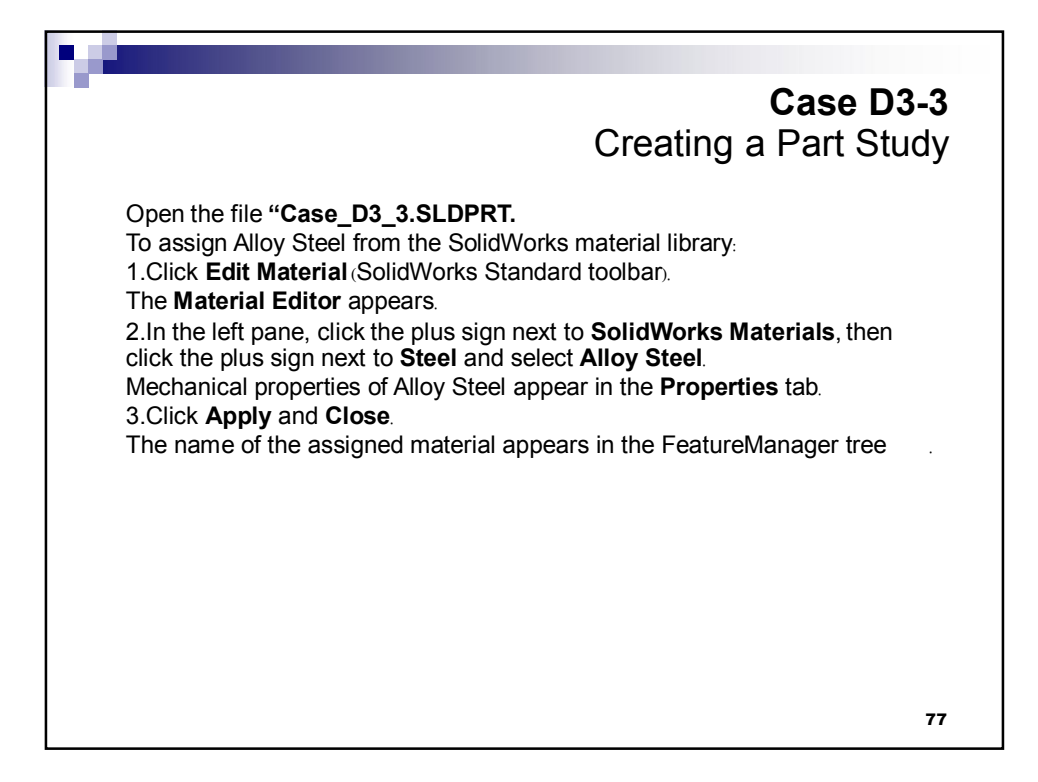

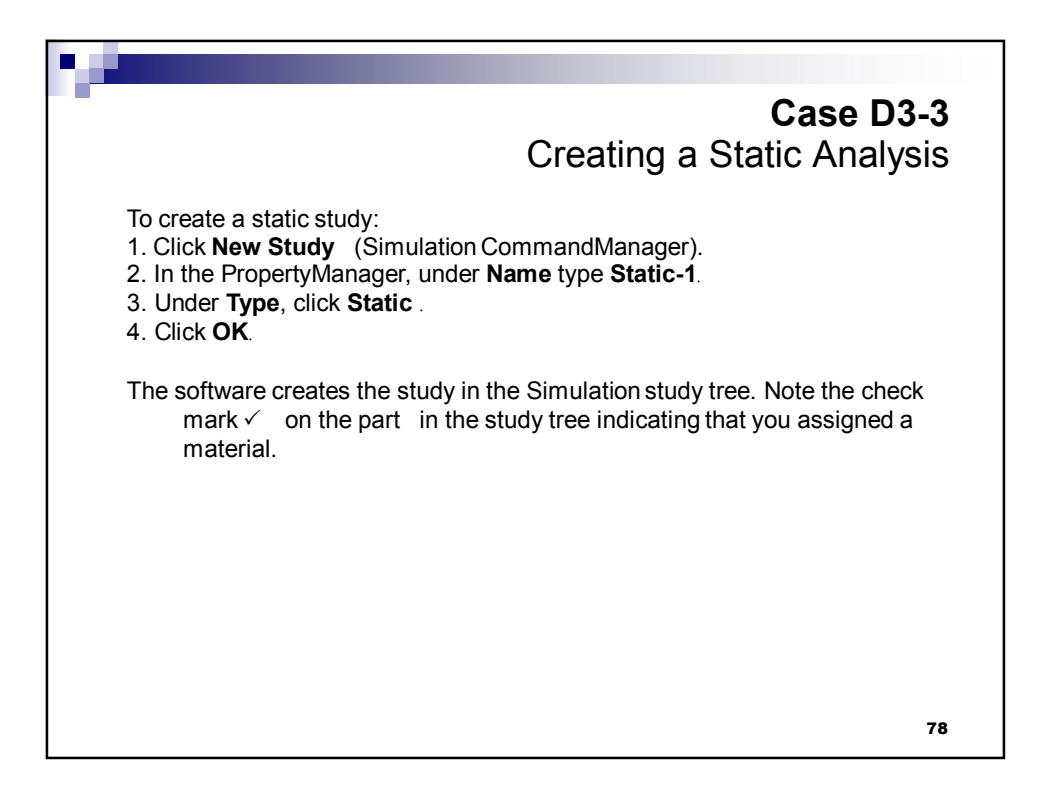

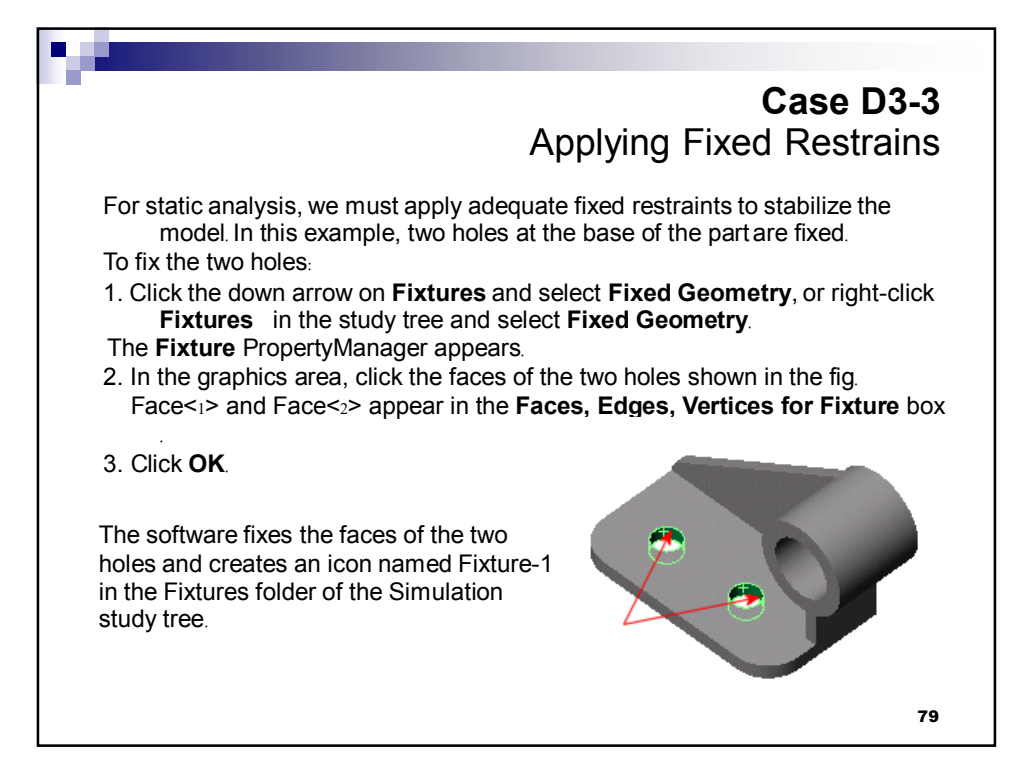

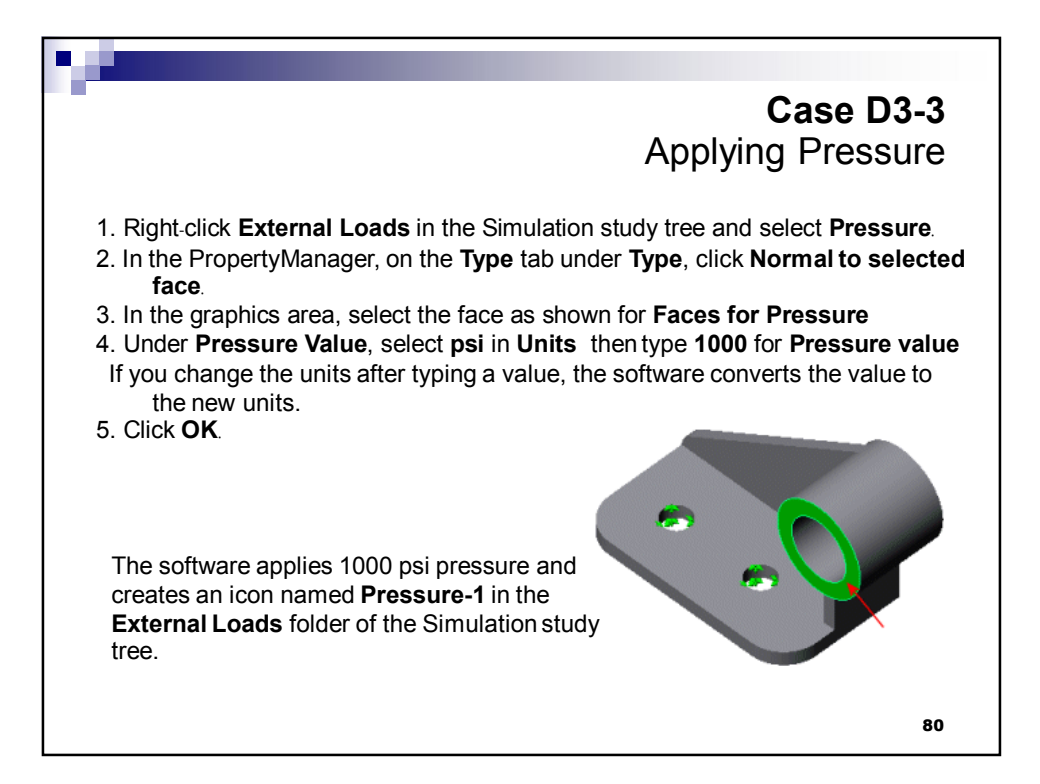

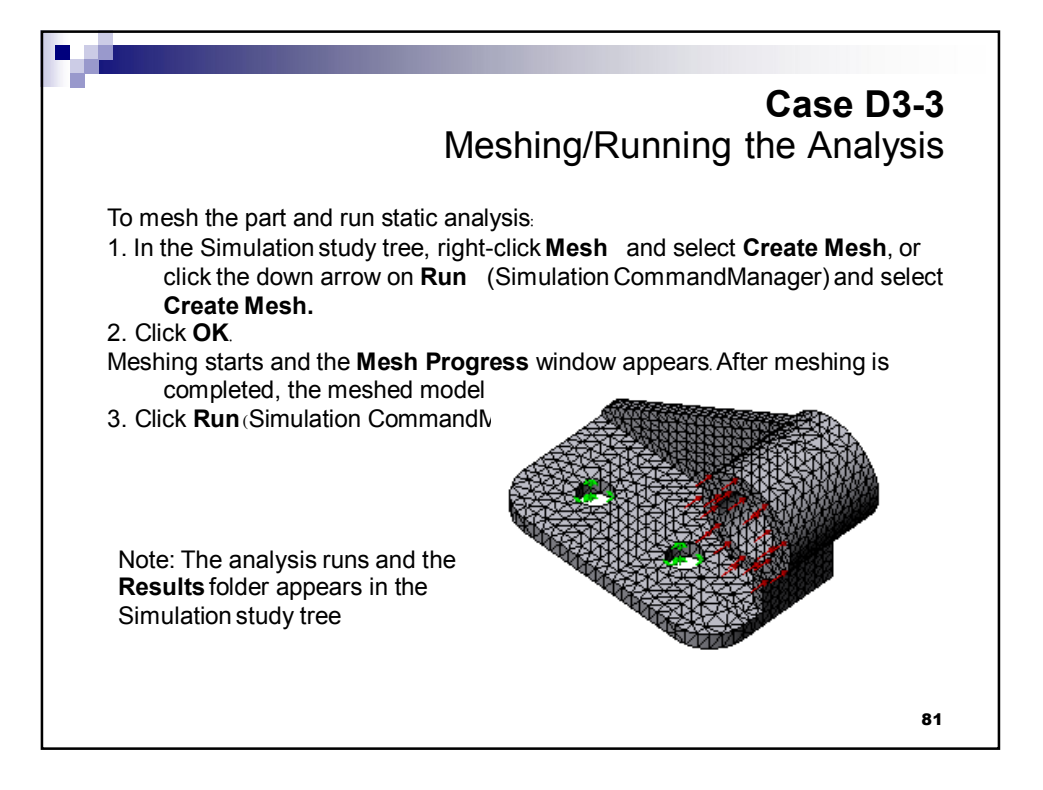

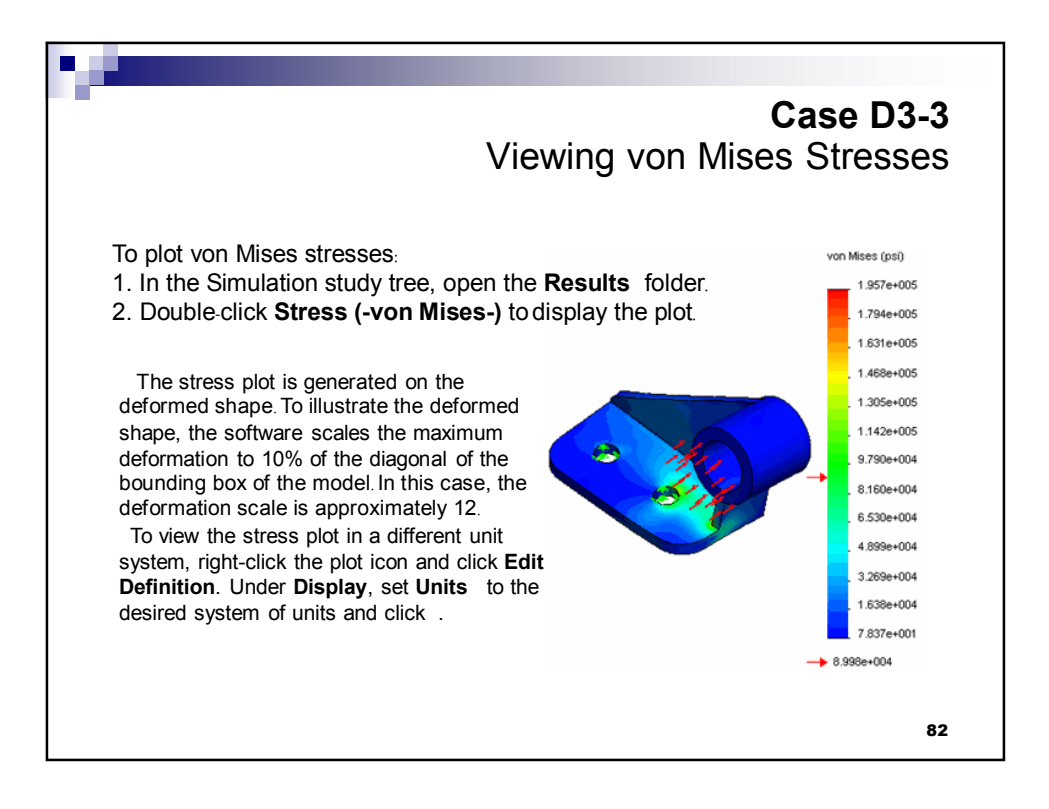

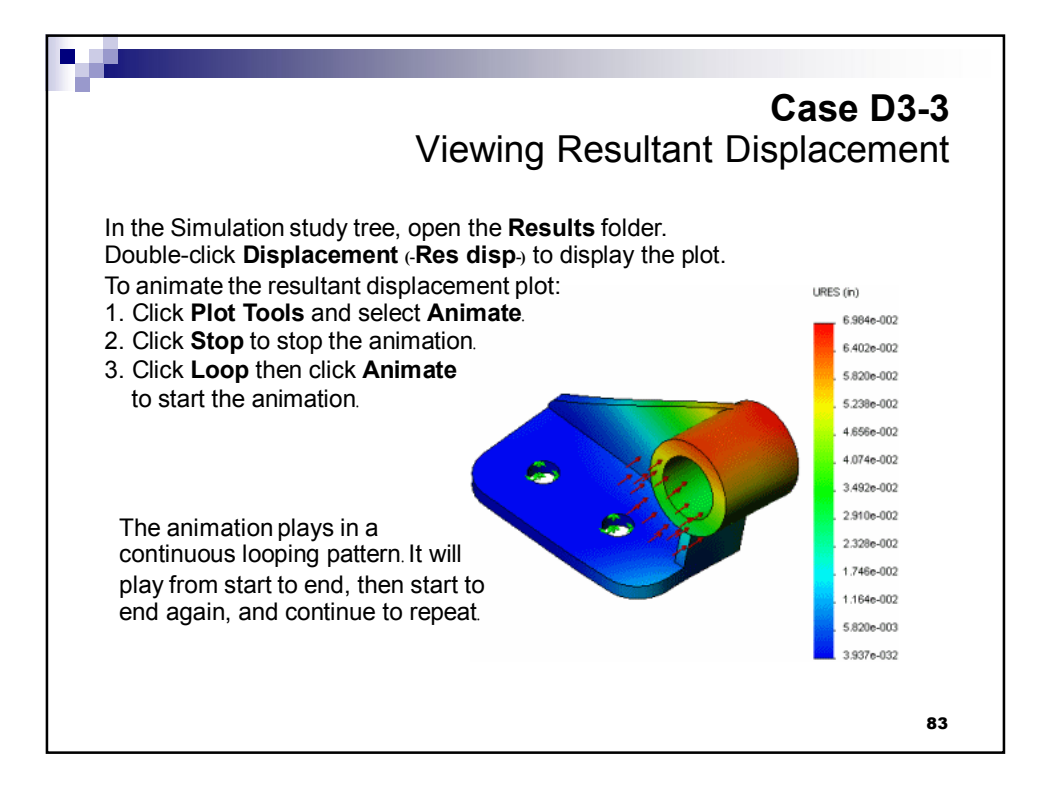

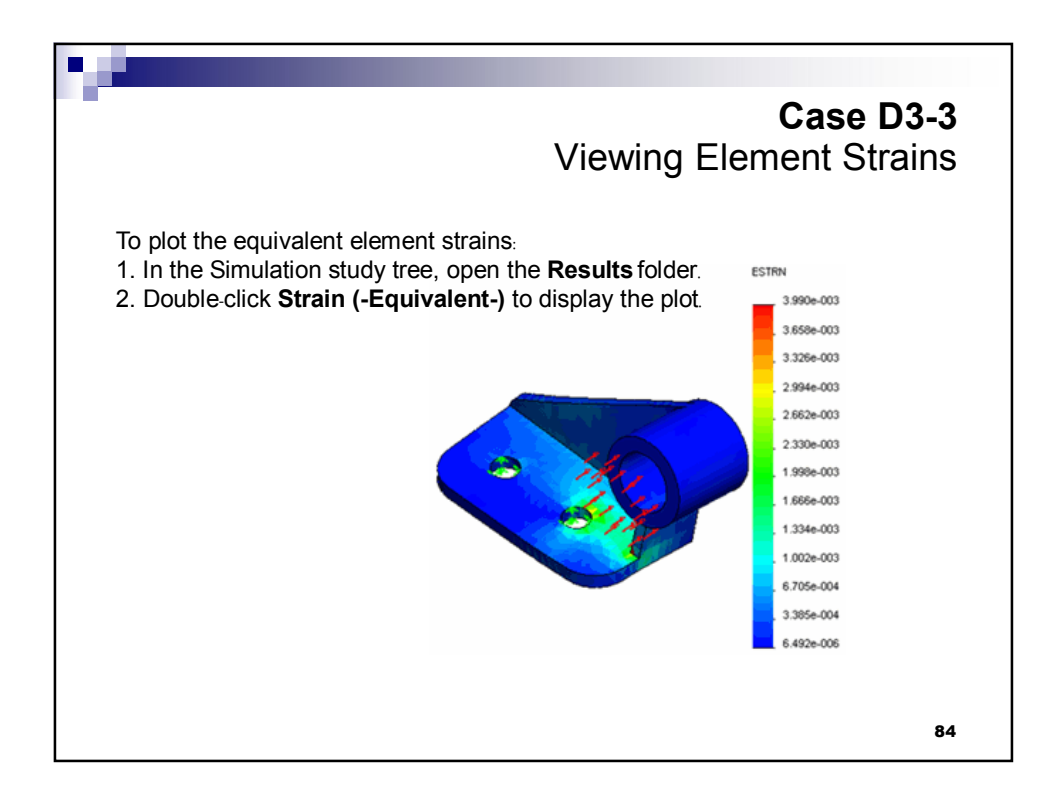

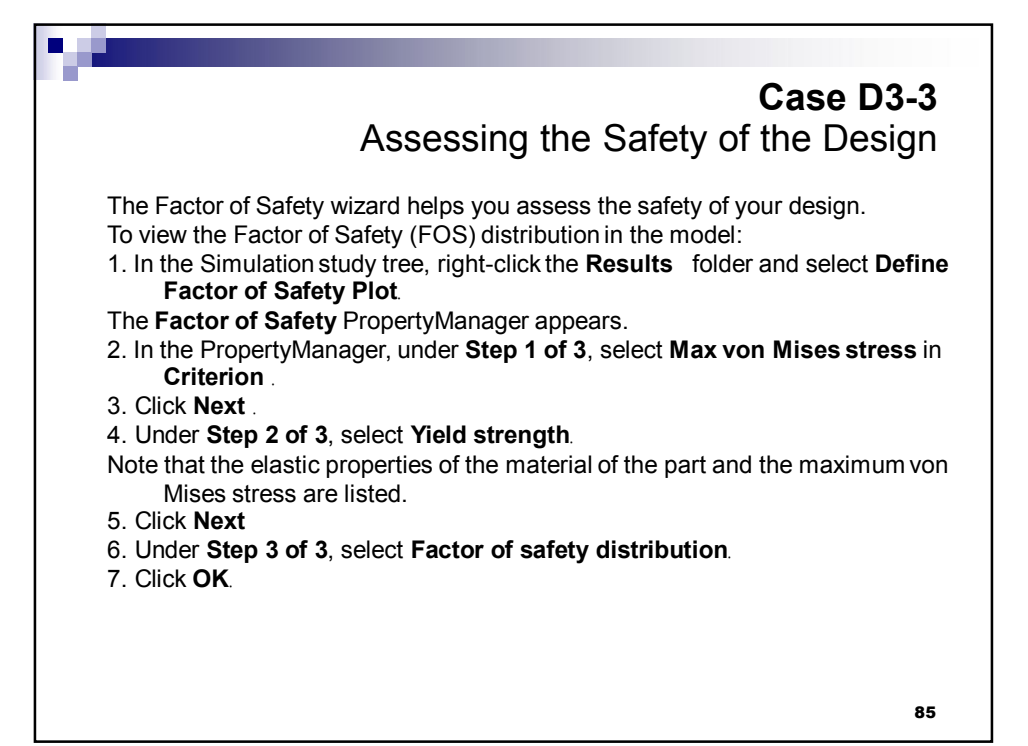

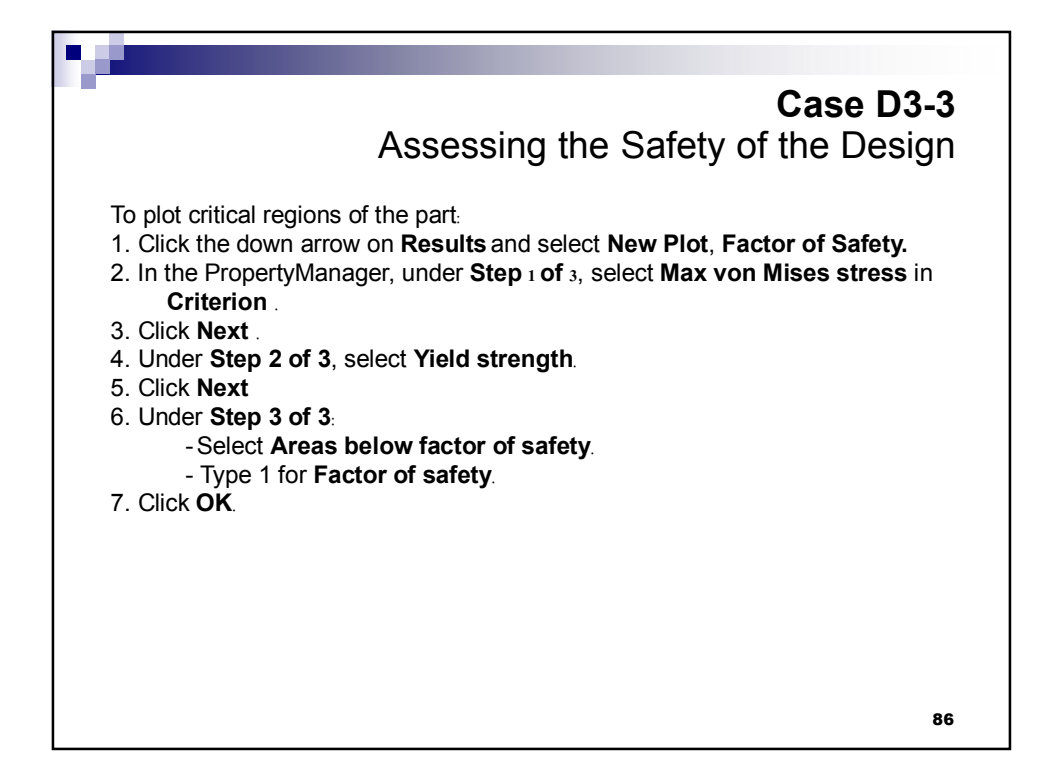

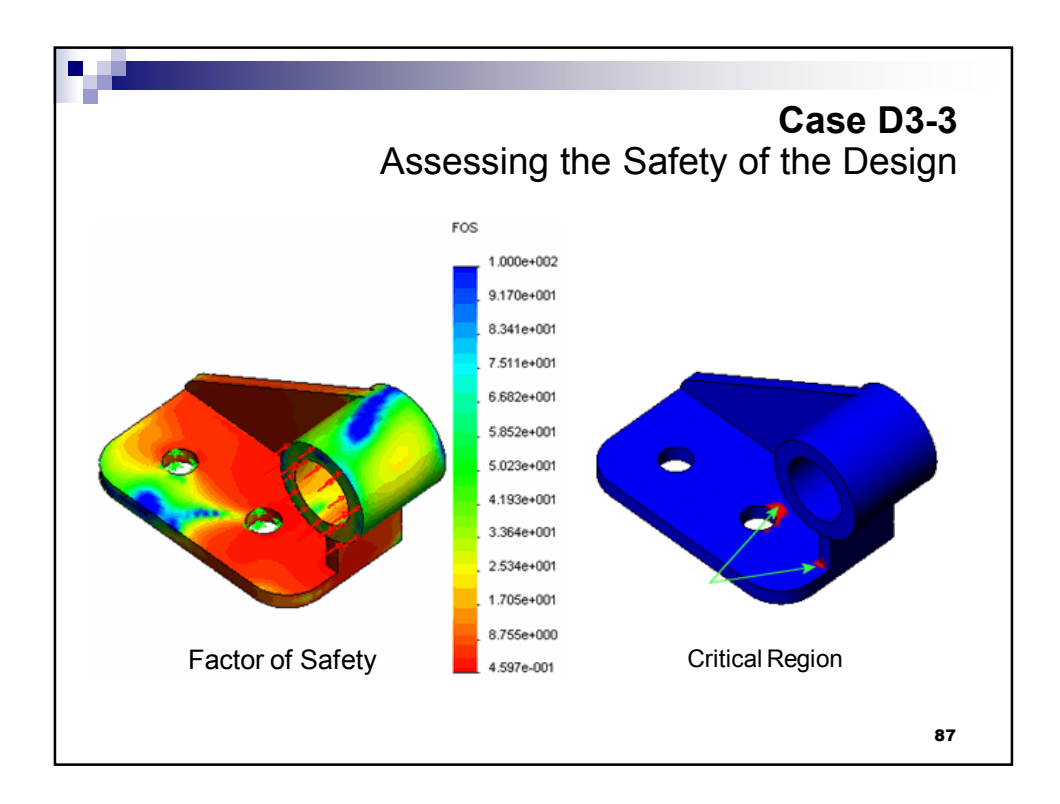

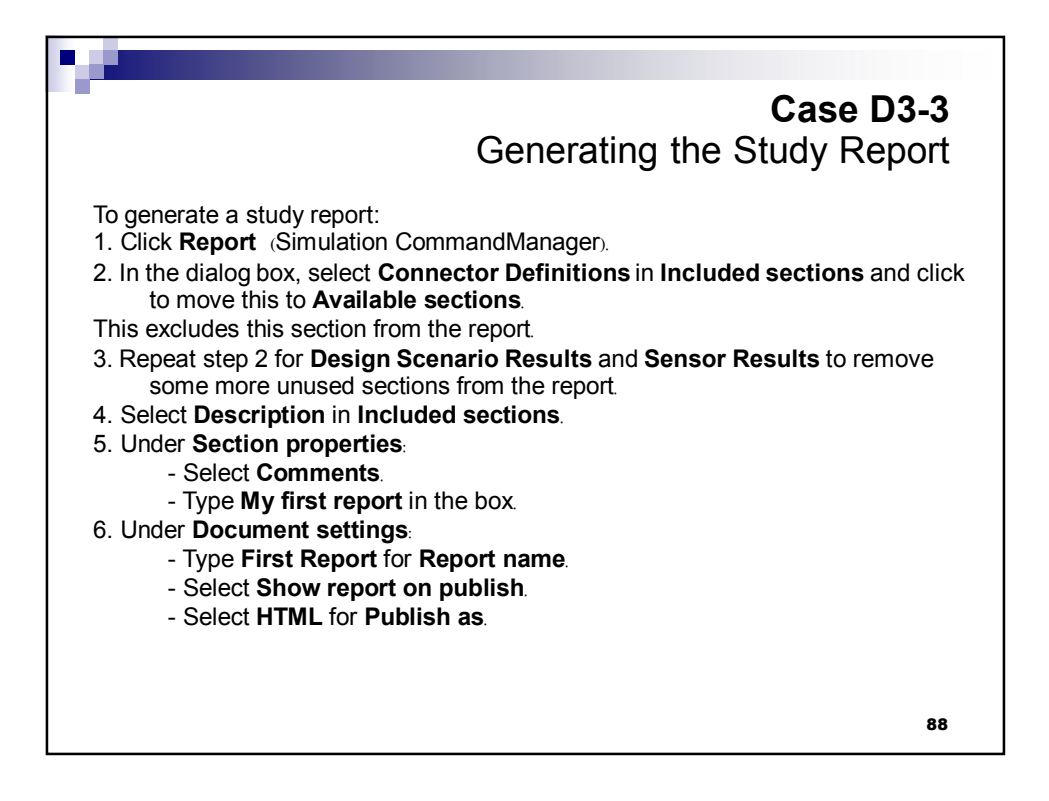

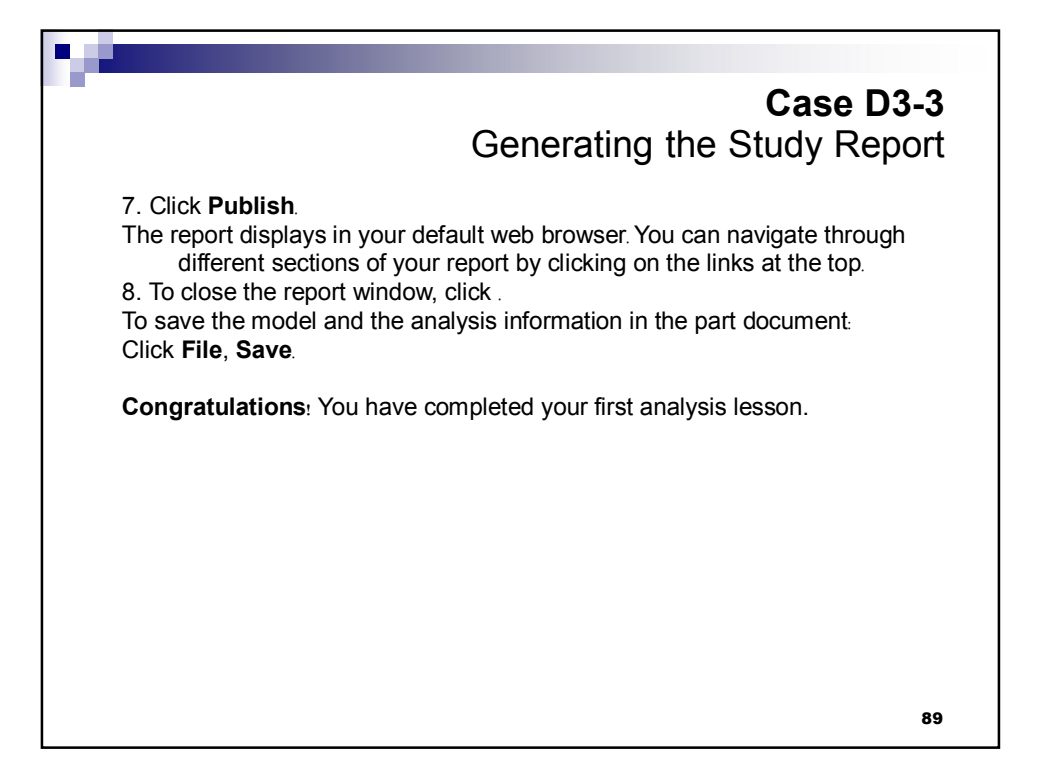

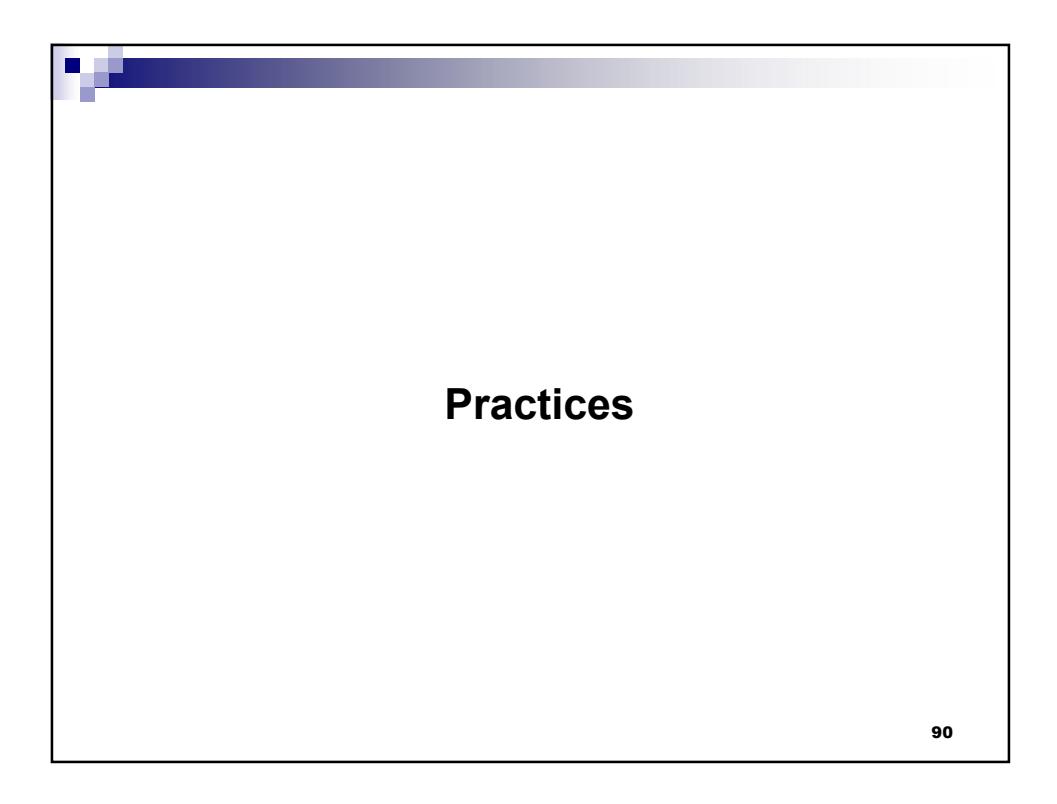

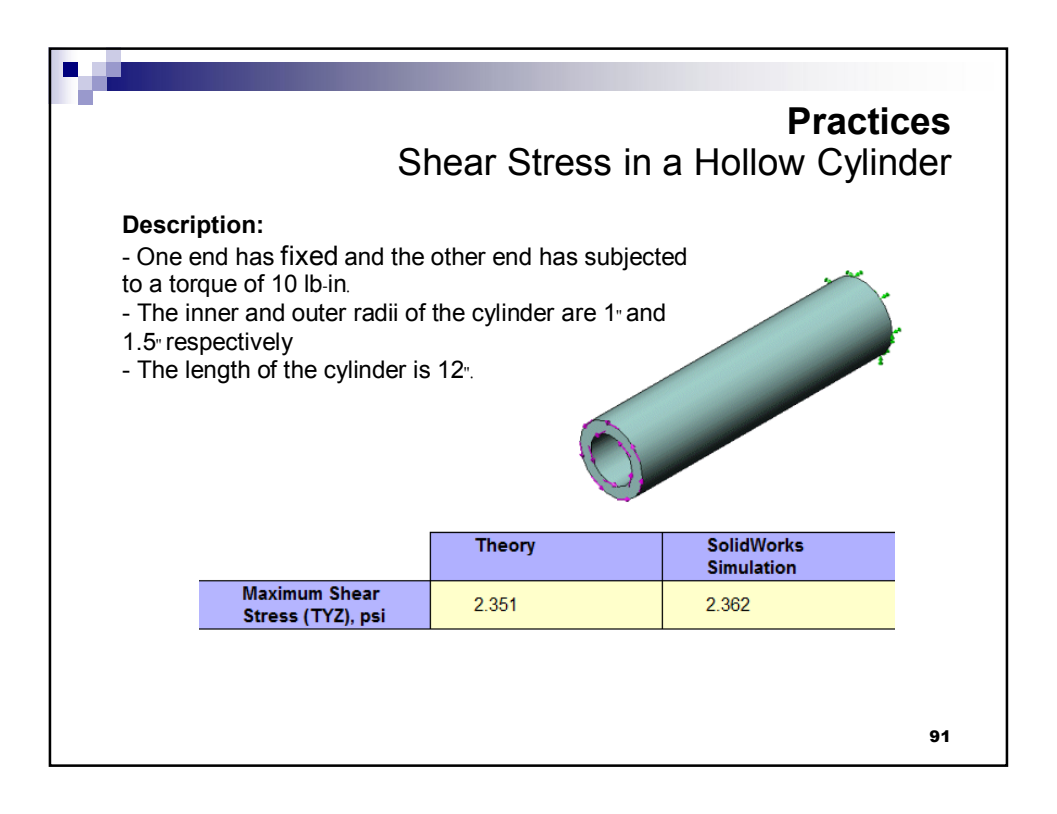

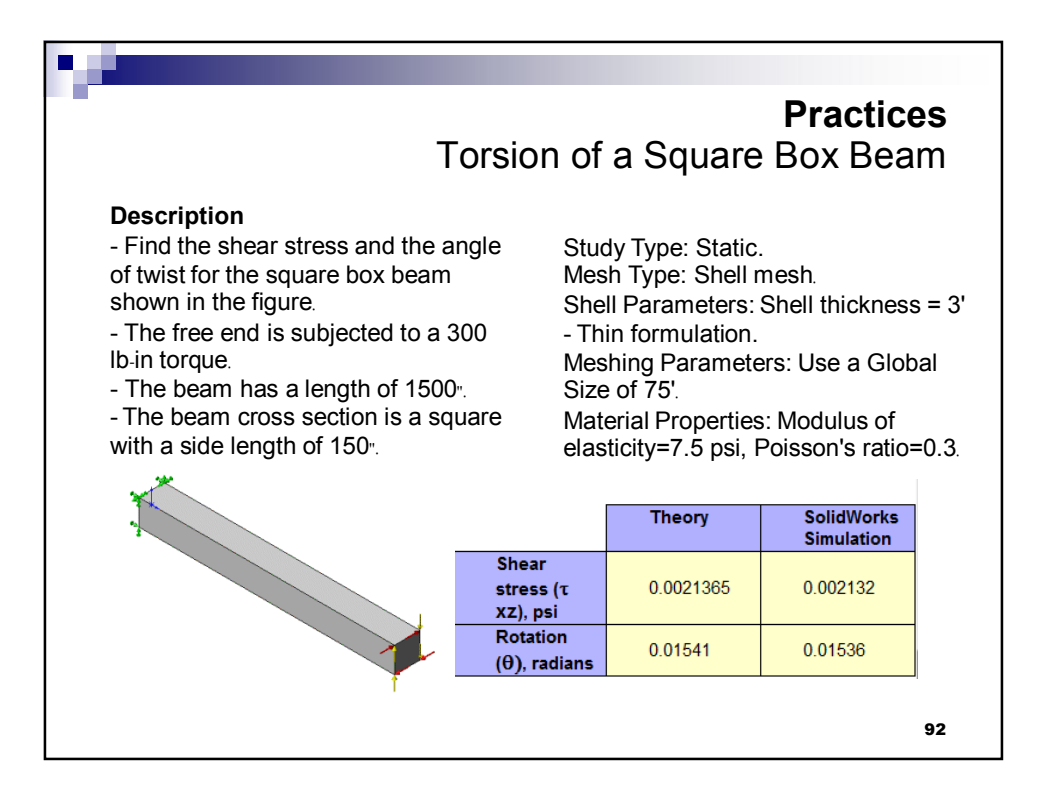

## Description

- A 10" long cantilever beam has a rectangular cross section of 1" width and 2<sup>e</sup> height.

- Find the deflection of the free end under the effect of the following loads: an end moment of 2000 inlb, and a shear force of 300 lbs.

| Y-displacement at the free end (UY), in | Theory | SolidWorks<br>Simulation<br>Solid Mesh | SolidWorks<br>Simulation<br>Beam Mesh |
|-----------------------------------------|--------|----------------------------------------|---------------------------------------|
| End moment<br>(Moment Study)            | -0.005 | -0.005006                              | -0.005                                |
| Shear force<br>(Force Study)            | 0.005  | 0.005093                               | 0.005                                 |

## **Practices** Bending of a Solid Beam

Study Type: Static. Mesh Type: Solid mesh and Beam mesh in separate studies.

Meshing Parameters: Use a Global Size of 2 in for Solid mesh.

Material Properties: Modulus of elasticity = 3.0e7 psi, Poisson's ratio = 0.

Results

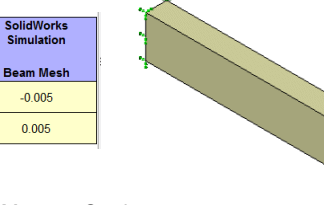

## Analytical Solution:

 $w_y = (2PL^3)/(6EI)$  (Force Study);  $w_y = (ML^2)/(2EI)$  (Moment Study) where: P: Shear force, M: End momemt, L: Beam length, E: Modulus of elasticity, I: Area moment of inertia

93